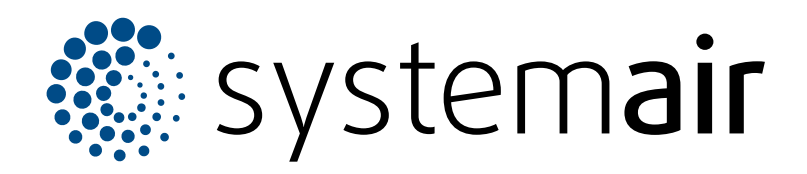

Pokyny na inštaláciu, obsluhu a údržbu

# SAVE VTR 250/B

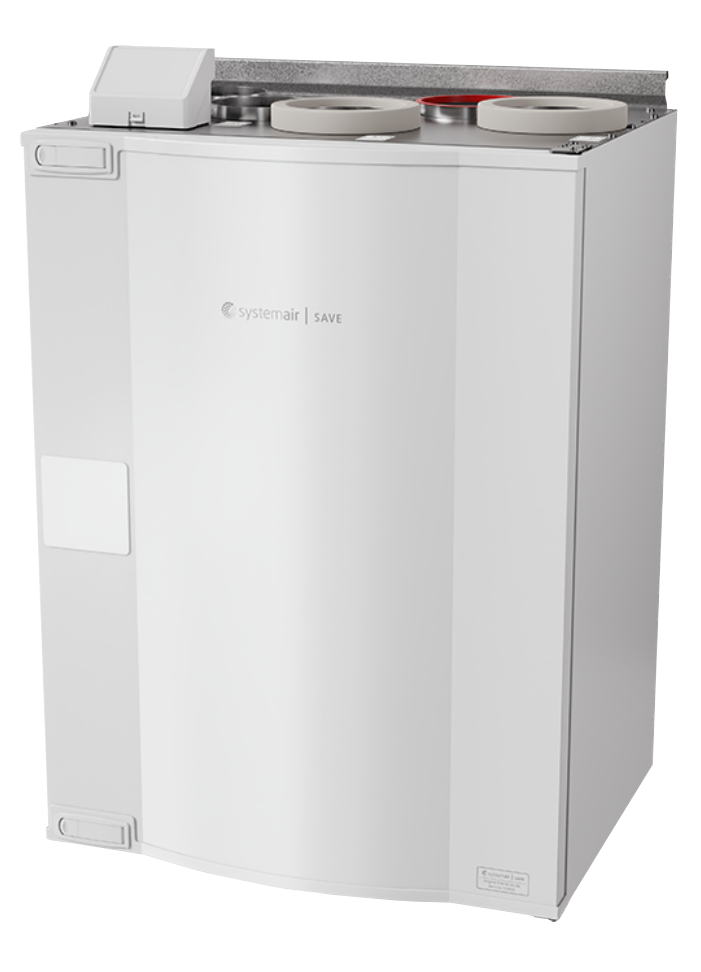

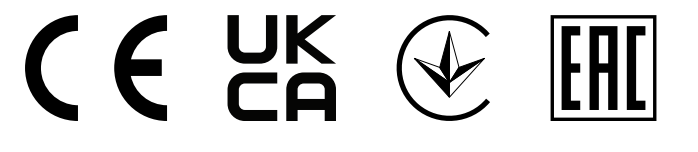

# Obsah

| 1 | Úvod     |                       |                                       | 1          |
|---|----------|-----------------------|---------------------------------------|------------|
|   | 1.1      | Popis pr              | oduktu                                | 1          |
|   | 1.2      | Zamýšľa               | ané použitie                          | 1          |
|   | 1.3      | Popis do              | okumentu                              | 1          |
|   | 1.4      | Prehľad               | výrobku                               | 1          |
|   | 1.5      | Štítok                |                                       | 2          |
|   | 1.6      | Zodpove               | ednosť za výrobok                     | 2          |
| 2 | Bezpe    | čnosť                 | -                                     | 2          |
|   | 21       | Rezneči               | nostné definície                      | 2          |
|   | 22       | Bezpeči               | nostné pokyny                         | 2          |
|   | 2.3      | Osobné                | ochranné pomôckv                      |            |
| 3 | Prenra   | va a skla             | dovanie                               | 3          |
| 4 | Montó    | va a sila<br><u>-</u> |                                       | ۰ ۵        |
| 4 | woma     | <u>د</u>              | ·····                                 | 4          |
|   | 4.1      | Cotreba               | a urobiť pred montazou vyrobku        | 4          |
|   | 4.2      | Potrebn               | y priestor na udrzbu                  | 4          |
|   | 4.3      | Previau               |                                       | 4<br>5     |
|   | 4.4      |                       | Prevencia kondenzácie vo              |            |
|   |          | 4.4.1                 | výrobku                               | 5          |
|   |          | 4.4.2                 | Prevencia kondenzácie z               |            |
|   |          |                       | vonkaišei stranv výrobku              | 5          |
|   | 4.5      | K montá               | iži výrobku                           | 6          |
|   | 4.6      | Pripojer              | ie potrubí k výrobku                  | 7          |
|   | 4.7      | Pripojer              | ie modulu SAVE CONNECT                | 7          |
|   |          | 4.7.1                 | Inštalácia modulu SAVE                |            |
|   |          |                       | CONNECT na výrobok                    |            |
|   |          |                       | (voliteľné)                           | 9          |
| 5 | Elektric | cké pripoj            | enie                                  | 10         |
|   | 5.1      | Riadiaca              | a doska                               | 10         |
|   | 5.2      | Pripojer              | ie príslušenstva                      | 11         |
| 6 | Uvede    | nie do pre            | evádzky                               | 11         |
|   | 6.1      | Pred uv               | edením do prevádzky                   | 11         |
|   | 6.2      | Uveden                | ie do prevádzky v režime              |            |
|   |          | offline               | · · · · · · · · · · · · · · · · · · · | 12         |
|   |          | 6.2.1                 | Uvedenie do prevádzky                 |            |
|   |          |                       | prostredníctvom SAVE                  |            |
|   |          |                       | TOUCH                                 | 18         |
| 7 | Prevác   | Izka                  |                                       | 19         |
|   | 7.1      | Pripoier              | nie k internetu                       | 19         |
|   |          | 7.1.1                 | Pre stiahnutie mobilnej               |            |
|   |          |                       | aplikácie                             | 22         |
|   | 7.2      | Ovládar               | nie mobilnej aplikácie alebo SAVE     |            |
|   |          | TOUCH                 |                                       | 22         |
|   |          | 7.2.1                 | Prehľad domovskej                     | _          |
|   |          |                       | obrazovky                             |            |
|   |          | 7.2.2                 | Zmena prietoku vzduchu                |            |
|   |          | 1.2.3                 | ∠mena teploty                         |            |
|   |          | 1.2.4                 | Zmena pouzivateiskeno                 | <b>2</b> E |
|   |          | 725                   | Prehľad trvalých užívataľalyjch       |            |
|   |          | 1.2.0                 | režimov                               | 25         |
|   |          |                       |                                       |            |

|    |              | 7.2.6                        | Prehľad dočasných používateľských | 26         |
|----|--------------|------------------------------|-----------------------------------|------------|
|    |              | 727                          | rezimov<br>Nastavenie týždenného  | . 20       |
|    |              | 1.2.1                        | plány                             | . 26       |
|    |              | 7.2.8                        | Prevádzka alarmov                 | . 28       |
|    |              | 7.2.9                        | Prehľad obrazovky Quick Info      |            |
|    |              |                              | (Rýchle informácie)               | . 31       |
|    | 7.3          | Na prev                      | ádzku SAVE LIGHT ovládací         | ~ 1        |
|    |              | panel                        |                                   | . 31       |
|    |              | 7.3.1                        | Zmena prietoku vzducnu            | . 3Z       |
|    |              | 1.3.Z                        | Ziusenie rezimu spanku            | . ວ∠<br>22 |
|    |              | 7.3.3                        |                                   | . 52       |
|    |              | 1.0.1                        | filtrov                           | . 32       |
|    |              | 7.3.5                        | Zmena adresy ovládacieho          |            |
|    |              |                              | panela                            | . 32       |
| 8  | Údržba       | 1                            | · ·                               | . 33       |
|    | 8.1          | Plán údr                     | žþv                               | .33        |
|    | 8.2          | Otvoren                      | ie dvierok                        | . 33       |
|    | 8.3          | Čistenie                     | výrobku                           | . 33       |
|    | 8.4          | Výmena                       | filtrov                           | . 33       |
|    |              | 8.4.1                        | Resetovanie času výmeny           |            |
|    |              |                              | filtrov                           | . 34       |
|    |              | 8.4.2                        | Voľba inej sady filtrov           | . 34       |
|    | 8.5          | Cistenie                     | výmenníka                         | . 35       |
|    | 8.6          | Cistenie                     | ventilátorov                      | . 35       |
|    | 8.7          | Resetov                      | anie manualnej ochrany pred       | 26         |
|    | <b>_</b> . × | prennau                      |                                   | . 30       |
| 9  | Riešen       | ie problé                    | mov                               | . 37       |
| 10 | Likvid       | ácia                         |                                   | . 38       |
|    | 10.1         | Demont                       | áž a likvidácia častí výrobku     | . 38       |
| 11 | Záruk        | a                            |                                   | . 38       |
| 12 | Techn        | nické údaj                   | je                                | . 39       |
|    | 12.1         | Prehľad                      | technických údajov                | . 39       |
|    | 12.2         | Rozmer                       | y výrobku                         | . 39       |
|    | 12.3         | Schémy                       | zapojenia                         | . 40       |
| 13 | Vyhlá        | senie o z                    | hode EÚ                           | . 42       |
| 14 | UK De        | UK Declaration of conformity |                                   |            |

### Úvod 1

1.4

#### Popis produktu 1.1

Tento výrobok je rezidenčná vetracia jednotka, ktorá sa dodáva s rotačným rekuperátorom. Plášť je vyrobený z pozinkovanej ocele a ako izolácia slúži minerálna vlna.

Výrobok sa ovláda pomocou mobilnej aplikácie.

SAVE TOUCH ovládací panel a SAVE LIGHT ovládací panel sú k dispozícii ako príslušenstvo.

Výrobok sa štandardne dodáva s filtrami a SAVE CONNECT modulom pre vzdialené pripojenie.

#### 1.2 Zamýšľané použitie

Prehľad výrobku

Výrobok sa používa na vetranie priestorov a na odvod od odsávača pár.

Výrobok je určený na montáž vo vnútornom prostredí s okolitou teplotou 0-50 °C. Možné miesta inštalácie sú napríklad sklady, práčovne alebo podkrovia.

Neodpájajte elektrický ohrievač (ak je k dispozícii), keď je teplota vzduchu vonku veľmi nízka. Produkt sa zastaví, ak teplota prívodného vzduchu klesne pod 5 °C.

Výrobok je určený na nepretržitú prevádzku a je možné ho zastaviť len kvôli údržbe alebo servisu.

Výrobok nie je použiteľný na prepravu vzduchu, ktorý obsahuje výbušné, horľavé alebo agresívne médiá. Výrobok nie je použiteľný na miestach, kde hrozí nebezpečenstvo výbuchu.

K ventilačnému systému nepripájajte sušičky.

#### 1.3 Popis dokumentu

Tento dokument obsahuje pokyny na inštaláciu, prevádzku a údržbu výrobku. Tieto postupy smie vykonávať len schválený personál.

Kontaktujte Systemair pre ďalšie informácie o spôsobe inštalácie výrobku na rôznych miestach inštalácie.

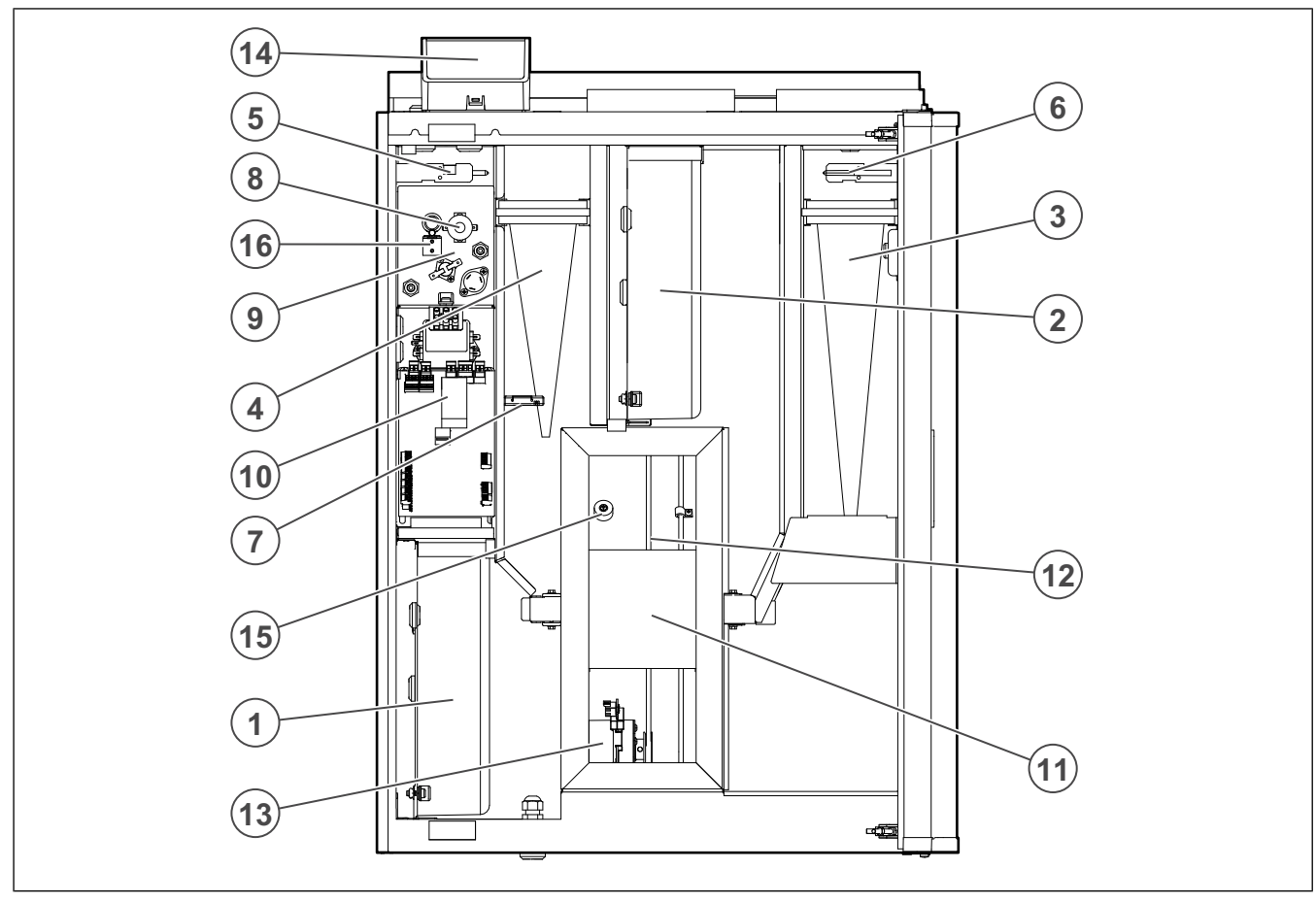

#### 1. Prívodný ventilátor

- 2. Odvodný ventilátor
- 3. Filter prívodného vzduchu
- 4. Filter odsávaného vzduchu
- 5. Snímač prívodného vzduchu
- 6. Snímač vonkajšieho-čerstvého vzduchu
- 7. Snímač relatívnej vlhkosti / teploty odvodného vzduchu 15. Snímač otáčania rotora
- Tlačidlo manuálneho resetu ochrany proti prehriatiu 8.
- Elektrický ohrievač 9.
- 10. Elektrické pripojenia
- 11. Rotačný rekuperátor
- 12. Hnací remeň pre rotačný rekuperátor
- 13. Motor rotora
- 14. Externé pripojenia pre príslušenstvo
- 16. Snímač ochrany proti prehriatiu

## 1.5 Štítok

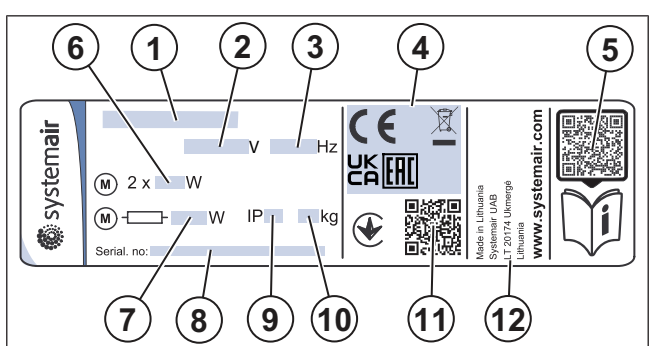

- 1. Názov výrobku
- 2. Napätie, V
- 3. Frekvencia, Hz
- 4. Certifikácie
- Skenovateľný kód pre zoznam náhradných dielov a dokumentáciu <sup>1</sup>
- 6. Príkon ventilátorov, W
- 7. Celkový príkon, W
- 8. Sériové číslo: číslo dielu/výrobné číslo/dátum výroby
- 9. Kód IP, trieda krytia
- 10. Hmotnosť, kg
- Skenovateľný kód pre číslo výrobnej objednávky (MO) a verziu softvéru
- 12. Krajina výroby

## 1.6 Zodpovednosť za výrobok

Systemair nezodpovedá za škody, ktoré výrobok spôsobí za týchto podmienok:

- Výrobok je nesprávne nainštalovaný, používaný alebo udržiavaný.
- Výrobok je opravený s použitím dielov, ktoré nie sú originálnymi náhradnými dielmi od Systemair.
- Výrobok sa používa spolu s príslušenstvom, ktoré nie je originálnym príslušenstvom od Systemair.

## 2 Bezpečnosť

## 2.1 Bezpečnostné definície

Varovanie

Výstrahy, upozornenia a poznámky poukazujú na osobitne dôležité časti návodu.

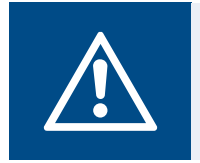

Ak tieto pokyny nedodržíte, hrozí nebezpečenstvo smrti alebo poranenia.

### Pozor

Ak nebudete dodržiavať tieto pokyny, hrozí riziko poškodenia výrobku, iných materiálov alebo priľahlého priestoru.

### Poznámka:

Informácie, ktoré sú v danej situácii nevyhnutné.

## 2.2 Bezpečnostné pokyny

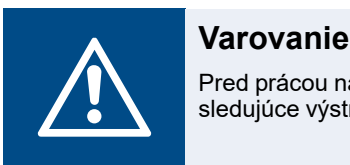

Pred prácou na výrobku si prečítajte nasledujúce výstražné pokyny.

- Predtým, ako začnete pracovať na výrobku, prečítajte si tento návod a uistite sa, že ste porozumeli pokynom.
- Dodržiavajte miestne podmienky a zákony.
- Za správnu inštaláciu a zamýšľané použitie zodpovedá dodávateľ vetrania a prevádzkovateľ.
- Tento návod uchovávajte na mieste, kde sa nachádza výrobok.
- · Výrobok neinštalujte ani neprevádzkujte, ak je chybný.
- Neodstraňujte ani neodpájajte bezpečnostné zariadenia.
- Uistite sa, že po inštalácii výrobku dokážete prečítať všetky výstražné značky a štítky na výrobku. Vymeňte štítky, ktoré sú poškodené.
- Počas všetkých prác na výrobku povoľte prácu na výrobku len schváleným pracovníkom, ktorí sa nachádzajú v priľahlom priestore.
- Uistite sa, že viete, ako výrobok v prípade núdze rýchlo zastaviť.
- Počas všetkých prác na výrobku používajte príslušné bezpečnostné zariadenia a osobné ochranné prostriedky.
- Predtým, ako začnete pracovať na výrobku, zastavte výrobok a počkajte, kým sa obežné koleso ventilátora nezastaví.
- Ak sa údržba nevykonáva správne a pravidelne, hrozí nebezpečenstvo úrazu a poškodenia výrobku.
- Údržbu vykonávajte len tak, ako je uvedené v tomto návode. Kontaktujte Systemair technickú podporu, ak je potrebný iný servis.
- · Vždy používajte náhradné diely od Systemair.
- Výrobok nesmú používať osoby (vrátane detí) so zníženými fyzickými, zmyslovými alebo duševnými schopnosťami

Pomocou mobilného zariadenia naskenujte skenovateľný kód a prejdite na Systemair portál s dokumentáciou, kde nájdete ďalšiu dokumentáciu a preklady dokumentov.

alebo s nedostatkom skúseností a vedomostí, pokiaľ nie sú pod dohľadom alebo dostatočne inštruované.

• Nedovoľte deťom hrať sa so zariadením.

## 2.3 Osobné ochranné pomôcky

Počas všetkých prác na výrobku používajte osobné ochranné prostriedky.

- Schválená ochrana očí
- Schválená ochranná prilba
- Schválené chrániče sluchu
- Schválené ochranné rukavice
- Schválená ochranná obuv
- Schválený pracovný odev

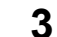

## Preprava a skladovanie

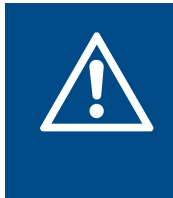

### Varovanie

Dbajte na to, aby sa výrobok počas prepravy nepoškodil alebo nezvlhol. Poškodený alebo mokrý výrobok môže spôsobiť požiar alebo úraz elektrickým prúdom.

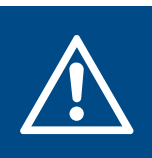

### Varovanie

Počas prepravy a vykladania používajte ochranné rukavice. Ostré hrany, klince, sponky, triesky môžu spôsobiť poranenie.

- Pred premiestnením výrobku na miesto inštalácie skontrolujte, či nie je poškodený obal.
- Výrobok neprenášajte za káble ani za externú rozvodnú skrinku.
- Ak sa používa zdvíhacie zariadenie, uistite sa, že zdvíhacie zariadenie unesie hmotnosť výrobku. Informácie nájdete na štítku. Výrobok nezdvíhajte za obalový materiál.
- Počas prepravy udržujte správnu stranu obalu hore. Pozrite si šípky na obale.
- Výrobok nakladajte a vykladajte opatrne.
- Počas skladovania uchovávajte výrobok na suchom a čistom mieste. Dbajte na to, aby sa teplota prostredia počas skladovania pohybovala v rozmedzí od -10 do +30 °C. Stabilná teplota prostredia zabraňuje poškodeniu spôsobenému kondenzáciou.
- Dbajte na to, aby bol výrobok počas skladovania chránený pred kondenzáciou. Osoba, ktorá preberá výrobok musí zabezpečiť, že ochrana pred kondenzáciou je dostatočná.
- · Výrobok skladujte maximálne 1 rok.

## 4 Montáž

# 4.1 Čo treba urobiť pred montážou výrobku

- Skontrolujte, či obal nebol poškodený pri preprave, a opatrne ho z výrobku odstráňte.
- Skontrolujte, či výrobok a všetky komponenty nie sú poškodené.
- Uistite sa, že údaje na typovom štítku súhlasia s potvrdením objednávky.
- Uistite sa, že s výrobkom bolo dodané všetko vybavenie.
- Uistite sa, že ste výrobok otvorili a skontrolovali, či v ňom nezostali žiadne komponenty.
- · Uistite sa, že máte potrebné montážne príslušenstvo.
- Výrobok nainštalujte na miesto, kde je priestor na uvedenie do prevádzky, odstraňovanie porúch a údržbu. Ak je to možné, do osobitnej miestnosti (napr. sklad, práčovňa a podobne).
- Pre úplnú bezpečnosť počas elektrických prác sa uistite, že miesto montáže je čisté a suché.
- Uistite sa, že povrch montáže má dostatočnú nosnosť, aby udržal hmotnosť výrobku.
- Uistite sa, že povrch inštalácie neumožňuje šírenie vibračného hluku na iné miesta.

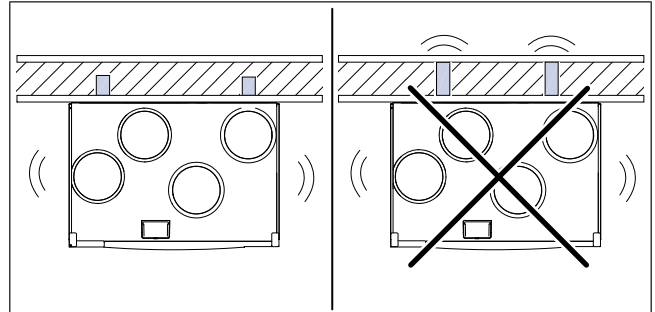

## 4.3 Prehľad pripojenia potrubí

### Pozor

Počas inštalácie dbajte na to, aby ste dodržiavali polohy potrubia zobrazené na obrázku.

- Uistite sa, že kábel výrobku dosiahne zásuvke napájania. Dĺžka napájacieho kábla je približne1 – 1,5 m.
- Uistite sa, že miesto inštalácie má prístup k odtoku.

## Poznámka:

Odvod kondenzátu nie je potrebný, ak výrobok pracuje v suchých podmienkach alebo ak výrobok nemá spojku pre odtok. Ak je výrobok inštalovaný v oblastiach s vysokou vlhkosťou, nainštalujte odvod kondenzátu.

Spojku na odtok je možné objednať ako príslušenstvo.

## 4.2 Potrebný priestor na údržbu

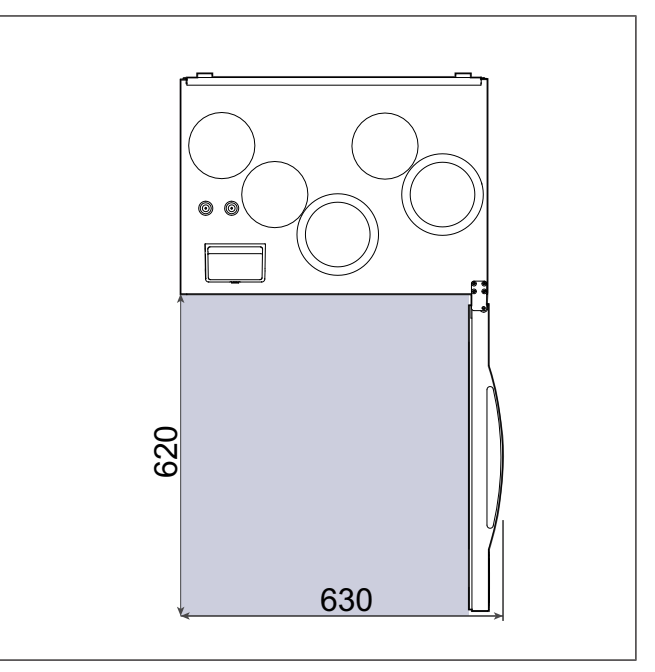

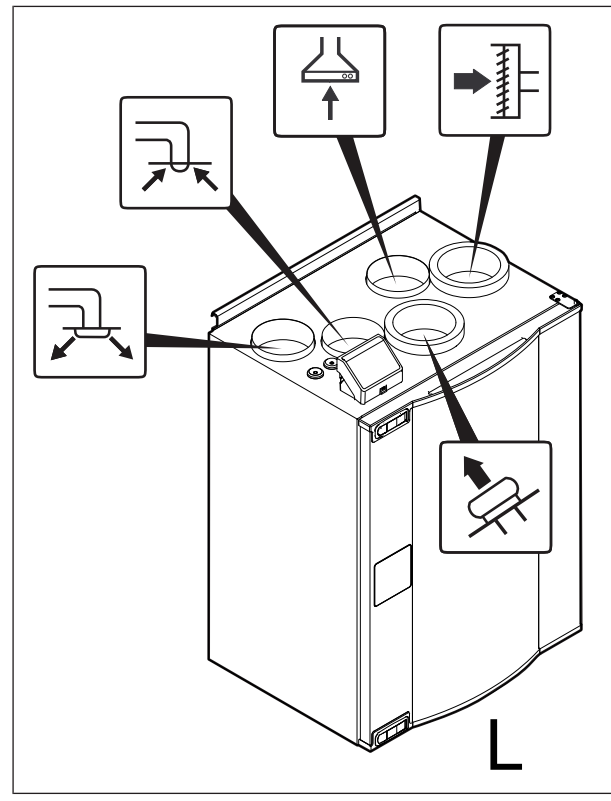

L — Ľavý model (prívod vzduchu je pri pohľade spredu na ľavej strane výrobku)

R — Pravý model (prívod vzduchu je pri pohľade spredu na pravej strane výrobku)

| Ikona | Popis                      |  |
|-------|----------------------------|--|
|       | Prívodný vzduch            |  |
|       | Vonkajší-čerstvý<br>vzduch |  |
|       | Odvádzaný vzduch           |  |
|       | Vyfukovaný vzduch          |  |
|       | Vzduch z odsávača<br>pár   |  |

## 4.4 Prevencia kondenzácie

Uistite sa, že výrobok po pripojení k potrubnému systému pracuje nepretržite. Nepretržité prúdenie vzduchu zabraňuje kondenzácii. Kondenzácia môže spôsobiť poškodenie výrobku.

### 4.4.1 Prevencia kondenzácie vo výrobku

Do potrubia vonkajšieho a odvodného vzduchu nainštalujte automatické uzatváracie klapky.

Klapky zabránia vniknutiu studenému vzduchu, ktorý by mohol spôsobiť kondenzáciu, keď je výrobok vypnutý.

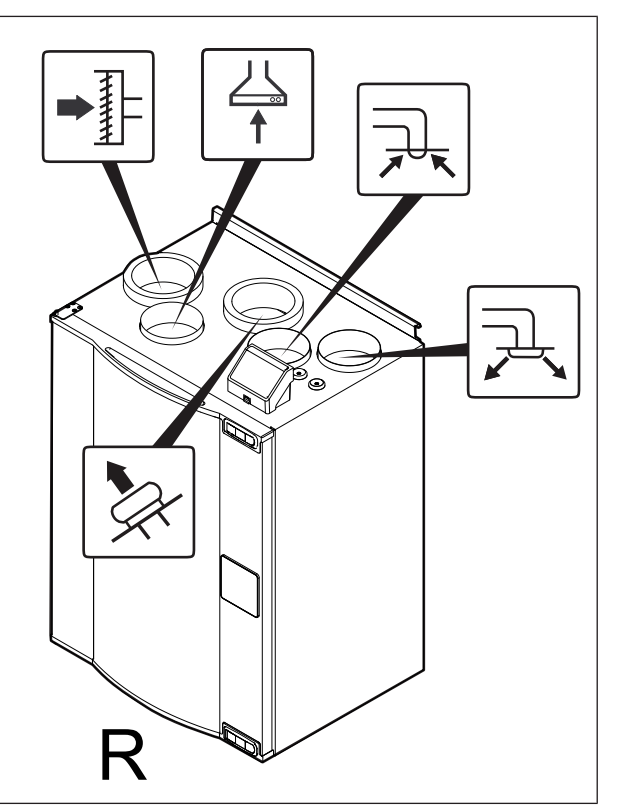

### 4.4.2 Prevencia kondenzácie z vonkajšej strany výrobku

Zvýšte vetranie v mieste, kde je výrobok nainštalovaný, aby ste zabránili kondenzácii na vonkajšej strane výrobku.

### Poznámka:

Ku kondenzácii z vonkajšej strany výrobku dochádza, keď výrobok pracuje na vlhkom a teplom mieste pri nízkej teplote vonkajšieho vzduchu.

**Príklad**: Ak výrobok pracuje na mieste, kde je teplota 24 °C a vonkajšia teplota je -15 °C, dochádza ku kondenzácii z vonkajšej strany výrobku, ak je relatívna vlhkosť v mieste inštalácie 46 % a viac.

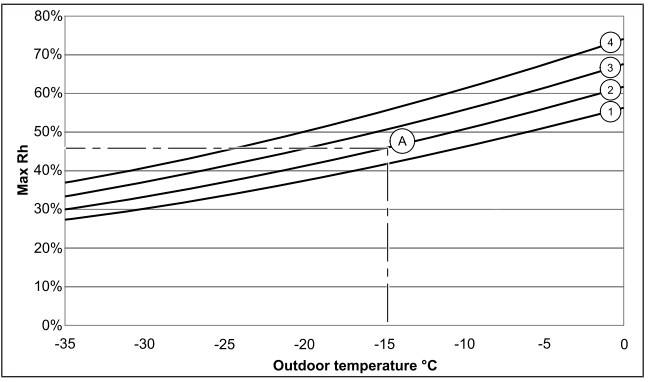

Kondenzácia z vonkajšej strany výrobku sa nevyskytuje v zónach pod každou krivkou.

- 1. Priestorová teplota 26 °C
- 2. Priestorová teplota 24 °C
- 3. Priestorová teplota 22 °C
- 4. Priestorová teplota 20 °C

## 4.5 K montáži výrobku

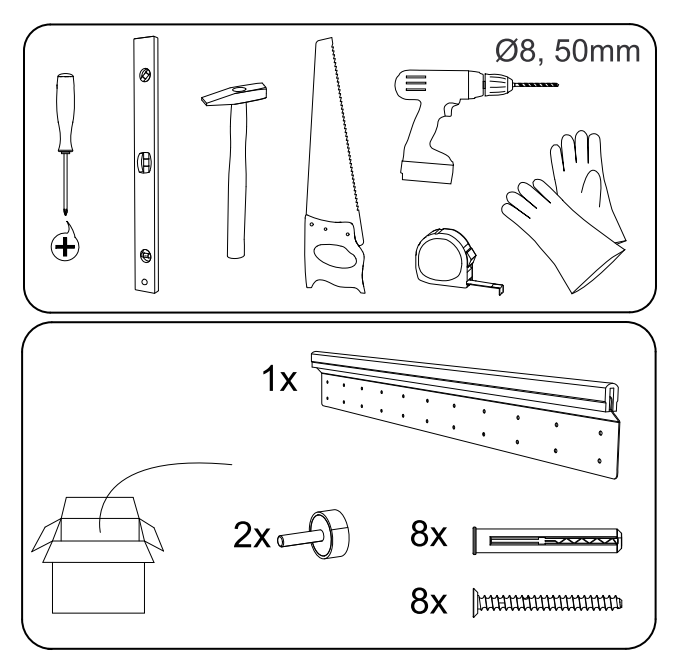

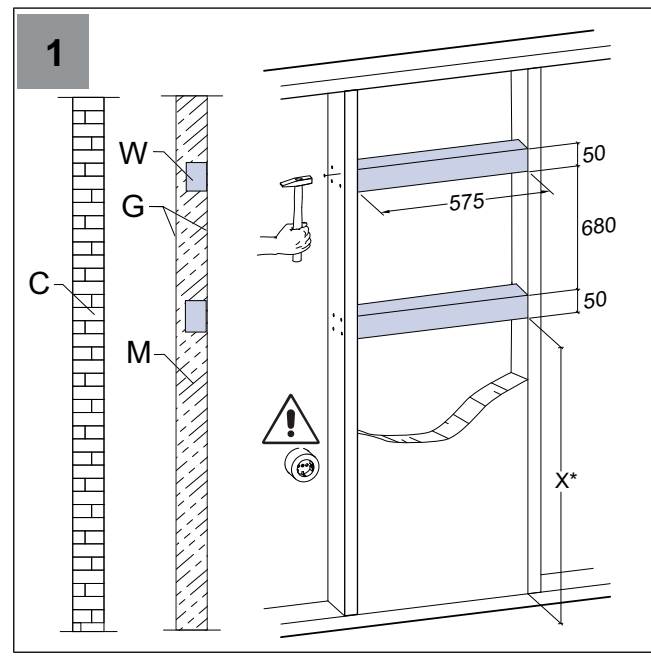

C — betón/tehly, W — drevený blok, G — sadra, M — mine-rálna vlna

X\* — nastaviteľná výška podľa potreby

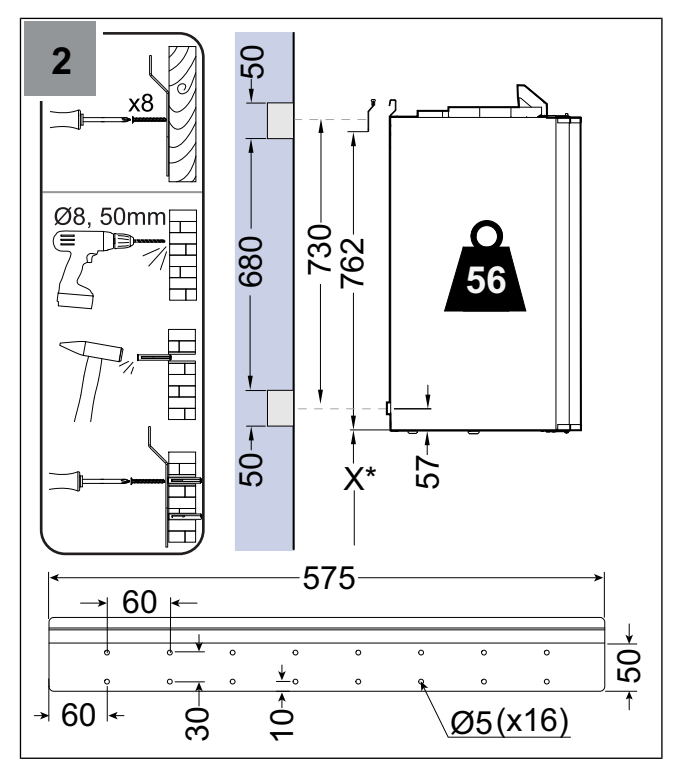

Uistite sa, že montážna konzola je úplne vyrovnaná.

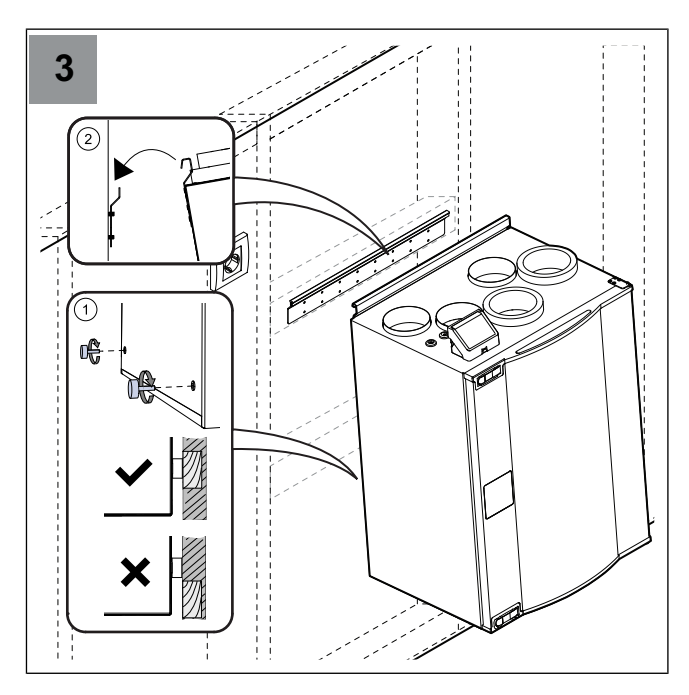

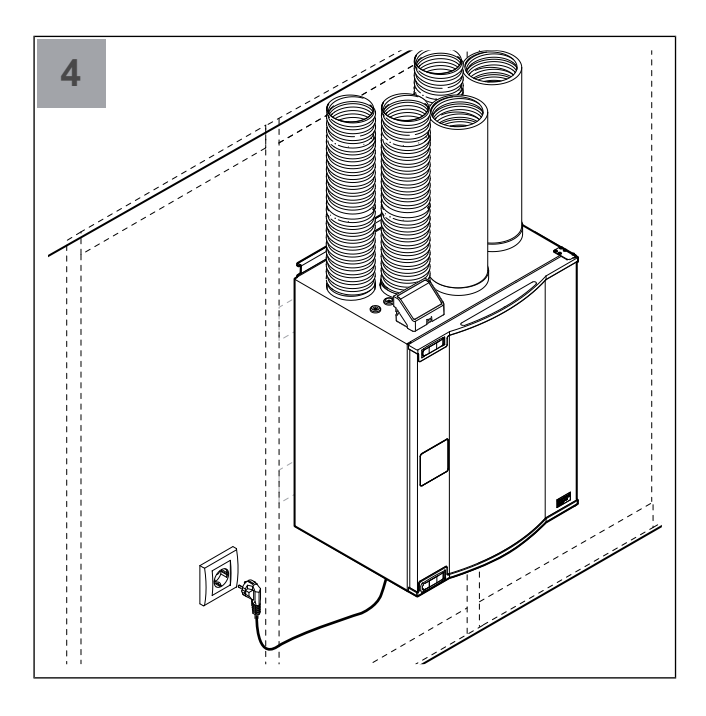

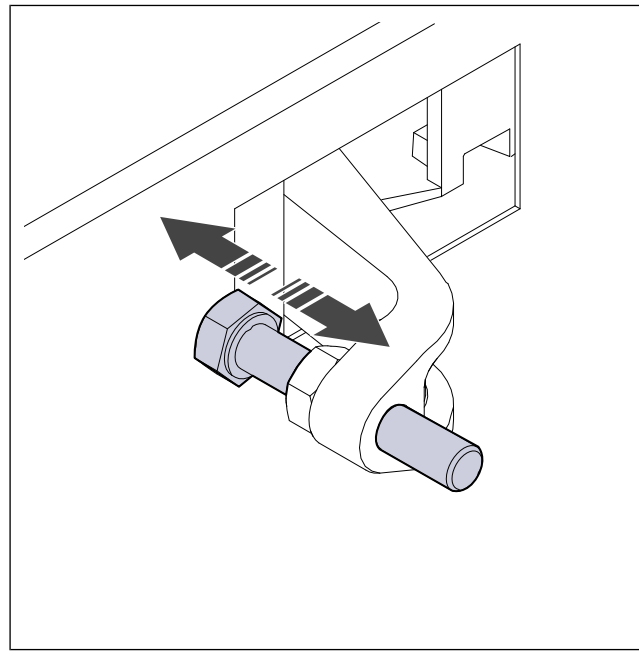

V prípade potreby nastavte skrutku zámku dverí, aby ste sa uistili, že sa dvere tesne zatvárajú.

## 4.6 Pripojenie potrubí k výrobku

Ak výrobok inštalujete v blízkosti ohybu potrubia, vykonajte tieto kroky, aby ste zabránili vibráciám, nežiaducemu hluku a zníženému tlaku vzduchu:

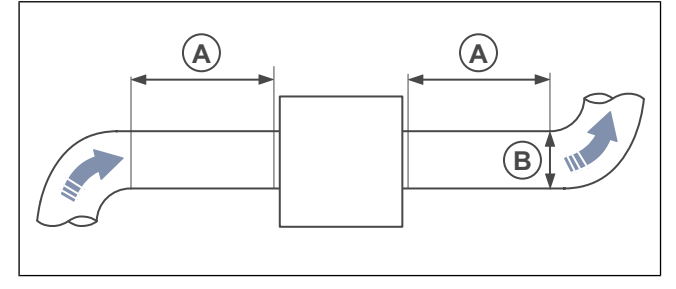

- 1. Odmerajte vzdialenosť (A) medzi výrobkom a ohybom potrubia.
- Uistite sa, že vzdialenosť (A) je minimálne 2,5 x priemer (B) potrubného systému. V prípade kruhových potrubí je (B) nominálny priemer.

4.7 Pripojenie modulu SAVE CONNECT

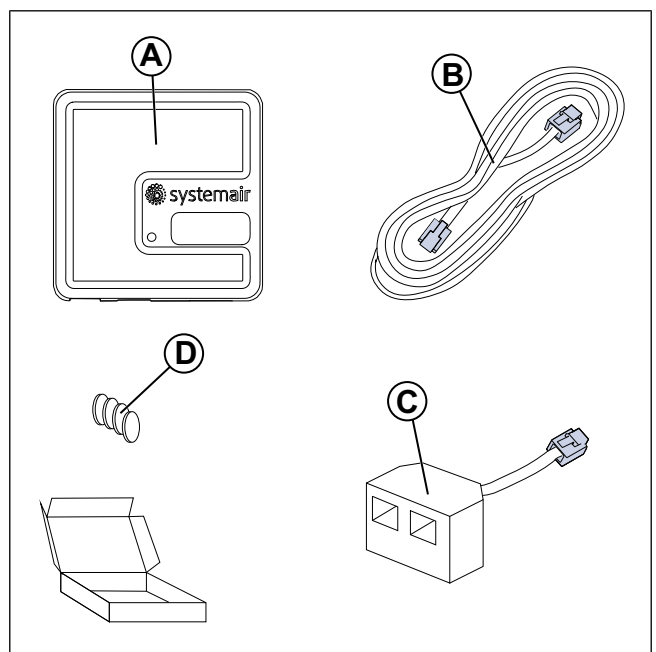

- A. Modul SAVE CONNECT
- B. Kábel so zástrčkami
- C. Rozdvojka
- D. Magnety s nálepkami

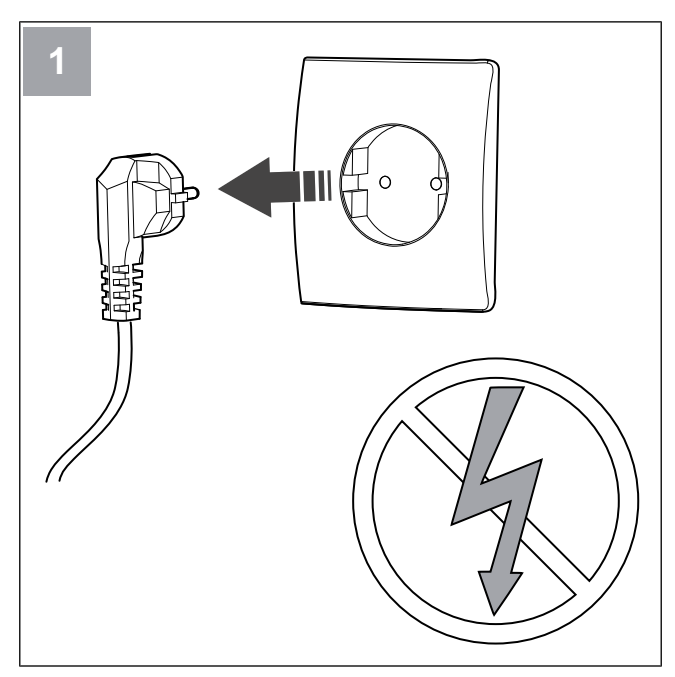

Vypnite jednotku SAVE.

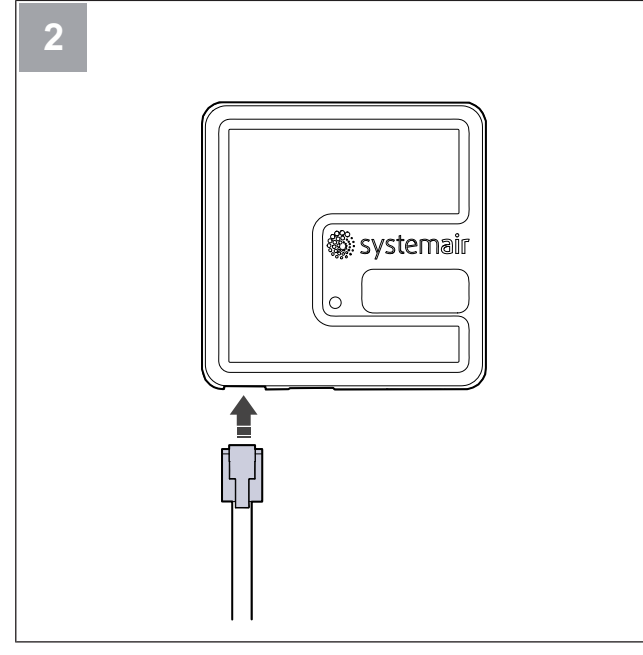

Pripojte kábel (B) k SAVE CONNECT modulu.

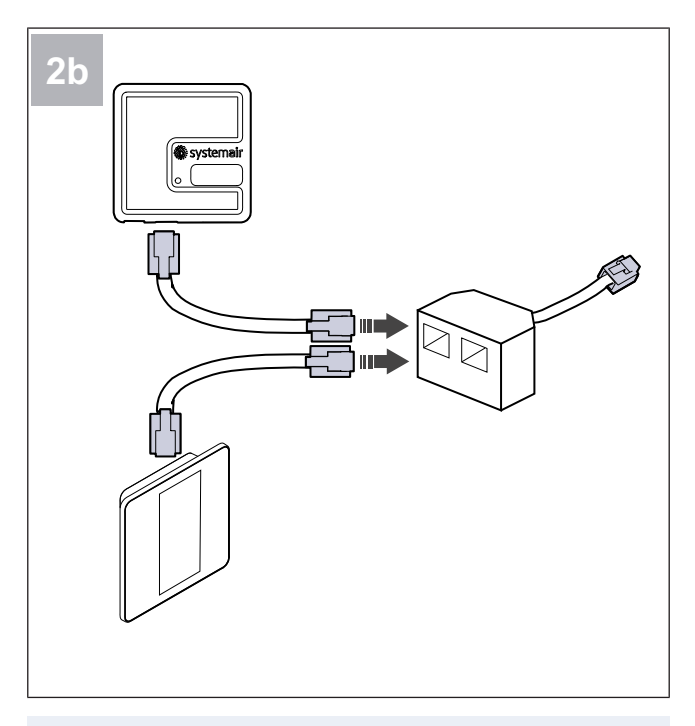

## Poznámka:

Použite priloženú rozdvojku, ak budú ovládací panel a modulSAVE CONNECTsúčasne pripojené k vetracej jednotke SAVE.

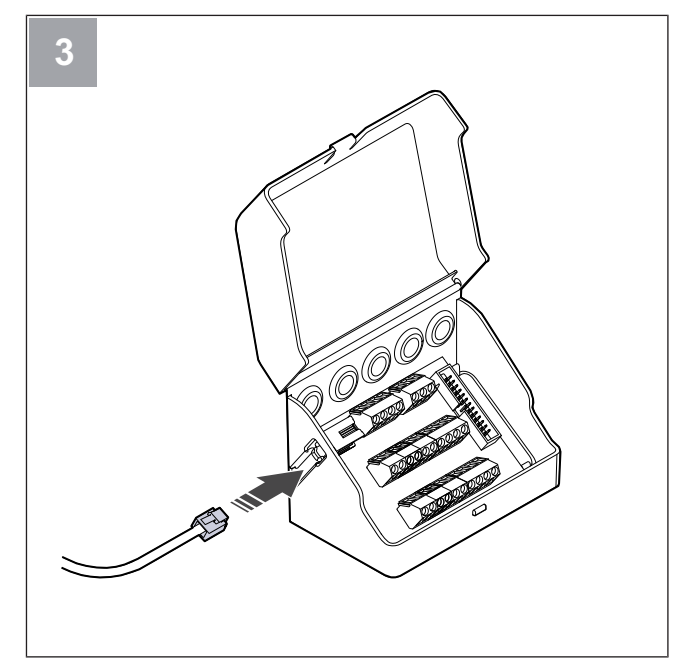

Pripojte kábel (B) k rozvodnej skrinke.

## 4.7.1 Inštalácia modulu SAVE CONNECT na výrobok (voliteľné)

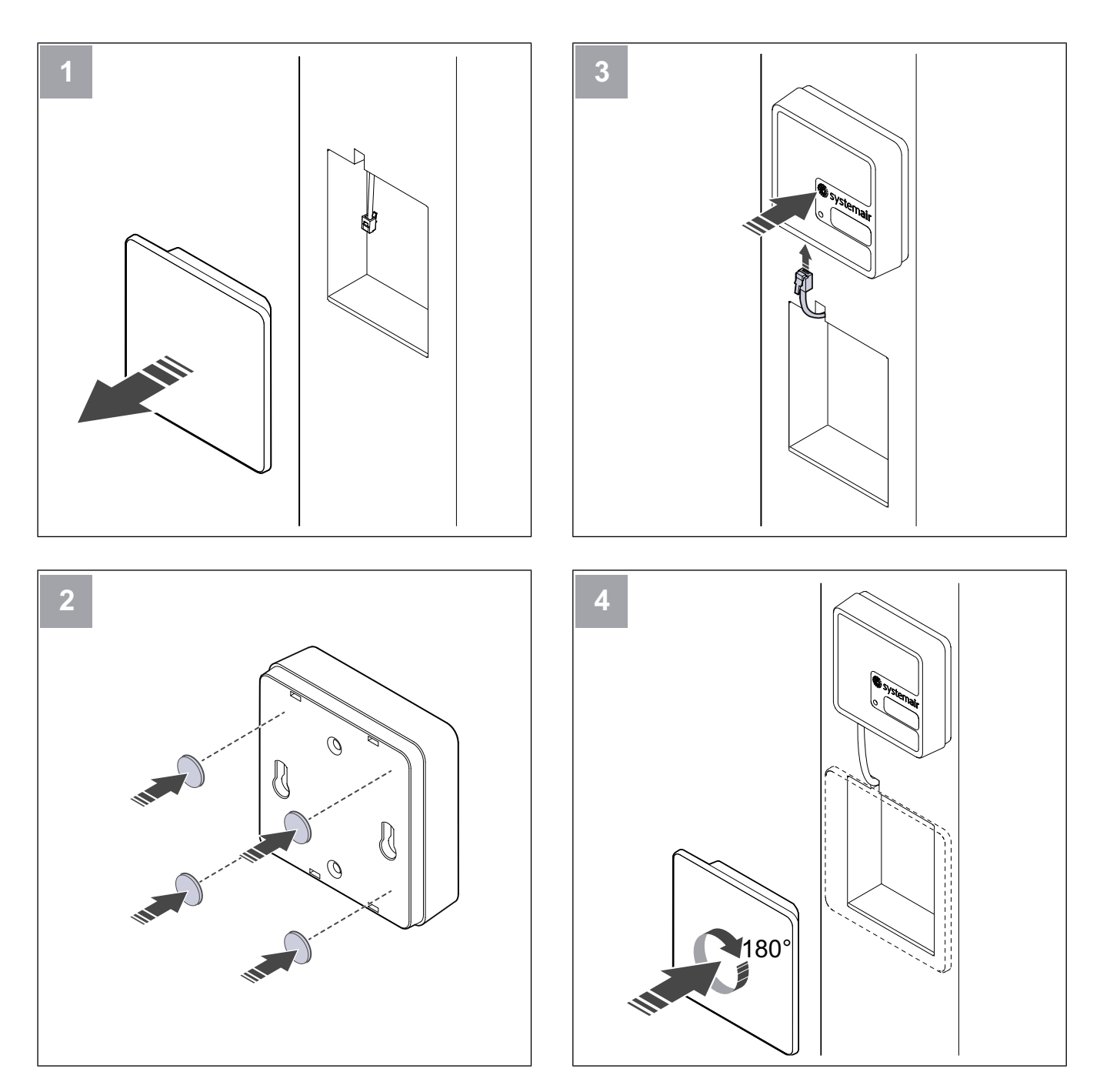

## 5 Elektrické pripojenie

## 5.1 Riadiaca doska

Výrobok je interne zapojený vo výrobe.

Výrobok má zabudovanú riadiacu dosku a pripojovaciu dosku pre externé príslušenstvo.

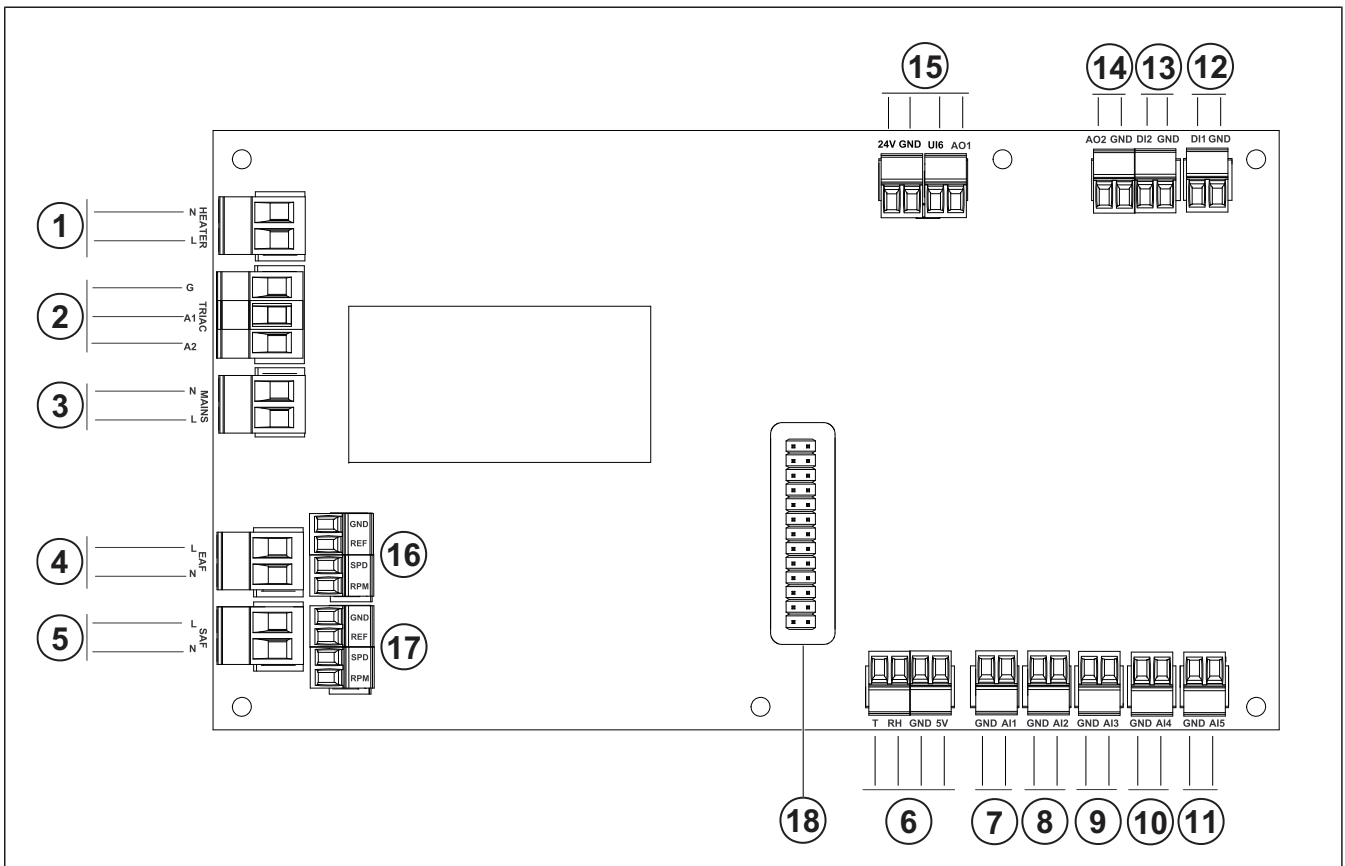

- 1. Svorky pre ohrievač
- 2. Svorky pre TRIAC
- 3. Svorky pre sieťové napájanie
- 4. Svorky na napájanie ventilátora odvodného vzduchu
- 5. Svorky na napájanie ventilátora prívodného vzduchu
- 6. Svorky pre vnútorný snímač relatívnej vlhkosti / teploty
- 7. Analógový vstup 1 Snímač vonkajšieho-čerstvého vzduchu
- 8. Analógový vstup 2 Snímač prívodného vzduchu
- 9. Analógový vstup 3 voľne konfigurovateľný
- Analógový vstup 4 voľne konfigurovateľný Snímač ochrany proti prehriatiu (pre výrobky s ohrievačom)
- 11. Analógový vstup 5 voľne konfigurovateľný

- Digitálny vstup 1 Snímač otáčania rotora (modely VSR, VTR)
- 13. Digitálny vstup 2 voľne konfigurovateľný

Odsávač pár (model VTR 150/K)

- 14. Analógový výstup 2 voľne konfigurovateľný
- Elektrický regulátor ohrievača (model VTC 700)
  15. Analógový výstup 1 Signál riadenia rotačného rekuperátora (modely typu VSR, VTR)

Riadiaci signál klapky obtoku (modely VTC, VSC)

Ul6 - Signál spätnej väzby obtokovej klapky (modely VTC, VSC)

- 16. Svorky na riadenie otáčok odvodného ventilátora
- 17. Svorky na riadenie otáčok prívodného ventilátora
- 18. Pin konektor pre pripojovaciu dosku.

## 5.2 Pripojenie príslušenstva

K pripojovacej doske je možné pripojiť externé príslušenstvo a iné komponenty.

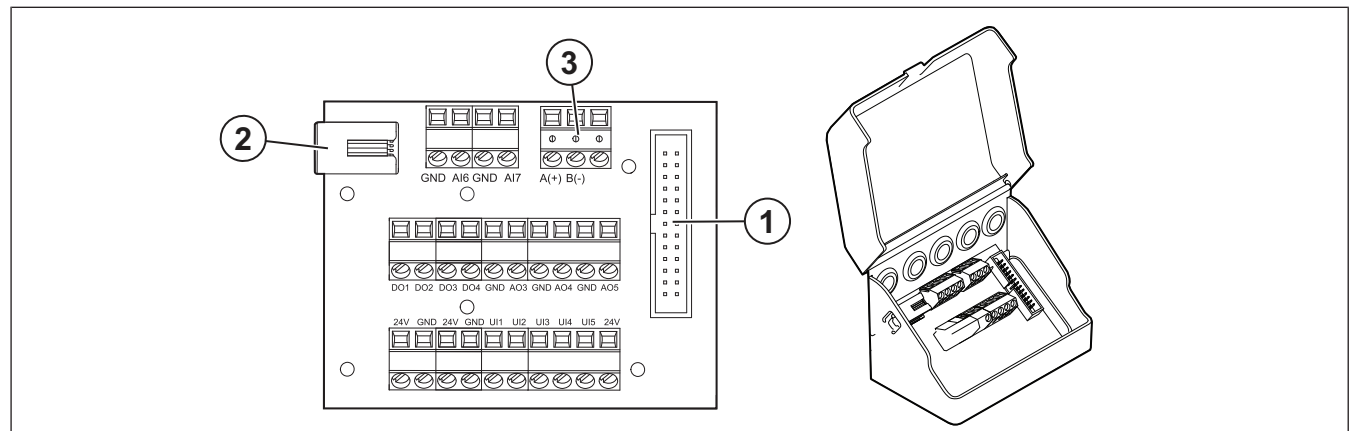

| Pozícia | Popis                                                                                                    |
|---------|----------------------------------------------------------------------------------------------------|
| 1       | Pripojenie k riadiacej doske.                                                                                                    |
| 2       | Zásuvka pre externý ovládací panel (SAVE TOUCH, SAVE LIGHT) alebo modul prístupu na internet (SAVE CONNECT).                                                                                                    |
| 3       | Pripojenie Modbus RS485                                                                                                    |
| AI6–7   | Voľne konfigurovateľný analógový vstup. Je možné vybrať typ vstupu.                                                                                                    |
| DO1-4   | Voľne konfigurovateľný digitálny výstup.<br>Predvolená konfigurácia DO2: Klapka vonk./vyfuk. vzduchu<br>Predvolená konfigurácia DO3: Aktivovať chladenie<br>Predvolená konfigurácia DO4: Súhrnný alarm                                                                                                    |
| AO3-5   | Voľne konfigurovateľný analógový výstup. Typ servopohonu 0–10V, 10–0V, 2–10V, 10–2V.<br>Predvolená konfigurácia AO3: Kúrenie (iba pre modely VTC 200/300/500/700, VTR 100/700).<br>Predvolená konfigurácia AO4: Chladenie                                                                                                    |
| UI1–5   | Voľne konfigurovateľný univerzálny vstup. Môže byť nastavený ako analógový vstup (0–10 V) alebo digi-<br>tálny vstup (24 V).<br>Predvolená konfigurácia UI1: Snímač tlakovej diferencie<br>Predvolená konfigurácia UI2: Odsávač pár<br>Predvolená konfigurácia UI3: Požiarny alarm<br>Predvolená konfigurácia UI4: Osvieženie |
| 24V     | Maximálny prúd 200 mA pri 24 V DC +-10 %.                                                                                                    |

## 6 Uvedenie do prevádzky

Správa o uvedení do prevádzky sa nachádza na www. systemair.com.

## 6.1 Pred uvedením do prevádzky

- Uistite sa, že inštalácia a elektrické pripojenie sú správne vykonané.
- Vizuálne skontrolujte produkt a príslušenstvo, či nie sú poškodené.

- Uistite sa, že sú bezpečnostné zariadenia správne nainštalované.
- Uistite sa, že na vstupe a výstupe vzduchu nie sú prekážky.
- Uistite sa, že z produktu a potrubí sú odstránené inštalačné materiály a nežiaduce predmety.
- Uistite sa, že potrubia sú dostatočne izolované a inštalované v súlade s miestnymi predpismi.
- Uistite sa, že sú nainštalované tlmiče hluku a klapky vonkajšieho a vyfukovaného vzduchu.
- Uistite sa, že potrubný systém k jednotke správne pripojený.

## 6.2 Uvedenie do prevádzky v režime offline

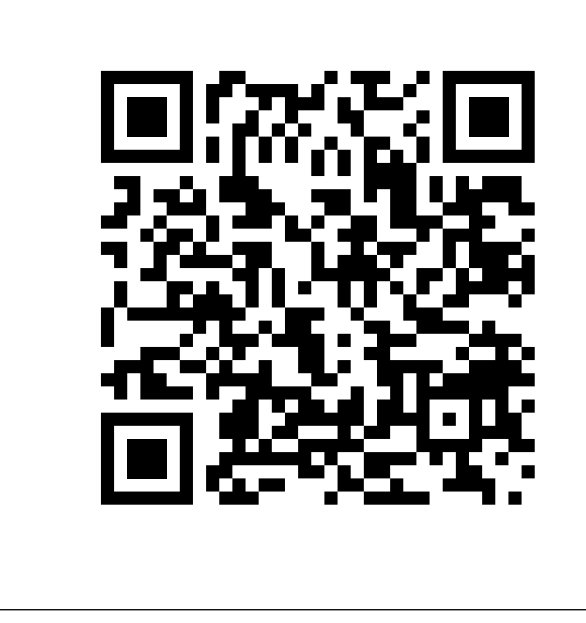

Naskenujte kód a pozrite si inštruktážne video.

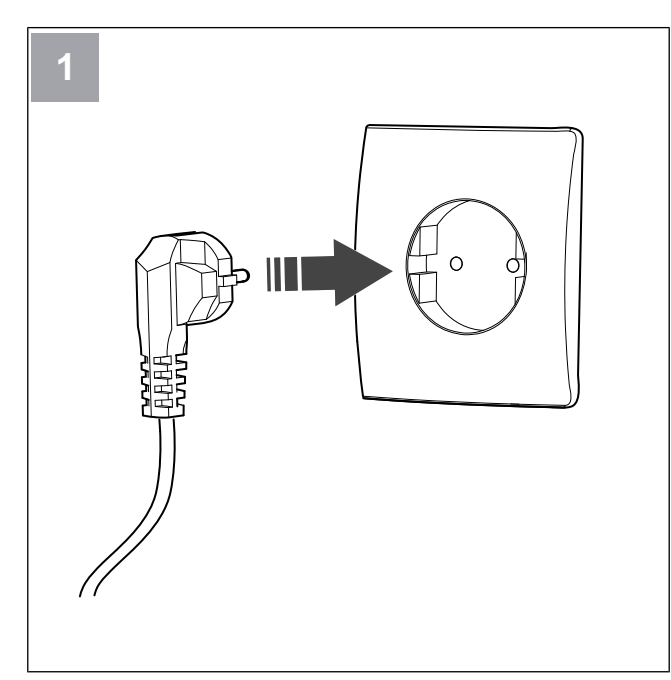

Zapnite jednotku SAVE.

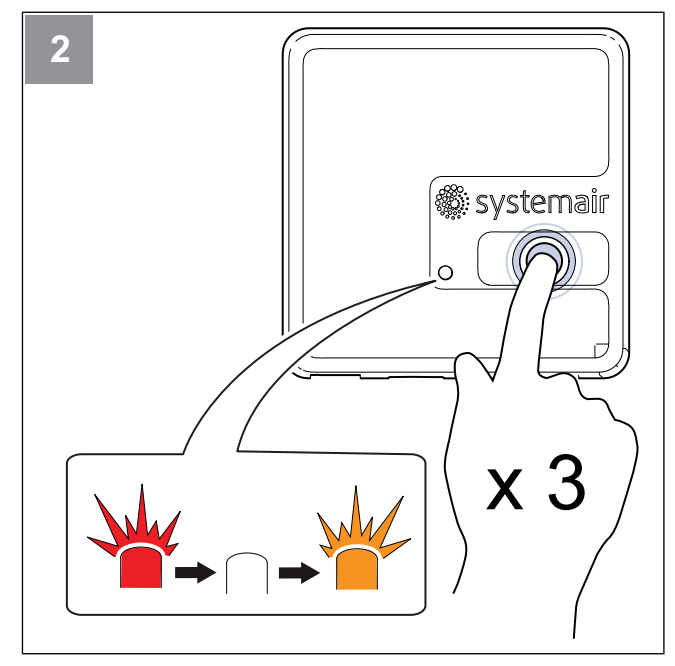

Stlačte tlačidlo na SAVE CONNECT module 3krát veľmi rýchlo. LED začne blikať oranžovo.

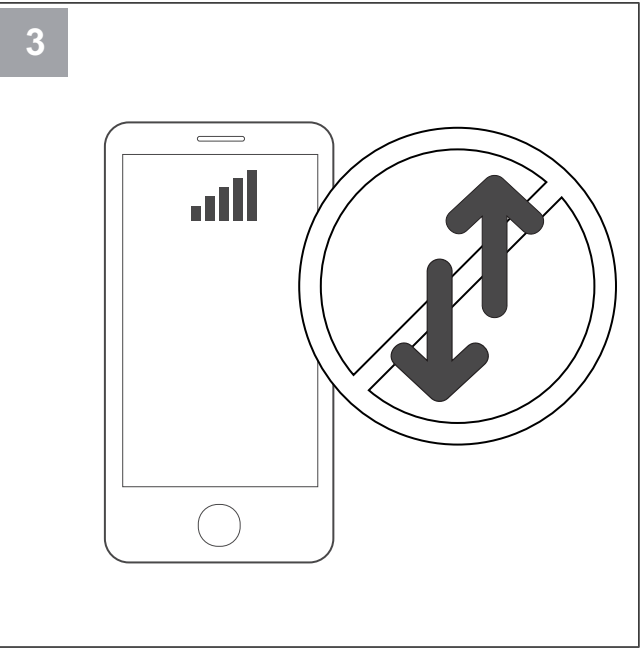

Vypnite mobilné dáta v telefóne.

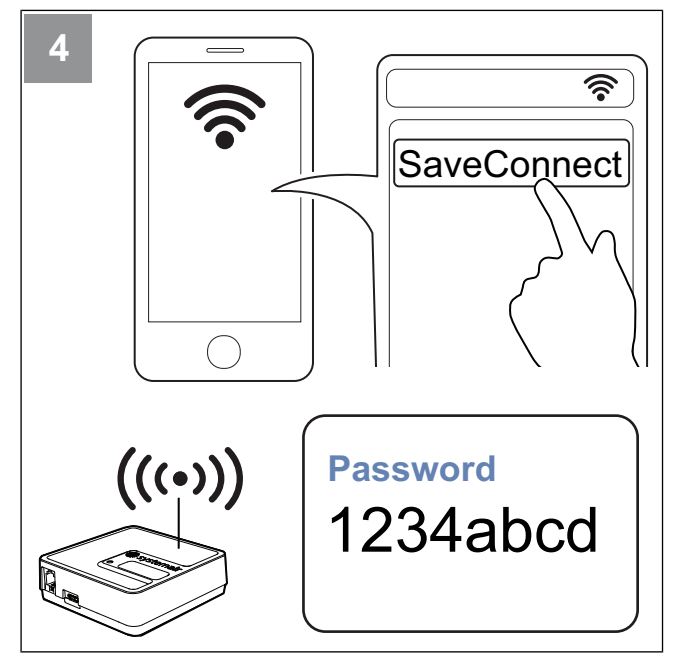

Vyhľadajte siete Wi-Fi v mobilnom telefóne. Pripojte sa k **SaveConnect** Wi-Fi. Použite heslo **1234abcd**.

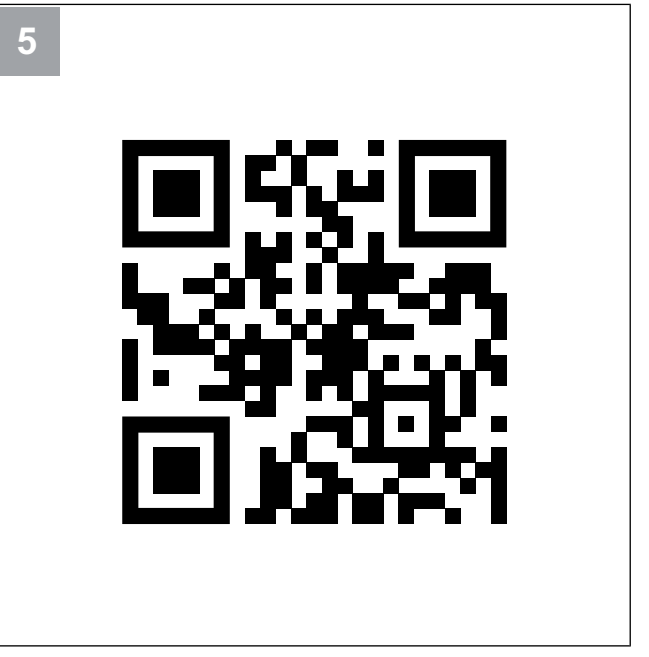

Naskenujte kód alebo prejdite na webovú aplikáciu http://192.168.4.1.

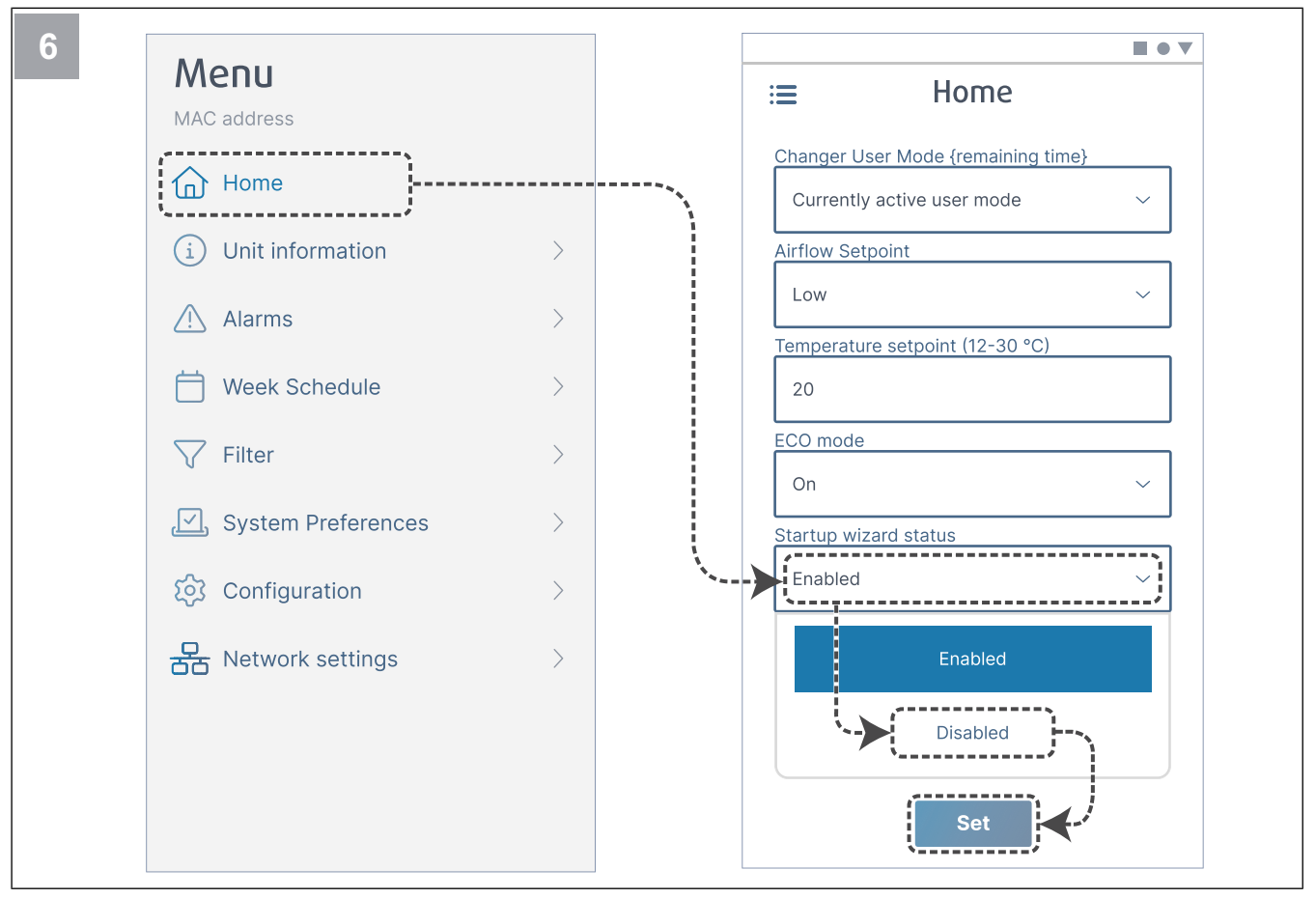

Vypnite Sprievodcu spustením, aby ste sa uistili, že sa po uvedení do prevádzky už nebude zobrazovať.

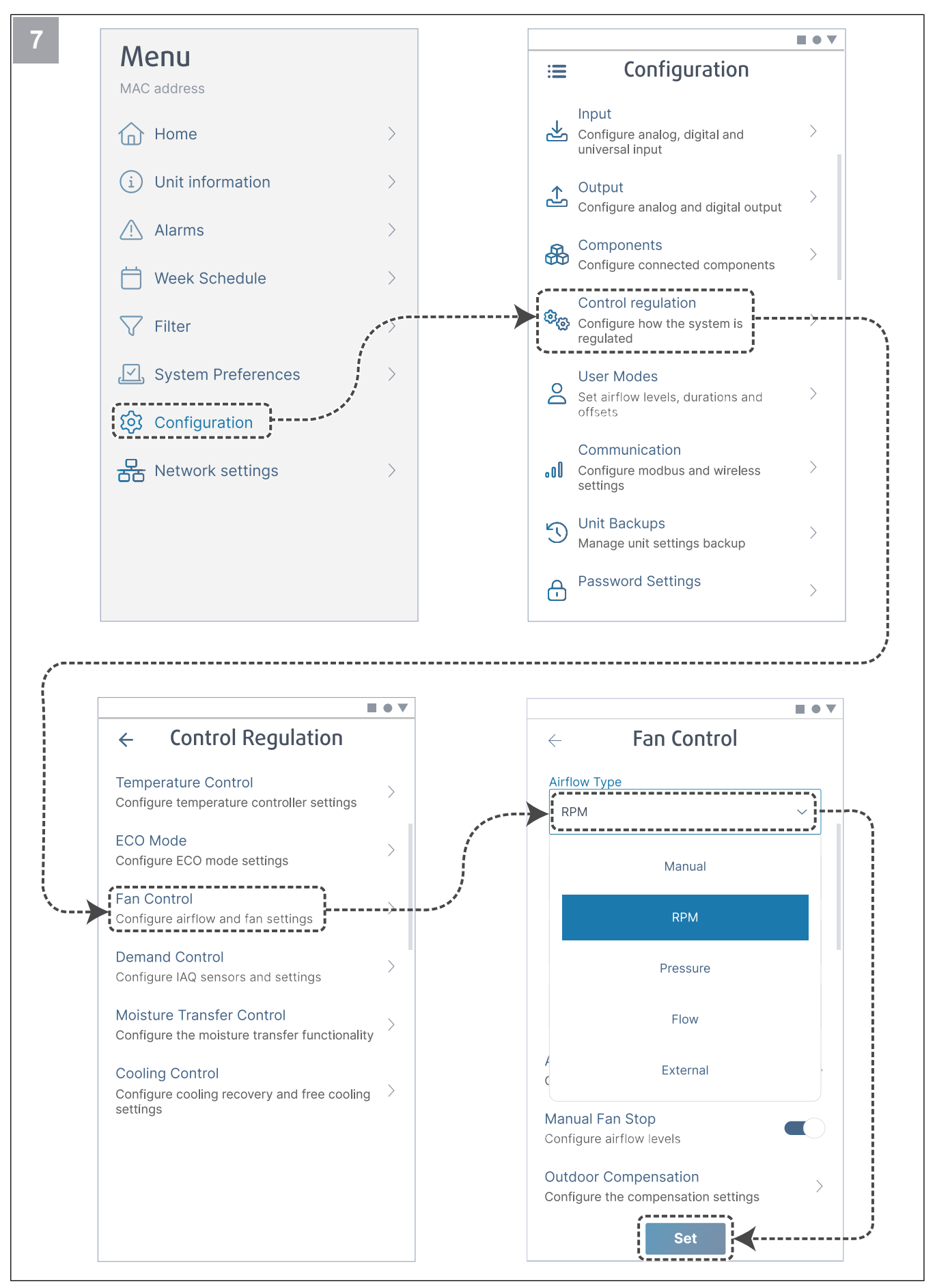

V prípade potreby zmeňte typ ovládania ventilátora. Stlačte tlačidlo Set pre uloženie zmien.

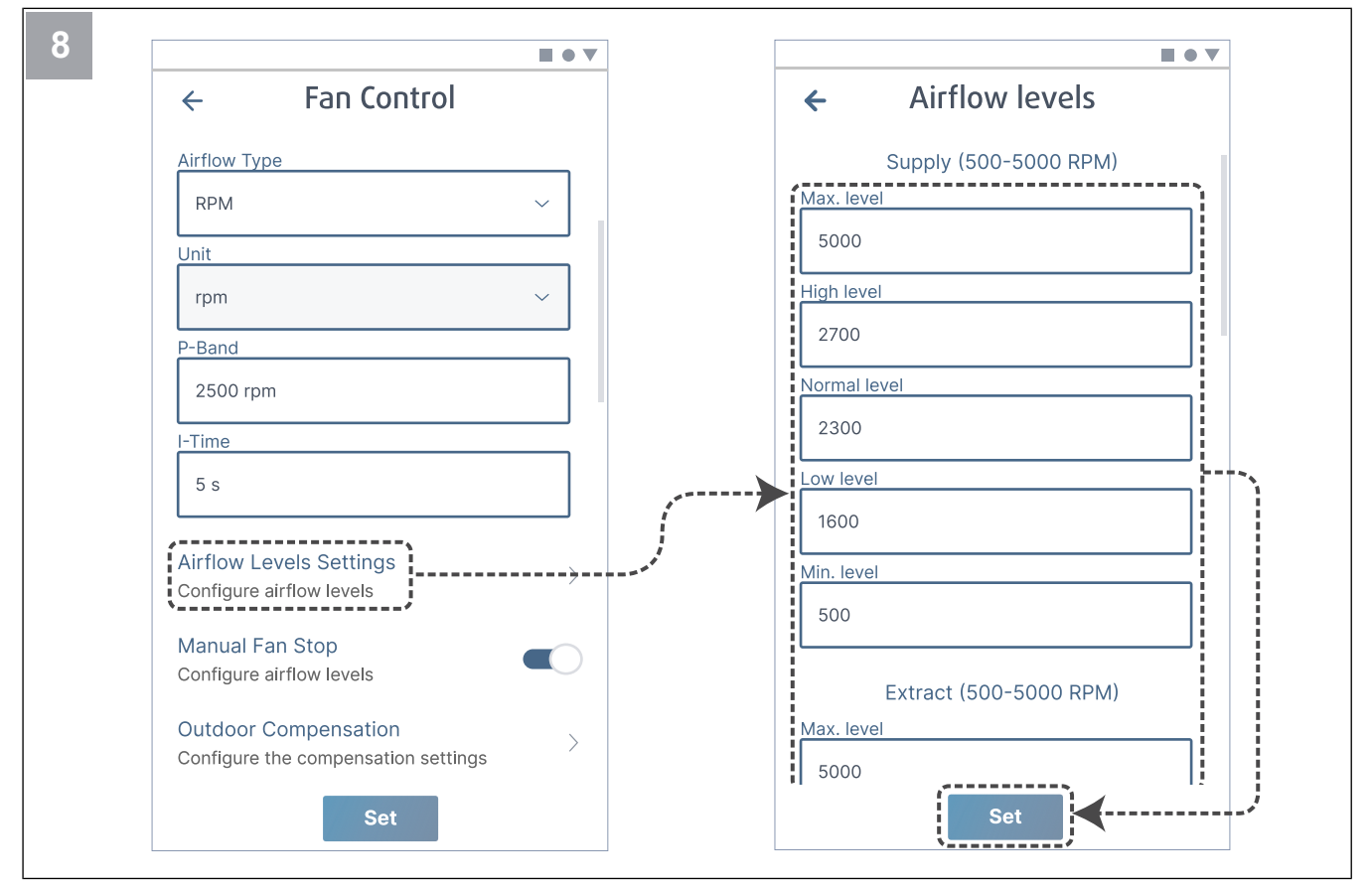

Nakonfigurujte rýchlosti prívodného a odvodného ventilátora pre každú úroveň prietoku vzduchu. Stlačte tlačidlo Set pre uloženie zmien.

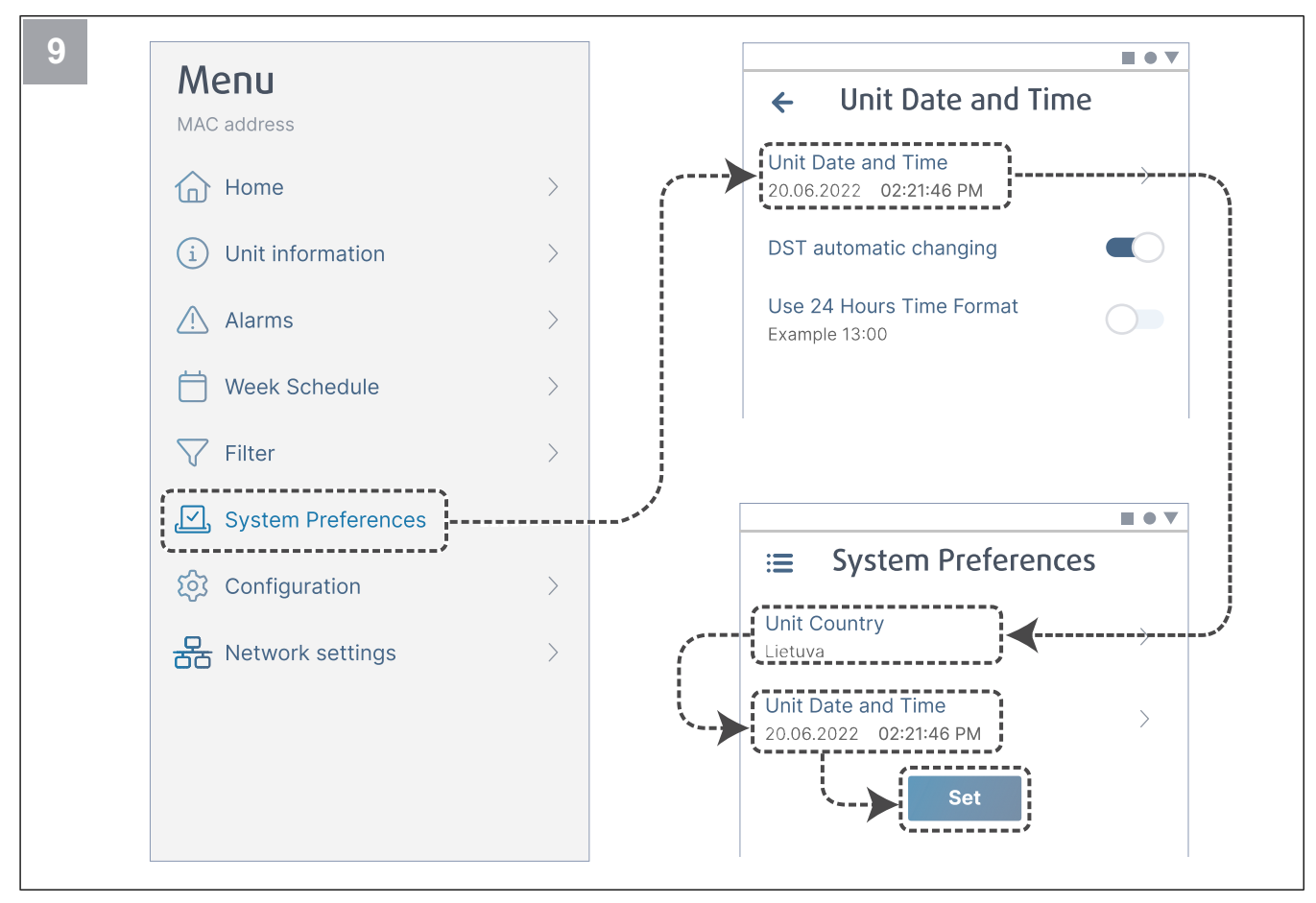

Vyberte svoju krajinu a nakonfigurujte dátum a čas. Stlačte tlačidlo Set pre uloženie zmien.

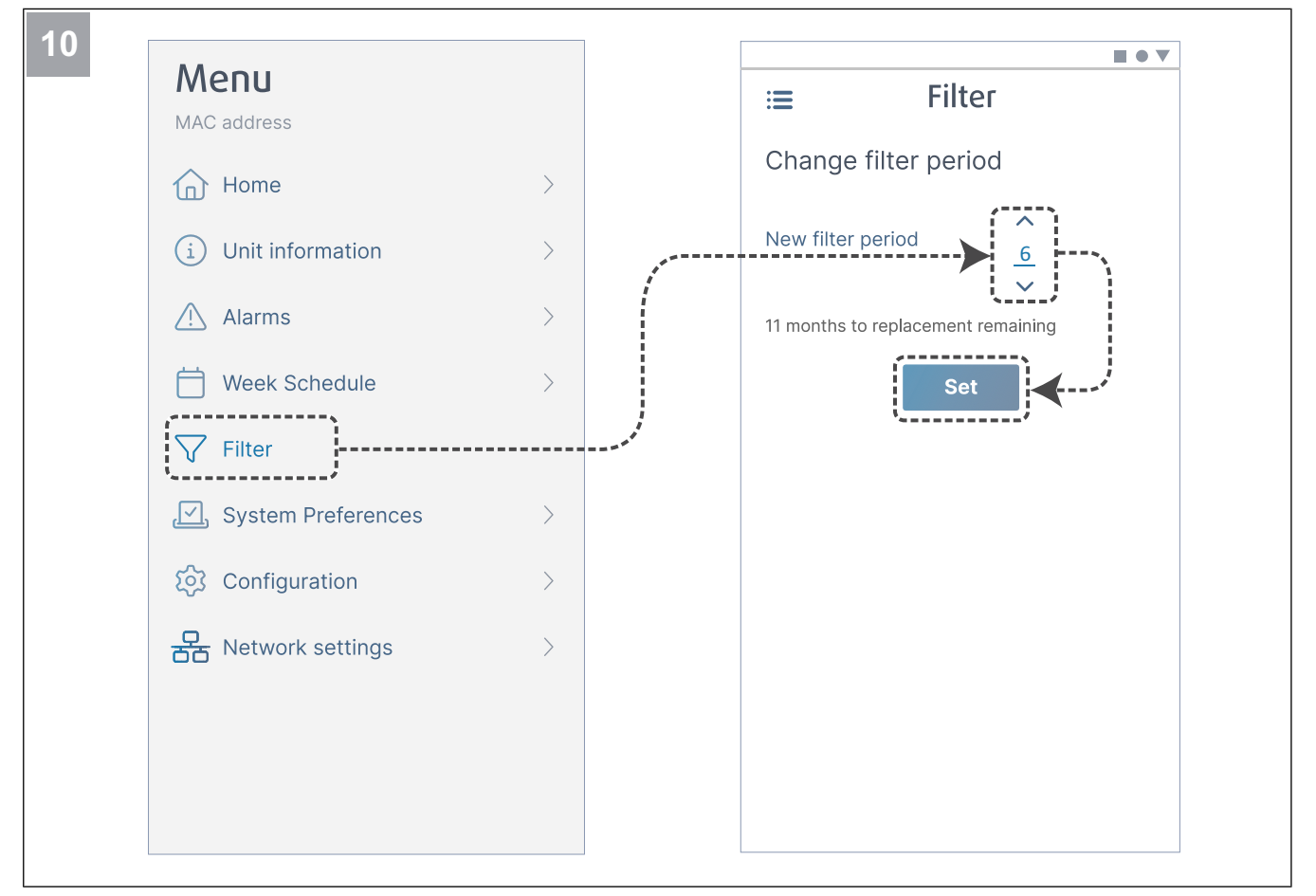

Resetujte časovač výmeny filtra a nastavte novú periódu filtra. Stlačte tlačidlo Set pre uloženie zmien.

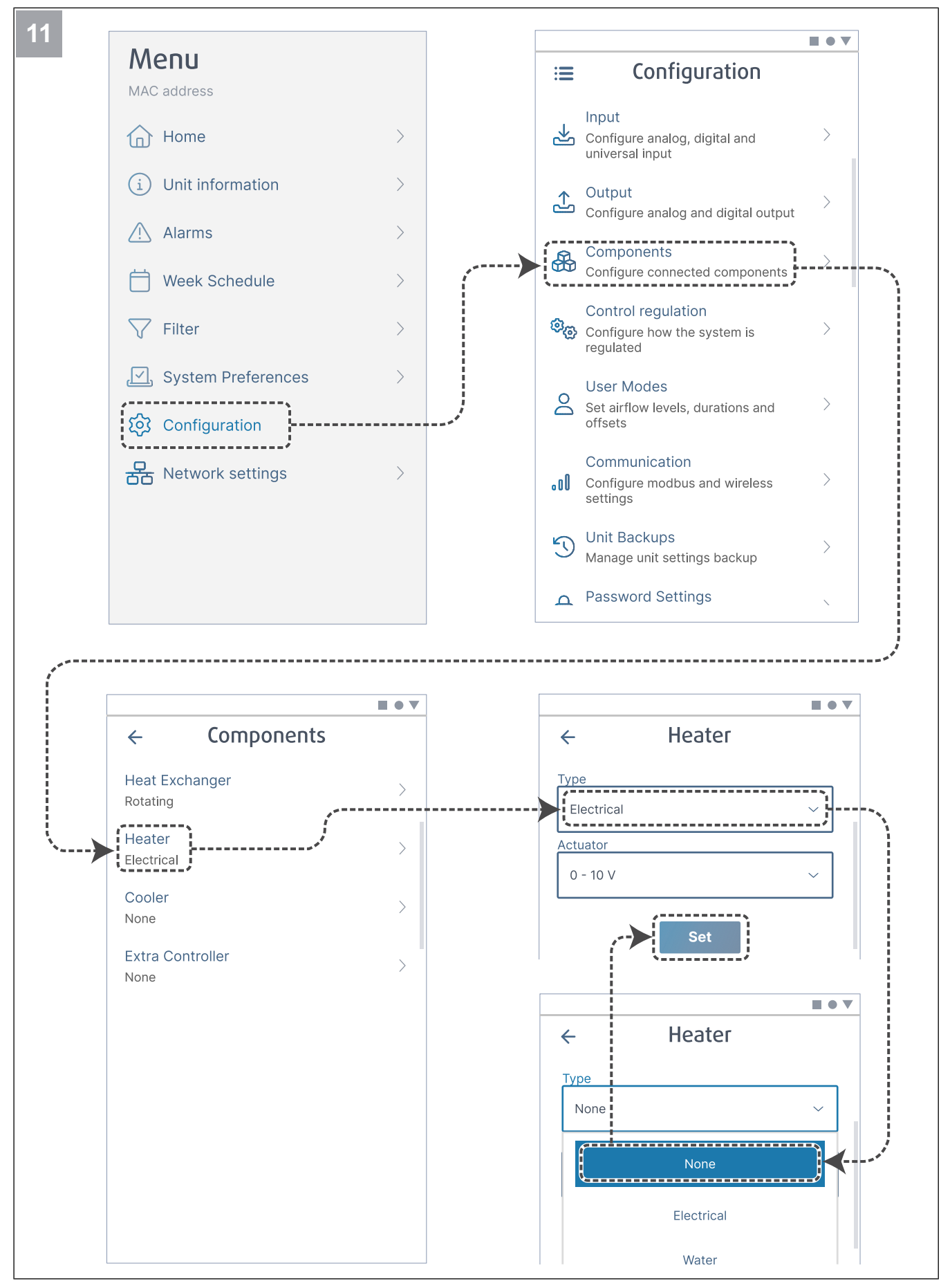

V prípade potreby vypnite ohrievač. Stlačte tlačidlo Set pre uloženie zmien.

### 6.2.1 Uvedenie do prevádzky prostredníctvom SAVE TOUCH

- 1. Spustite výrobok.
- 2. Počkajte, kým sa zapne ovládací panel.
- 3. Stlačte Ďalej na spustenie Sprievodcu spustením.

Stlačte **Ďalej** pre presun na ďalšiu obrazovku alebo stlačte **Späť** na návrat na predchádzajúcu obrazovku kedykoľvek počas Sprievodcu spustením.

4. Vyberte jazyk.

Šípkami nahor a nadol v pravej časti obrazovky zobrazíte všetky jazyky.

- 5. Stlačte OK.
- Nastavte dátum a čas Šípkami nahor alebo nadol zvýšite alebo znížite hodnotu.
- 7. Stlačte Ďalej
- 8. Vyberte typ prietoku vzduchu.

## Poznámka:

Zvoľte **OT./MIN.** iba vtedy, ak sú v projekte vetracieho systému zahrnuté otáčky ventilátorov za minútu.

- 9. Stlačte Ďalej.
- Nastavte otáčky prívodného ventilátora pre každú úroveň. Šípkami nahor alebo nadol zvýšite alebo znížite hodnotu.
- 11. Stlačte **Ďalej**.
- Nastavte otáčky odvodného ventilátora pre každú úroveň. Šípkami nahor alebo nadol zvýšite alebo znížite hodnotu.
- 13. Stlačte **Ďalej**.
- 14. Skontrolujte všetky nastavenia. Stlačením ikony v pravom hornom rohu prejdete do iného okna obrazovky. Stlačte **Späť** pre návrat do predchádzajúcich menu, ak je potrebné vykonať úpravy.
- 15. Stlačte **Ďalej**.
- 16. Vyberte typ ohrevu.

### Poznámka:

Skontrolujte, či je pre nainštalovaný výrobok k dispozícii zvolený typ ohrevu.

- 17. Stlačte Ďalej.
- V prípade potreby resetujte čas výmeny filtra. Zvoľte Áno alebo Nie.
- 19. Stlačte **OK** na ukončenie Sprievodcu spustením.
- 20. Uistite sa, že všetky zmenené nastavenia sú zaznamenané v správe o uvedení do prevádzky.

## 7 Prevádzka

Výrobok sa dá ovládať rôznymi spôsobmi:

- SAVE CONNECT bezdrôtové ovládanie pomocou mobilnej aplikácie.
- SAVE LIGHT ovládací panel so základnými funkciami.
- SAVE TOUCH ovládací panel s pokročilými funkciami.

## 7.1 Pripojenie k internetu

Ak chcete ovládať vetraciu jednotku SAVE pomocou mobilnej aplikácie, musíte najprv modul SAVE CONNECT pripojiť k vašej domácej sieti Wi-Fi.

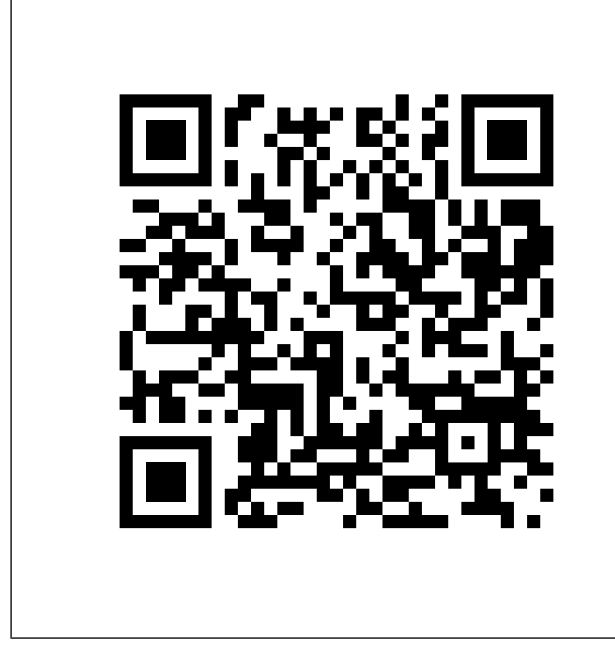

Naskenujte kód a pozrite si inštruktážne video.

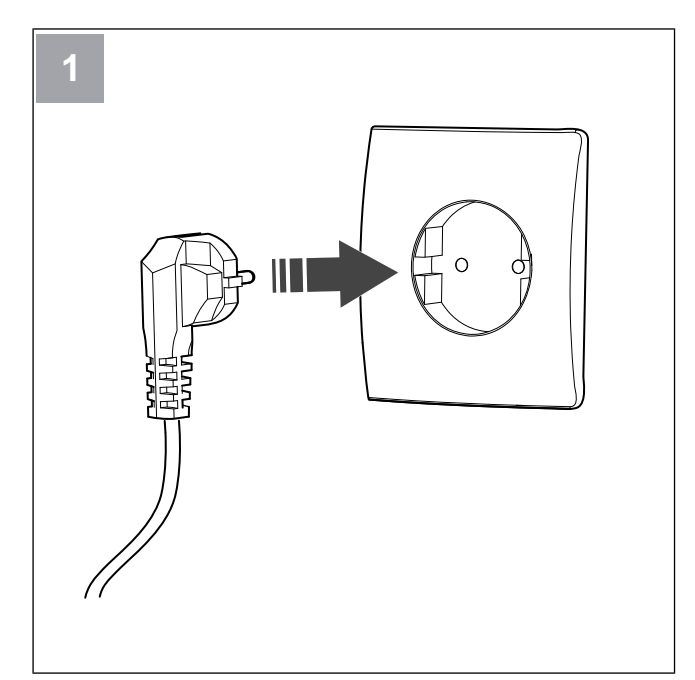

Zapnite jednotku SAVE.

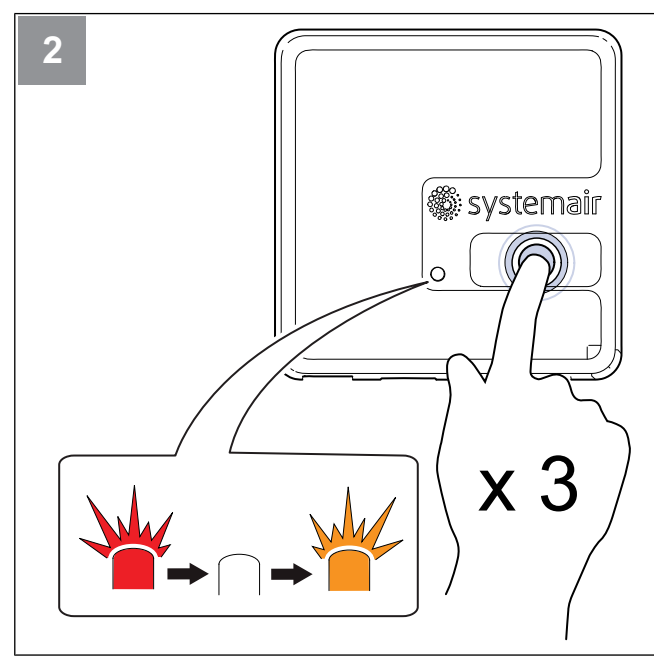

Stlačte tlačidlo na SAVE CONNECT module 3krát veľmi rýchlo. LED začne blikať **oranžovo**.

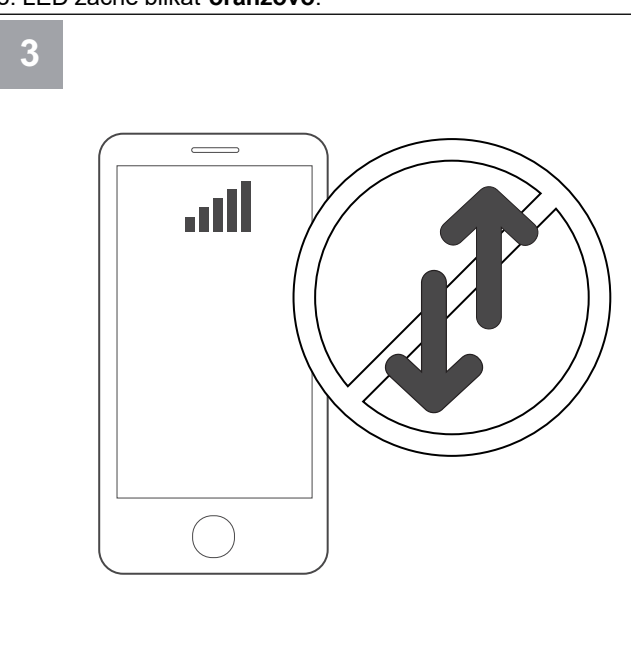

Vypnite mobilné dáta v telefóne.

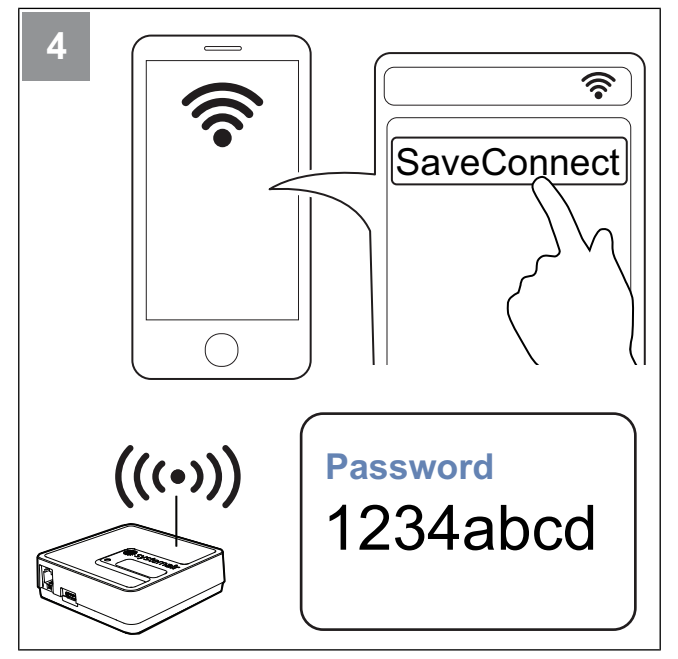

Vyhľadajte siete Wi-Fi v mobilnom telefóne. Pripojte sa k **SaveConnect** Wi-Fi. Použite heslo **1234abcd**.

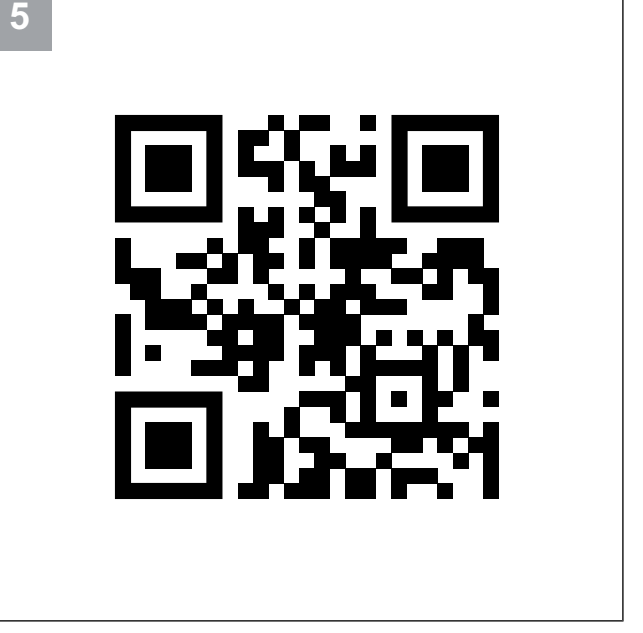

Naskenujte kód alebo prejdite na webovú aplikáciu http://192.168.4.1.

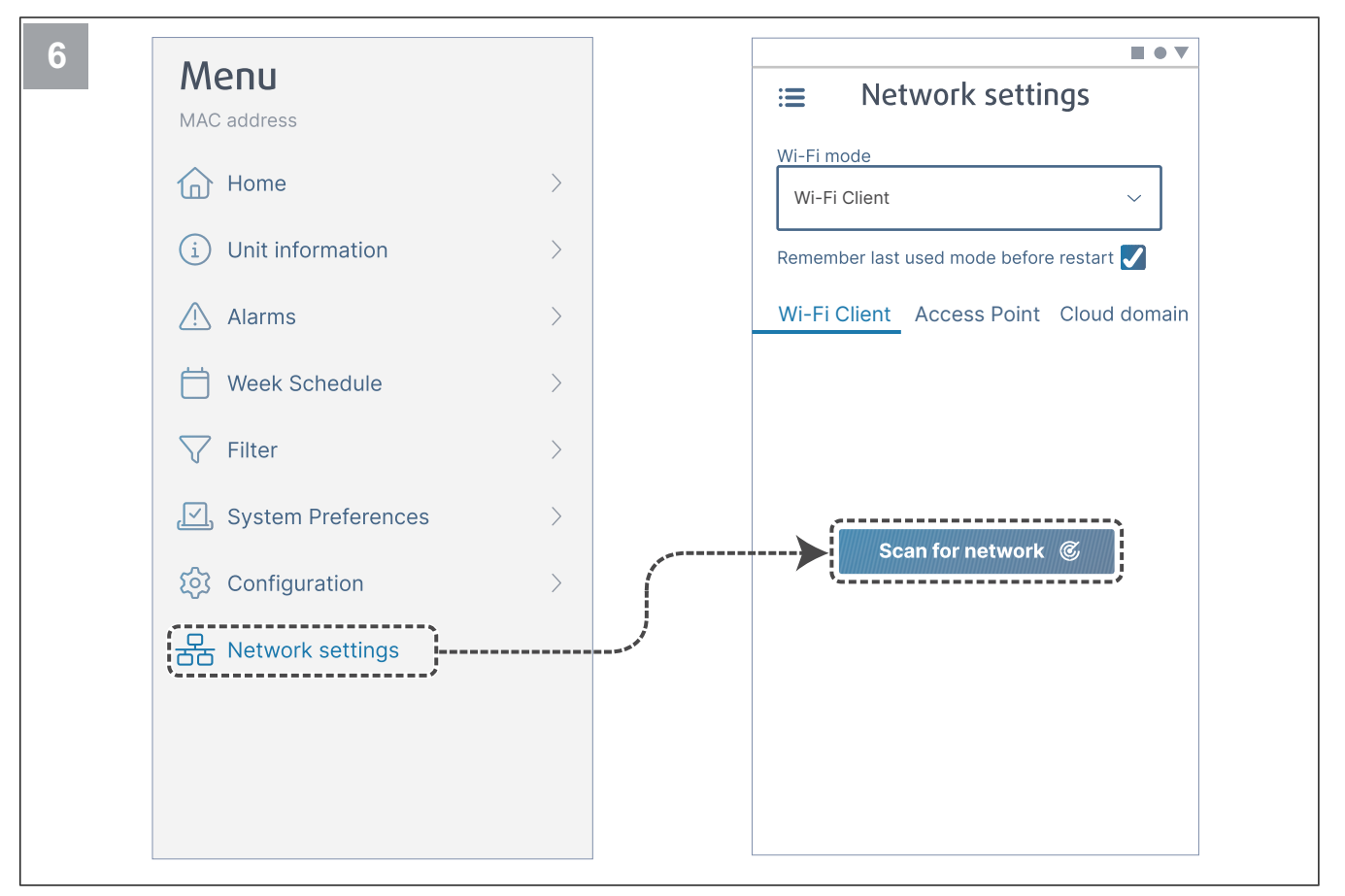

Prejdite do Network settings. V režime Wi-Fi stlačte tlačidlo Scan for network.

| :■ Network settings                            | :≡ Network settings                      |
|------------------------------------------------|------------------------------------------|
| Wi-Fi mode                                     | Wi-Fi mode                               |
| Wi-Fi Client 🗸                                 | Wi-Ei Client                             |
|                                                | With Girding .                           |
| Remember last used mode before restart 🖌       | Remember last used mode before restart ✔ |
| Wi-Fi Client Access Point Cloud domain         | Wi-Fi Client Access Point Cloud domai    |
|                                                |                                          |
|                                                | HOME WIFI                                |
|                                                | *********                                |
| age all an an an an an an an an an an an an an |                                          |
| Aptornali (Kanal                               | Paper and the second second              |
|                                                | applier reliands                         |
|                                                | Recorded Jones                           |
| Connect                                        |                                          |
|                                                |                                          |
|                                                | Connect                                  |
|                                                | ·                                        |
|                                                |                                          |
|                                                |                                          |

Vyberte svoju domácu sieť Wi-Fi a zadajte heslo. Stlačte tlačidlo **Connect** k uloženiu.

### LED začne blikať zelene.

Domáca sieť Wi-Fi musí byť chránená heslom s minimálne 8 znakmi.

### Poznámka:

Ak heslo nie je správne, LED sa nezmení na zelenú.

Odpojte modul SAVE CONNECT, potom ho znova zapojte. Skúste sa znova pripojiť od kroku 5 so správnym heslom.

Prejdite na kapitolu 7.1.1 Pre stiahnutie mobilnej aplikácie a dokončite postup pripojenia.

### 7.1.1 Pre stiahnutie mobilnej aplikácie

Stiahnite a nainštalujte **SAVE CONNECT** aplikáciu zo služby Google Play <sup>2</sup> alebo z App Store <sup>3</sup>.

Postupujte podľa pokynov v **SAVE CONNECT** aplikácii a dokončite postup pripojenia.

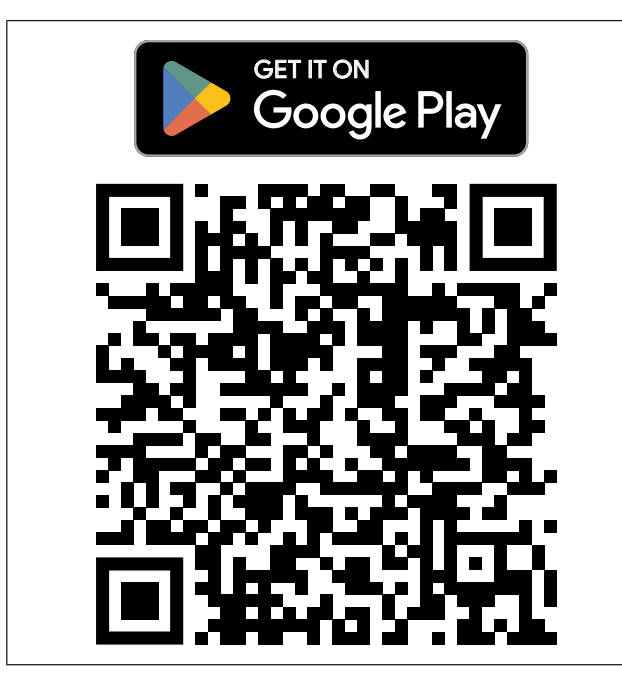

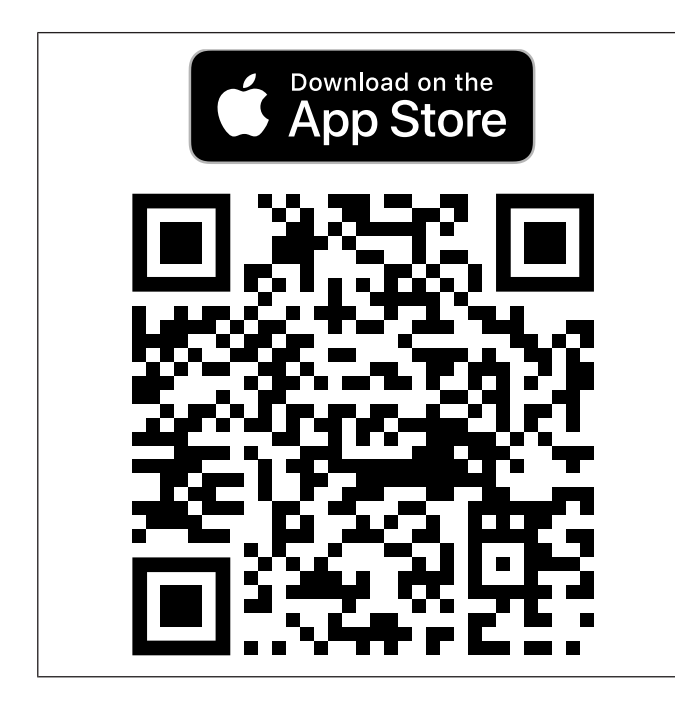

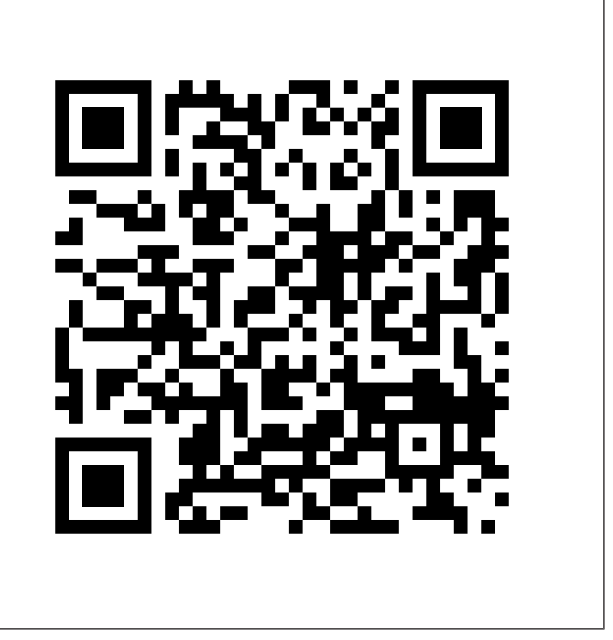

Naskenujte kód a pozrite si inštruktážne video.

## 7.2 Ovládanie mobilnej aplikácie alebo SAVE TOUCH

 Pre zmenu nastavenia stlačte hodnotu a v zobrazenej ponuke prejdite na nové nastavenie. Stlačte OK alebo Nastaviť pre udržanie nastavenia.

| <            | Stlačením šípky späť sa vrátite späť.                                                                                |
|--------------|----------------------------------------------------------------------------------------------------|
| 1/2+         | Stlačením ikony stránky prejdete na ďalšiu<br>stránku.                                                               |
| $\wedge$     | Stlačením šípky nahor zvýšite hodnotu.                                                                               |
| $\checkmark$ | Stlačením šípky nadol znížite hodnotu.                                                                               |
|              | Stlačením posuvníka spustíte alebo zastavíte<br>funkciu. Biela - funkcia je vypnutá, zelená -<br>funkcia je zapnutá. |

- Stlačte Zrušiť na zrušenie zmien.
- K zadaniu textu používajte klávesnicu. Ak je potrebné použiť klávesnicu, táto sa zobrazí v spodnej časti obrazovky.
- Dotknite sa obrazovky SAVE TOUCH a vykonajte výber.

### Poznámka:

Obrazovka je citlivá. Obrazovky sa dotýkajte ľahkým tlakom.

 Dotknite sa obrazovky SAVE TOUCH na ukončenie režimu spánku.

2. Google Play a logo Google Play sú ochranné známky spoločnosti Google LLC.

3. App store a logo Apple sú ochranné známky spoločnosti Apple Inc.

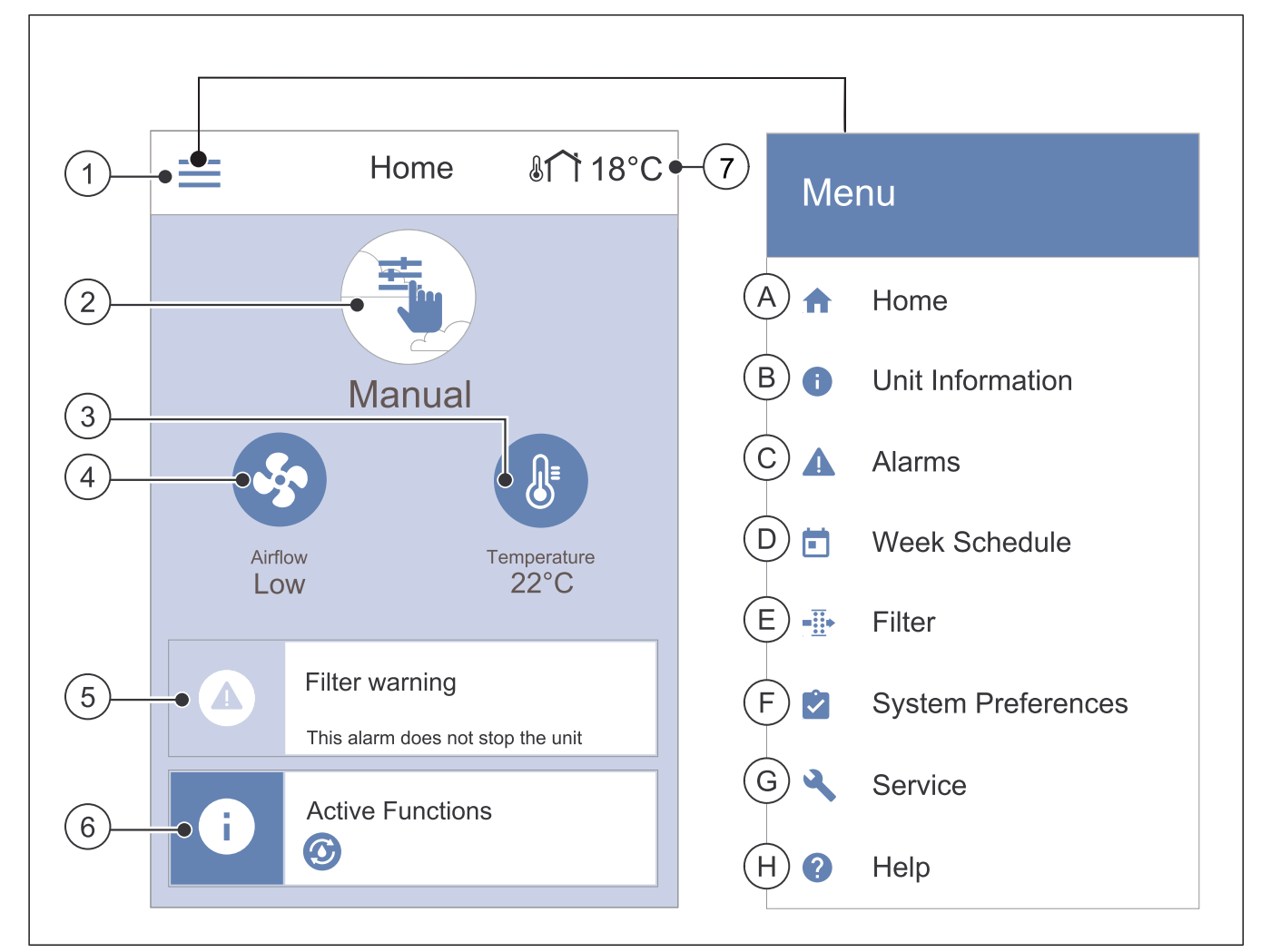

- 1. Menu
- 2. Aktívny užívateľský režim
- 3. Nastavenie teploty
- 4. Nastavenie prietoku vzduchu
- A. Návrat na domovskú obrazovku
- B. Základné informácie o jednotke (iba čítanie)
- C. Aktuálne aktívne alarmy a história alarmov
- D. Konfigurácia a kontrola týždenného plánu

- 5. Panel alarmov
- 6. Stavový riadok
- 7. Vonkajšia teplota
- E. Kontrola a zmena zostávajúceho času do výmeny filtra
- F. Všeobecné systémové preferencie
- G. Konfigurácia všetkých parametrov systému
- H. Pomocník a menu riešenie problémov

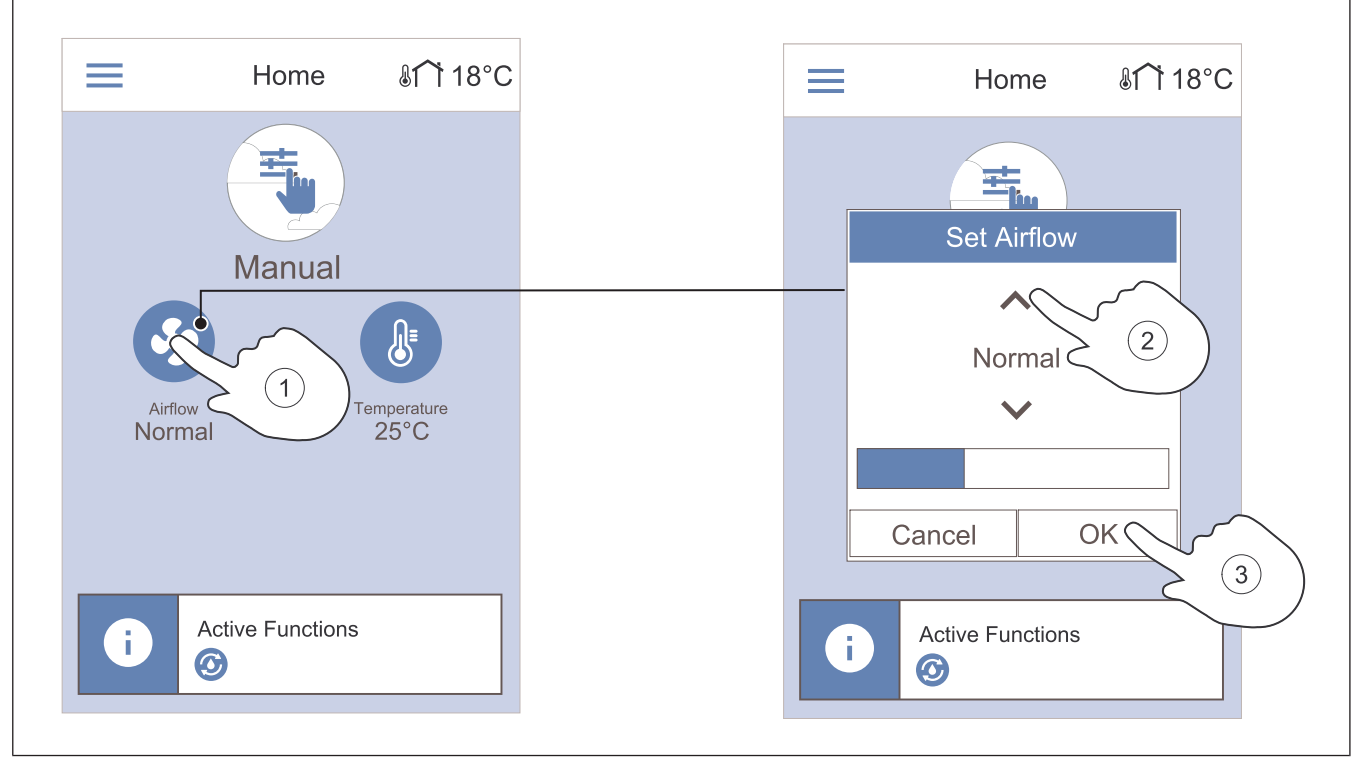

3.

Dotknite sa obrazovky **OK** a potvrďte výber.

- Dotknite sa symbolu ventilátora na domovskej obrazovke.
- 2. Šípkami nahor alebo nadol zvýšite alebo znížite prietok vzduchu.

## Poznámka:

Regulácia prietoku vzduchu je možná len v režime Manuálne .

## 7.2.3 Zmena teploty

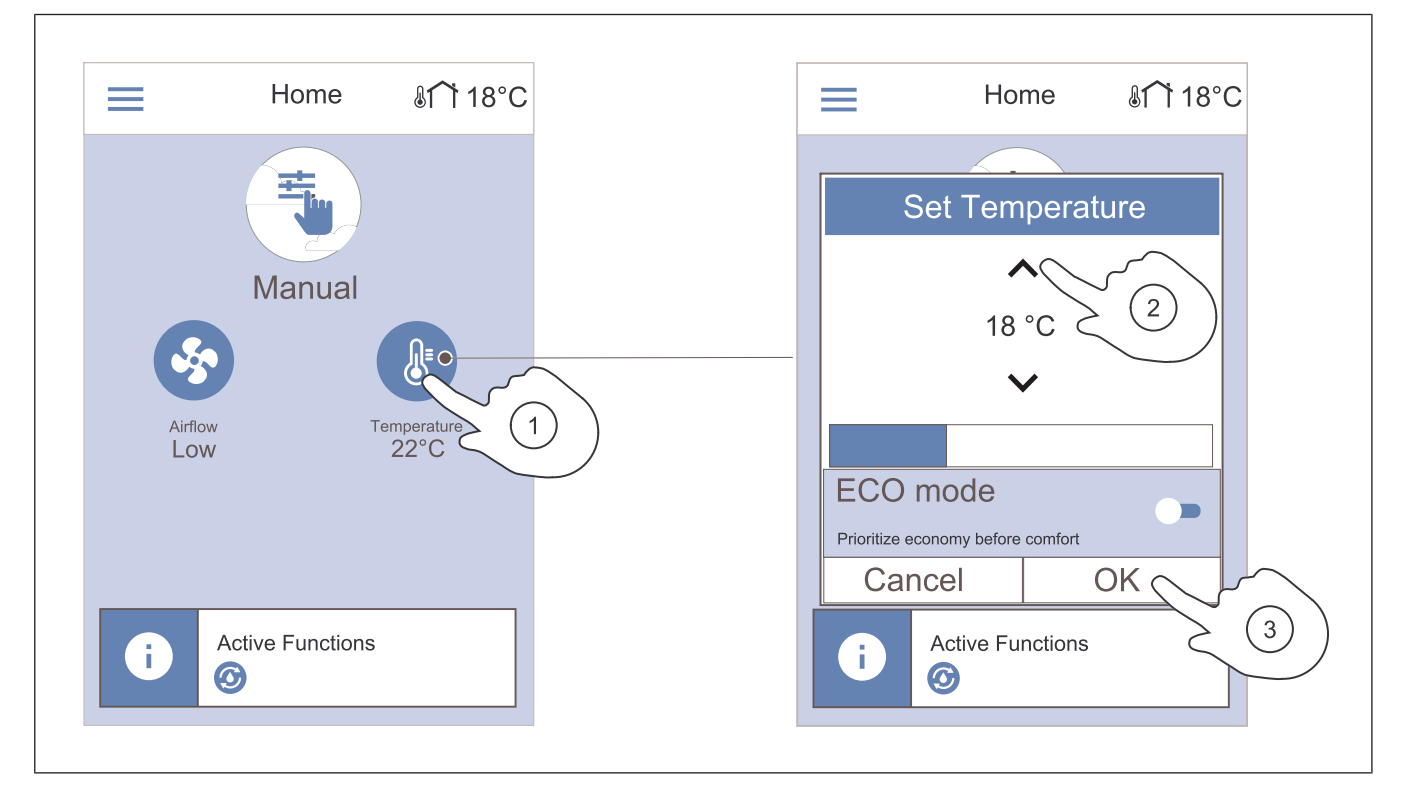

- 1. Dotknite sa symbolu teplomera na domovskej obrazovke.
- 2. Šípkami nahor alebo nadol zvýšite alebo znížite teplotu.
- 3. Dotknite sa obrazovky OK a potvrďte výber.

## 7.2.3.1 Režim ECO

Režim ECO je funkcia na úsporu energie, ktorá znižuje nastavenú požadovanú teplotu prívodného vzduchu, pri ktorej sa aktivuje vnútorný elektrický ohrievač.

Režim ECO je možné aktivovať iba vtedy, ak je nainštalovaný a aktivovaný vnútorný elektrický ohrievač.

## 7.2.4 Zmena používateľského režimu

Krúžok v hornej časti domovskej obrazovky zobrazuje aktuálny používateľský režim.

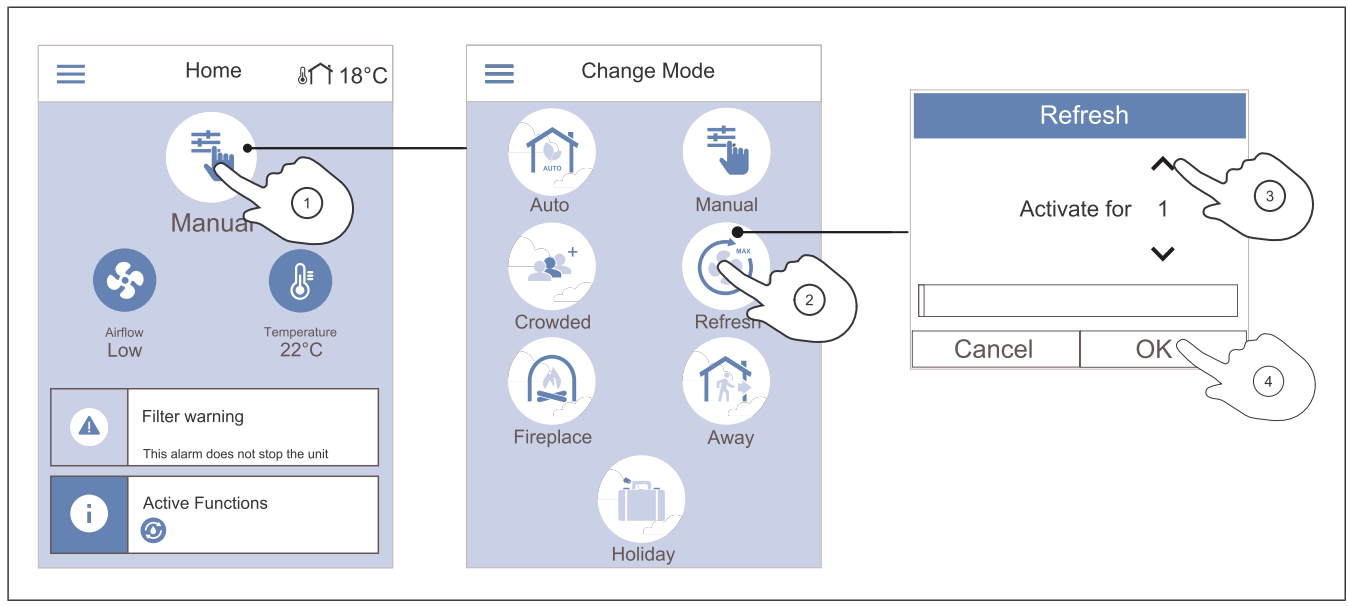

4.

- 1. Dotknite sa symbolu v hornej časti domovskej obrazovky3. ak chcete režim zmeniť.
- 2. Dotknite sa symbolu používateľského režimu, ktorý chcete spustiť.

Ak má zvolený režim časovač, pomocou šípok nahor a nadol zvýšte alebo znížte interval. Po uplynutí nastaveného času sa výrobok vráti do predchádzajúceho režimu. Dotknite sa obrazovky **OK** a potvrďte výber.

# 7.2.5 Prehľad trvalých

## užívateľských režimov

Trvalý režim je vždy zapnutý, pokiaľ nie je prerušený dočasným režimom, používateľskou funkciou alebo alarmom.

| Ikona | Režim            | Popis                                                                                                    |
|-------|------------------|----------------------------------------------------------------------------------------------------|
| AUTO  | Automatic-<br>ky | Výrobok automaticky upravuje<br>prietok vzduchu podľa týždenného<br>plánu, požiadaviek alebo externé-<br>ho signálu ovládania ventilátora.<br><b>Automaticky</b> režim je k dispozícii<br>len vtedy, ak <b>Týždenný plán</b> , <b>Re-<br/>gulácia podľa dopytu</b> alebo sú<br>nakonfigurované funkcie externé-<br>ho ovládania ventilátorov, inak<br>ikona režimu <b>Automaticky</b> nie je<br>zobrazená pre výber. |
|       | Manuálne         | Úrovne prietoku vzduchu je<br>možné zvoliť manuálne. Výrobok<br>je možné nastaviť na jednu zo šty-<br>roch dostupných úrovní prietoku<br>vzduchu:<br>• Vyp.<br>• Nízky<br>• Normálny<br>• Vysoký                                                                                                    |
|       |                  | Poznámka:                                                                                                    |
|       |                  | Ventilátor je možné nastaviť na<br>Vyp., ak je funkcia Manuálne<br>zastavenie ventilátora v Ser-<br>vis menu aktívna.                                                                                                    |

### 7.2.6 Prehľad dočasných používateľských režimov

Dočasný režim je zapnutý len na určitý čas, pokiaľ nie je prerušený používateľským režimom, používateľskou funkciou alebo alarmom.

| Ikona    | Režim     | Popis                                                                                                    |
|----------|-----------|----------------------------------------------------------------------------------------------------|
|          | Dovolenka | Prietok vzduchu sa zníži na <b>Nízky</b><br>úroveň, keď domácnosť opúšťate<br>na dlhší čas.<br>Trvanie sa nastavuje v dňoch.<br><b>ECO režim</b> funkcia je zapnutá.  |
| <b>*</b> | Párty     | Prietok vzduchu sa zníži na úro-<br>veň <b>Vysoký</b> a teplota sa zníži o 3<br>°C, ak je v domácnosti viac ľudí<br>ako zvyčajne.<br>Trvanie sa nastavuje v hodniách. |

| Mimo       | Prietok vzduchu sa zníži na <b>Nízky</b><br>úroveň, keď domácnosť opúšťate<br>na kratší čas.<br>Trvanie sa nastavuje v hodniách.<br><b>ECO režim</b> funkcia je zapnutá.         |
|------------|----------------------------------------------------------------------------------------------------|
| Osvieženie | Prietok vzduchu sa zvýši na úro-<br>veň <b>Maximálny</b> pre rýchlu výmenu<br>vnútorného vzduchu čerstvým.<br>Trvanie sa nastavuje v minútach.                                   |
| Krb        | Prívodný vzduch sa zvýši na úro-<br>veň <b>Vysoký</b> a odvodný vzduch sa<br>zníži na úroveň <b>Nízky</b> pre lepší<br>odvod dymu cez komín.<br>Trvanie sa nastavuje v minútach. |

Všetky používateľské režimy možno upraviť v menu Servis .

## 7.2.7 Nastavenie týždenného plánu

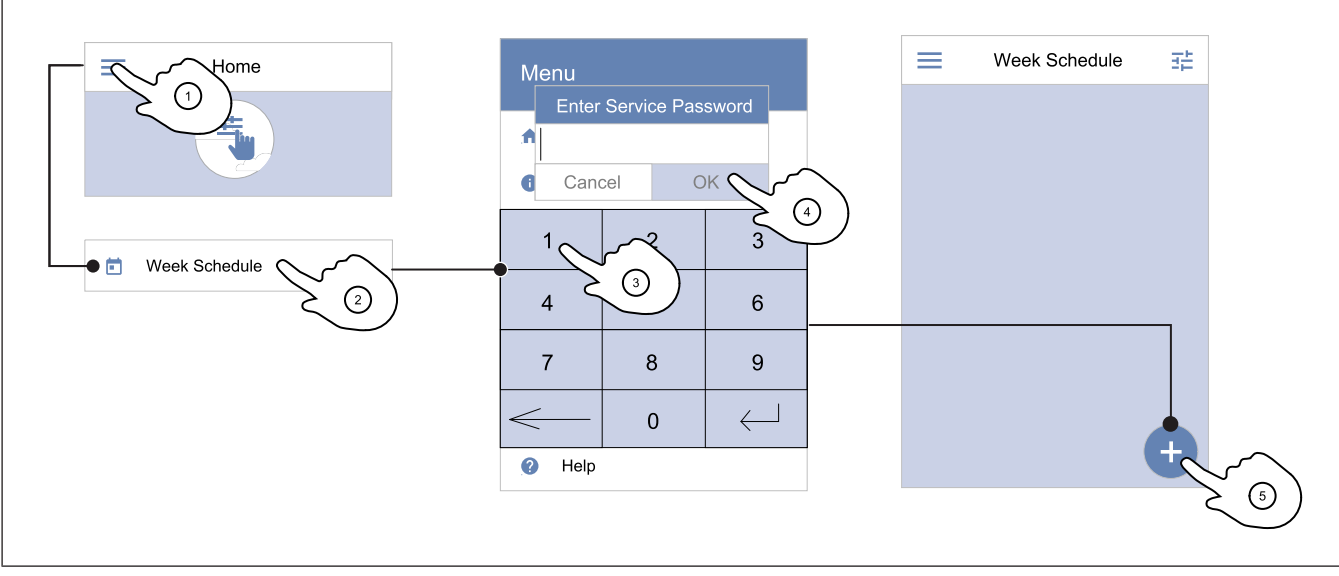

- 1. Dotknite sa ikony menu na domovskej obrazovke.
- 2. Vyberte menu Týždenný plán.
- 3. Menu je štandardne uzamknuté. Zadajte heslo.

## Poznámka:

Predvolené heslo je 1111.

4. Dotknite sa tlačidla OK a potvrďte výber.

 Dotknite sa ikony v pravom dolnom rohu obrazovky a pridajte nový plán. Stlačte tlačidlo Upraviť na úpravu už pridaného plánu.

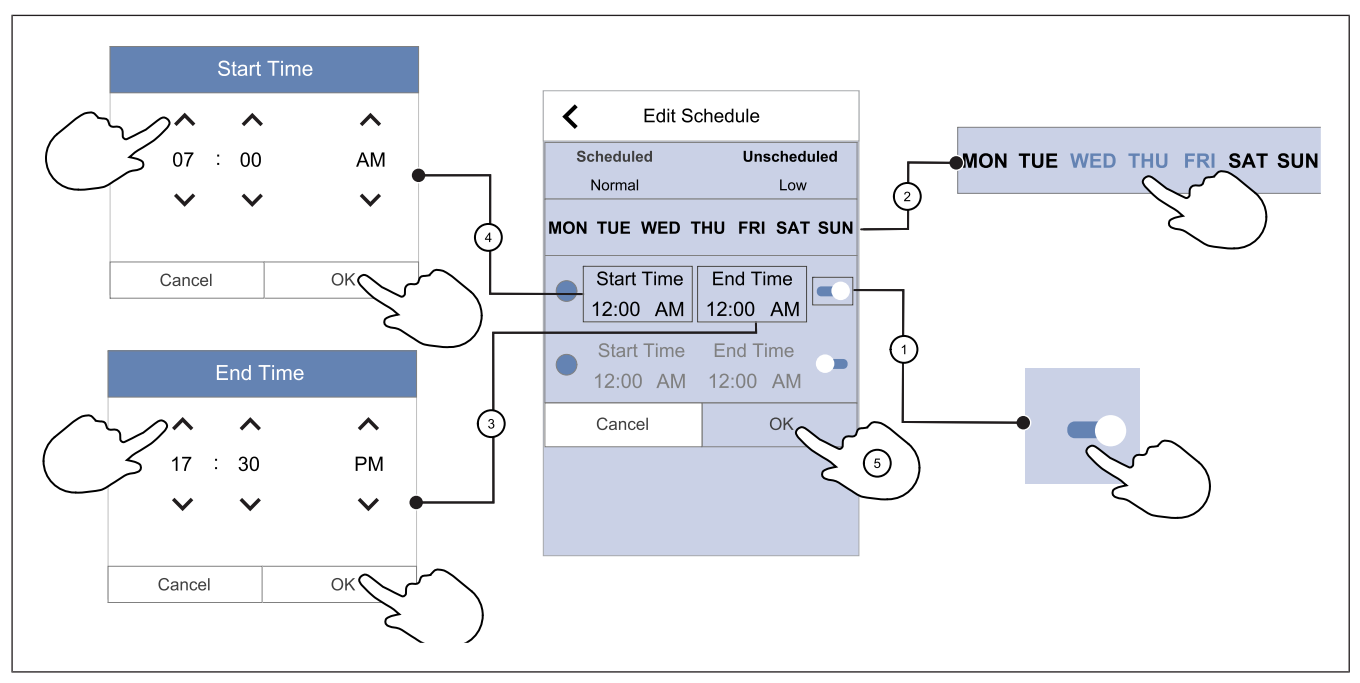

- 1. Dotknite sa posuvníka, aby ste zapli naplánované obdobie.
- Dotknite sa dňa (dní), kedy má byť naplánované obdobie aktívne.

### Poznámka:

Dni, ktoré už boli naplánované, nie je možné vybrať pre nové plány.

 Stlačte tlačidlo Čas spustenia a nastavte čas, kedy má začať vybrané obdobie. Použite tlačidlá so šípkami A a na zvýšenie alebo zníženie počtu hodín, minút a zmenu denného obdobia. Dotknite sa tlačidla OK a potvrďte výber.

Stlačte tlačidlo **Čas ukončenia** a nastavte čas, kedy má končiť vybrané obdobie. Použite tlačidlá so šípkami a na zvýšenie alebo zníženie počtu hodín, minút a zmenu denného obdobia.

- Dotknite sa tlačidla OK a potvrďte výber.
- V prípade potreby aktivujte druhé plánované obdobie a nastavte čas.

Dotknite sa tlačidla **OK** na dokončenie nastavenia týždenného plánu.

### Poznámka:

Naplánovaný čas môže začať, ale nikdy nemôže skončiť o polnoci (00:00). Najneskorší čas Čas ukončenia ukončenia periódy je 23:59. Naplánovaný čas nemôže prejsť na nasledujúci deň.

5.

12- alebo 24hodinový formát času možno zmeniť v menu Systémové predvoľby.

### Príklad naplánovaného týždňa

Prietok vzduchu by mal byť nízky, keď nikto nie je doma počas pracovnej doby od pondelka do stredy od 8:00 do 17:00. V piatok sa všetci vracajú skôr, takže prietok vzduchu by mal byť nízky od 8:00 do 15:00. Prietok vzduchu by mal byť večer, v noci a počas víkendov normálny.

- 1. Nastavte plánované obdobie prietoku vzduchu na Nízky.
- 2. Pridajte nový plán.
- 3. Nastavte plánované obdobie od 8:00 do 17:00.
- 4. Nastavte aktívne dni od pondelka do stredy.
- 5. Pridajte druhý plán.
- 6. Nastavte plánované obdobie od 8:00 do 15:00.
- 7. Nastavte aktívny deň na piatok.
- Nastavte nenaplánovaný prietok vzduchu na Normálny. Nenaplánované obdobia sú v tomto nastavení večery, noci a víkendy.

7.2.7.1 Zmena plánovaného prietoku vzduchu

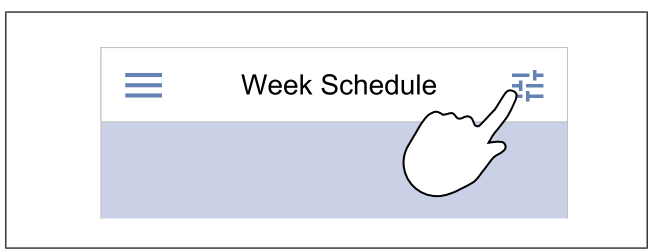

- 1. Klepnutím na ikonu prejdete na menu **Nastavenie prie**toku pre periódy.
- 2. Nastavenie úrovene prietoku vzduchu pre plánované a nenaplánované periódy.

### Poznámka:

**Dopyt** je k dispozícii len vtedy, ak **Regulácia podľa dopytu** alebo funkcie externého ovládania ventilátorov sú zapnuté.

 Nastavte zníženie teploty pre plánované a nenaplánované obdobia (-10 °C až 0 °C).

#### 7.2.8 Prevádzka alarmov

Na lište alarmov sa zobrazujú alarmy, ktoré sú aktuálne aktívne.

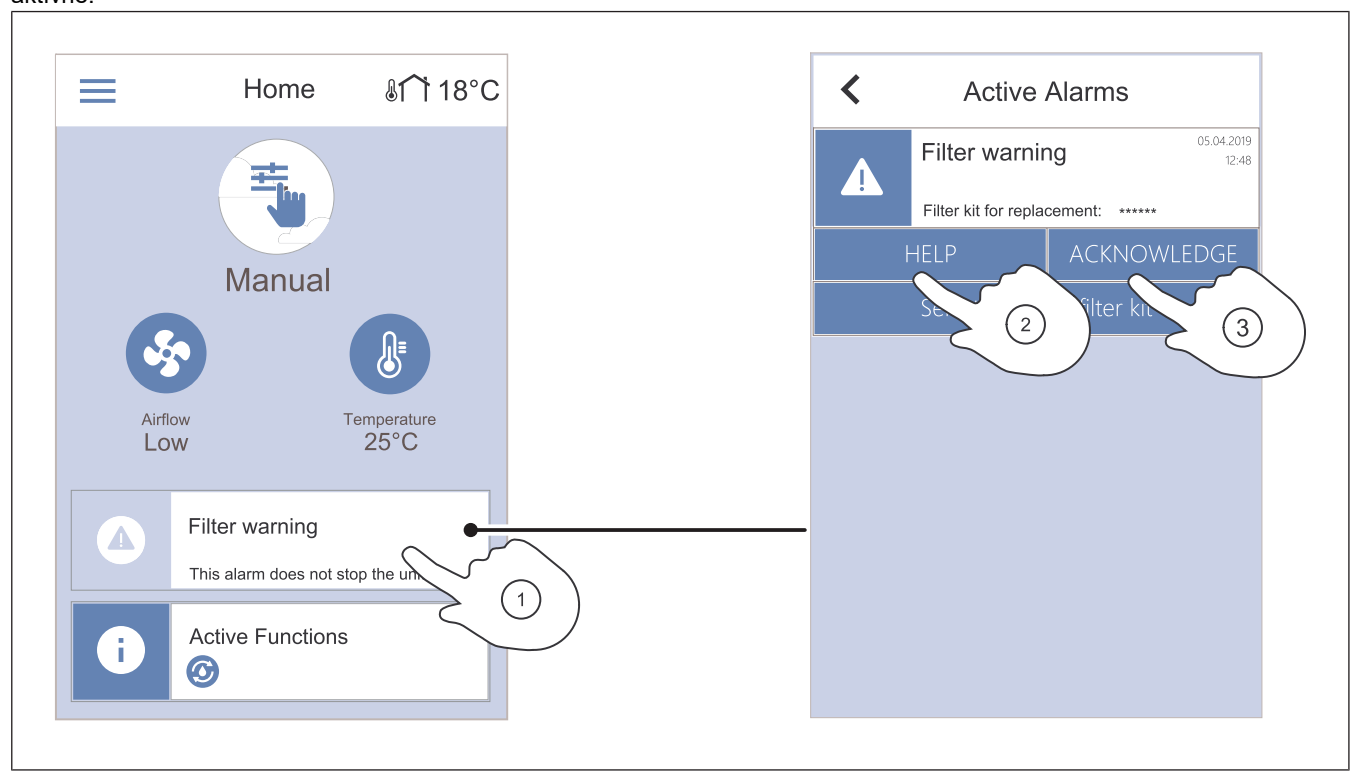

- Dotknite sa lišty alarmov na domovskej obrazovke a zo-1. brazte zoznam alarmov.
- 2. Stlačte tlačidlo **Pomoc** Ak chcete získať viac informácií o alarme, stlačte tlačidlo .
- Ak sa príčina neodstráni, alarm sa vráti. Ak problém pokračuje, kontaktujte montážnu firmu
- \_ alebo predajcu.
- Stlačte tlačidlo POTVRDIŤ na odstránenie alarmu. 3.

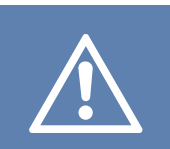

## Pozor

Ak sa príčina alarmu neodstráni, hrozí nebezpečenstvo poškodenia výrobku.

#### 7.2.8.1 Prehľad alarmov

### Poznámka:

Ak alarm pretrváva, obráťte sa na Systemair technickú podporu.

| Alarm                           | Vysvetlenie                                                                                                    | Riešenie                                                                                                    |
|---------------------------------|----------------------------------------------------------------------------------------------------|----------------------------------------------------------------------------------------------------|
| Alarmy triedy A:                |                                                                                                    |                                                                                                    |
| Protimrazová ochrana            | <ul><li>Teplota vody v ohrievači je príliš nízka.</li><li>Alarm zastaví výrobok a úplne otvorí vodný ventil.</li></ul>                               | Skontrolujte, či je zapnuté obehové<br>vodné čerpadlo.<br>Zvýšte teplotu vratnej vody aspoň na 13<br>°C.                                                                                                    |
| Snímač tepl. protimraz. ochrany | Snímač teploty vodného ohrievača ne-<br>funguje správne.<br>• Alarm zastaví výrobok.                                                                 | Uistite sa, že pripojenie snímača teploty<br>protimrazovej ochrany je správne a ká-<br>bel nie je poškodený.                                                                                                    |
| Chyba rozmrazovania             | Predohrievač nedokázal ohriať vonkajší<br>vzduch z dôvodu veľmi nízkej vonkajšej<br>teploty alebo poruchy predohrievača.<br>• Alarm zastaví výrobok. | Stlačením červeného resetovacieho tla-<br>čidla resetujete termostat.<br>Uistite sa, že kábel predhrievača nie je<br>poškodený.<br>Uistite sa, že nainštalovaný predohrev<br>spĺňa požiadavky na výkon ohrevu, ak<br>je vonkajšia teplota veľmi nízka. |

| Alarm                                  | Vysvetlenie                                                                                              | Riešenie                                                                                                    |
|----------------------------------------|----------------------------------------------------------------------------------------------------|----------------------------------------------------------------------------------------------------|
| Otáčky prív. ventilátora               | Porucha prívodného ventilátora Otáčky prívodného ventilátora sú nižšie ako po-<br>žadované minimum.      | Skontrolujte, či sú pripojené konektory<br>káblov.                                                                                                    |
|                                        | Alarm zastaví výrobok.                                                                                   |                                                                                                    |
| Otáčky odv. ventilátora                | Porucha odvodného ventilátora. Otáčky<br>odvodného ventilátora sú nižšie ako po-<br>žadované minimum.    | Skontrolujte, či sú pripojené konektory<br>káblov ventilátora.                                                                                                    |
|                                        | Alarm zastaví výrobok.                                                                                   |                                                                                                    |
| Chyba ovládania prívodného ventilátora | <ul><li>Tlak privádzaného vzduchu je nižší ako nastavený limit.</li><li>Alarm zastaví výrobok.</li></ul> | Uistite sa, že vzduchová hadička pre<br>snímač tlaku je správne pripojená a ká-<br>bel nie je poškodený.                                                                                                    |
| Chyba ovládania odvodného ventilátora  | Tlak odsávaného vzduchu je nižší ako<br>nastavený limit.<br>• Alarm zastaví výrobok.                     | Uistite sa, že vzduchová hadička pre<br>snímač tlaku je správne pripojená a ká-<br>bel nie je poškodený.                                                                                                    |
| Požiar                                 | Je zapnutý požiarny alarm.<br>• Alarm zastaví výrobok.                                                   | Odstráňte príčinu požiarneho alarmu,<br>potvrďte alarm a reštartujte výrobok.                                                                                                    |
|                                        |                                                                                                    | Poznámka:                                                                                                    |
|                                        |                                                                                                    | Požiarny alarm sa môže spustiť len<br>digitálnym signálom zo systému de-<br>tekcie požiaru alebo podobného sy-<br>stému. Digitálny vstup musí byť<br>nakonfigurovaný ako <b>Požiarny</b><br><b>alarm</b> , aby alarm fungoval. |
| Nízka teplota priv. vzduchu            | Teplota prívodného vzduchu je príliš<br>nízka.                                                           | Skontrolujte, či sa rotačný rekuperátor otáča.                                                                                                    |
|                                        |                                                                                                    | Skontrolujte, či ohrievač funguje<br>správne.                                                                                                    |
| Alarmy triedy B:                       |                                                                                                    |                                                                                                    |
| Núdzový termostat                      | Ochrana proti prehriatiu bola zapnutá.                                                                   | Ak bola manuálna ochrana proti pre-<br>hriatiu zapnutá, stlačte červené tlačidlo<br>na ohrievači pre resetovanie.                                                                                                    |
|                                        |                                                                                                    | Ak je zapnutá automatická ochrana pro-<br>ti prehriatiu, počkajte, kým teplota<br>klesne.                                                                                                    |
| Spätná väzba klapky obtoku             | Porucha obtokovej klapky.                                                                                | <ul> <li>Odpojte napájanie na 10 sekúnd pre<br/>resetovanie regulačnej funkcie.</li> </ul>                                                                                                    |
|                                        |                                                                                                    | <ul> <li>Počkajte, kým sa neukončí test funk-<br/>cie obtokovej klapky.</li> </ul>                                                                                                    |
|                                        |                                                                                                    | Ak sa po približne 3 minútach alarm zo-<br>pakuje, obráťte sa na Systemair tech-<br>nickú podporu.                                                                                                    |
| Sp. väzba motor rotora                 | Porucha motora rotora rekuperátora.                                                                      | Ak sa roztrhol remeň rotora, vymeňte                                                                                                    |
|                                        | Ziadny signál spätnej väzby od motora rotora po dobu 180 sekúnd.                                         | Skontrolujte, či sú pevne pripojené ko-<br>nektory káblov.                                                                                                    |
| Ochrana rotora                         | Rotor rekuperátora sa zastavil.<br>Žiadny signál ochrany otáčania počas                                  | Ak sa roztrhol remeň rotora, vymeňte<br>ho.                                                                                                    |
|                                        | 180 sekúnd.                                                                                              | Skontrolujte, či sú pevne pripojené ko-<br>nektory káblov.                                                                                                    |
|                                        |                                                                                                    | Uistite sa, že medzi snímačom otáčania<br>a magnetom je medzera 5-10 mm. V<br>prípade potreby medzeru upravte.                                                                                                    |

| Alarm                                              | Vysvetlenie                                                                                                    | Riešenie                                                                                                    |
|----------------------------------------------------|----------------------------------------------------------------------------------------------------|----------------------------------------------------------------------------------------------------|
| Skeundárna vzduchová klapka                        | Zobrazuje poruchu klapky sekundárne-<br>ho vzduchu.                                                             | Skontrolujte, či je klapka sekundárneho<br>vzduchu v správnej polohe.<br>Skontrolujte, či sú pevne pripojené ko-<br>nektory káblov.                                             |
| Snímač teploty vonkajšieho vzduchu                 | Zobrazuje poruchu snímača vonkajšie-<br>ho vzduchu.                                                             | Uistite sa, že je snímač správne pripo-<br>jený a kábel nie je poškodený.                                                                                                    |
| Snímač teploty prehriatia (OHT)                    | Zobrazuje poruchu teplotného snímača prehriatia.                                                                | Uistite sa, že je snímač správne pripo-<br>jený a kábel nie je poškodený.                                                                                                    |
| Snímač teploty privádzaného vzduchu                | Zobrazuje poruchu snímača teploty prí-<br>vodného vzduchu.                                                      | Uistite sa, že je snímač správne pripo-<br>jený a kábel nie je poškodený.                                                                                                    |
| Snímač teploty vzduchu v miestnosti                | Zobrazuje poruchu snímača teploty<br>vzduchu v miestnosti.                                                      | Uistite sa, že je snímač správne pripo-<br>jený a kábel nie je poškodený.                                                                                                    |
| Snímač teploty odsávaného vzduchu                  | Zobrazuje poruchu snímača teploty od-<br>vádzaného vzduchu.                                                     | Uistite sa, že je snímač správne pripo-<br>jený a kábel nie je poškodený.                                                                                                    |
| Snímač teploty extra regulátora                    | Zobrazuje poruchu snímača teploty ex-<br>tra regulátora.                                                        | Uistite sa, že je snímač správne pripo-<br>jený a kábel nie je poškodený.                                                                                                    |
| Vstavaný snímač RH                                 | Zobrazuje poruchu interného snímača<br>relatívnej vlhkosti.                                                     | Uistite sa, že je snímač správne pripo-<br>jený a kábel nie je poškodený.                                                                                                    |
| Zabudovaný snímač teploty odvádza-<br>ného vzduchu | Zobrazuje poruchu interného snímača teploty odvádzaného vzduchu.                                                | Uistite sa, že je snímač správne pripo-<br>jený a kábel nie je poškodený.                                                                                                    |
| Alarm extra regulátora                             | Zobrazuje chybu z externého<br>zariadenia.                                                                      | Uistite sa, že je snímač správne pripo-<br>jený a kábel nie je poškodený.<br>Uistite sa, že ochrana proti prehriatiu<br>nie je pod napätím.                                     |
| Alarmy triedy C:                                   |                                                                                                    |                                                                                                    |
| Upozornenie - filtre                               | Upozornenie na nadchádzajúcu výme-<br>nu filtra.                                                                | Nezabudnite vymeniť filtre do jedného mesiaca.                                                                                                    |
| Filter                                             | Čas na výmenu filtrov.                                                                                          | Vymeňte filtre.<br>Údaje o predajcoch filtrov nájdete v me-<br>nu <b>Pomoc</b> .                                                                                                |
| Externý stop                                       | Výrobok bol zastavený externým signá-<br>lom z pripojeného zariadenia alebo sy-<br>stému riadenia budovy (BMS). | Odstráňte príčinu signálu zastavenia.                                                                                                    |
| Manuálne zastavenie ventilátora                    | Ventilátory sú v manuálnom režime a prietok vzduchu je nastavený na <b>Vyp.</b> .                               | Vyberte iný prietok vzduchu ( <b>Nízky</b> /<br><b>Normálny/Vysoký</b> ) alebo režim <b>Auto-<br/>maticky</b> na domovskej obrazovke ovlá-<br>dacieho panela.                   |
| Alarm prehriatia                                   | Teplota za ohrievačom je príliš vysoká,<br>pretože prietok privádzaného vzduchu<br>nie je dostatočný.           | Skontrolujte, či nie je nasávacia<br>mriežka zablokovaná.<br>Uistite sa, že je klapka vonkajšieho<br>vzduchu počas prevádzky otvorená.                                          |
| Externý snímač CO2                                 | Zobrazuje poruchu externého snímača<br>CO <sub>2</sub> .                                                        | Uistite sa, že je snímač správne pripo-<br>jený a kábel nie je poškodený.<br>Ak je snímač bezdrôtový, vykonajte<br>kontrolu brány RS485 a stavu snímača<br>na ovládacom paneli. |
| Externý snímač RH                                  | Zobrazuje poruchu externého snímača<br>relatívnej vlhkosti.                                                     | Uistite sa, že je snímač správne pripo-<br>jený a kábel nie je poškodený.<br>Ak je snímač bezdrôtový, vykonajte<br>kontrolu brány RS485 a stavu snímača<br>na ovládacom paneli. |

| Alarm                | Vysvetlenie                                                     | Riešenie                                                                                                    |
|----------------------|-----------------------------------------------------------------|----------------------------------------------------------------------------------------------------|
| Výstup v man. režime | Jeden alebo viac analógových výstupov<br>je v manuálnom režime. | Vykonajte kontrolu menu Servis-<br>>Výstupy .<br>Skontrolujte, či sú všetky nakonfiguro-<br>vané výstupy nastavené na Automa-<br>tické hodnotu. |

Digitálny výstup nakonfigurovaný ako **Súhrnný alarm** odošle všeobecný signál vždy, keď je alarm zapnutý, okrem alarmov **Externý stop**, **Výstup v man. režime** a **Manuálne zastavenie ventilátora**. Tento signál neurčuje typ alarmu.

## 7.2.9 Prehľad obrazovky Quick Info (Rýchle informácie)

Obrazovku Quick Info je možné zobraziť namiesto obrazovky režimu spánku.

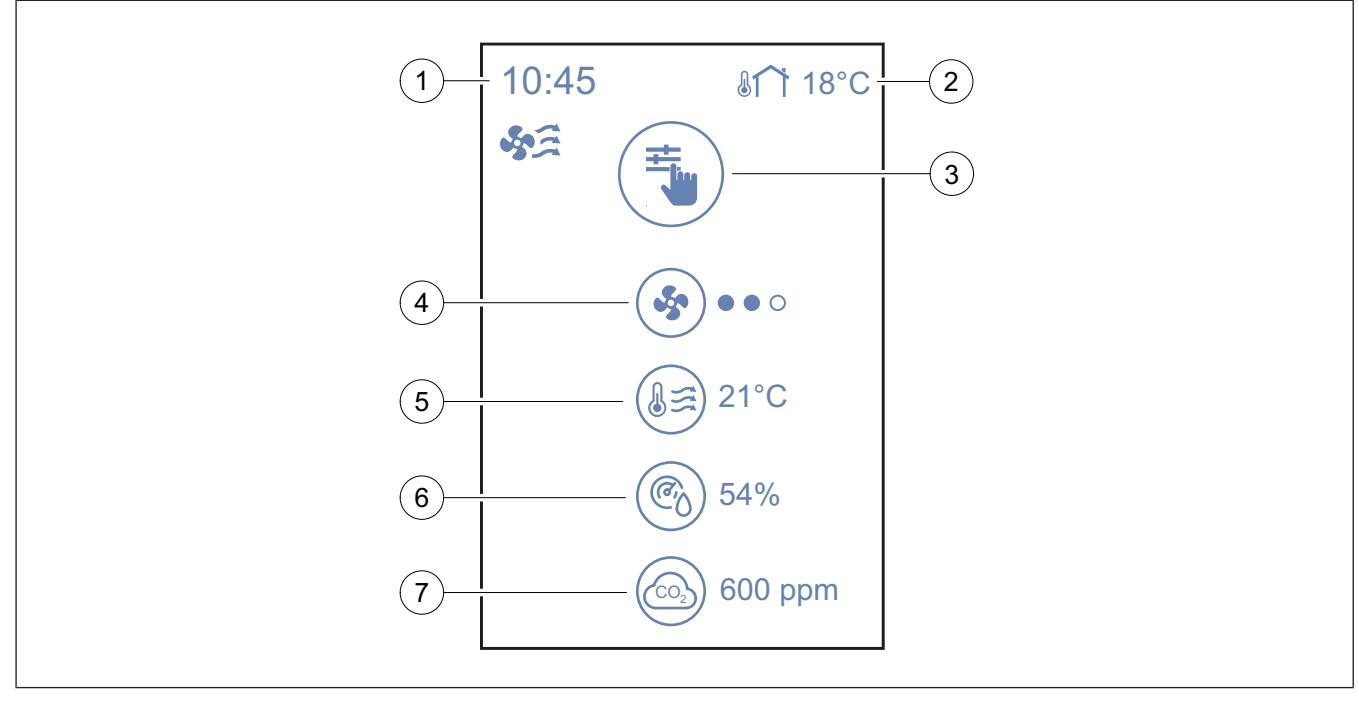

### 1. Čas

- 2. Vonkajšia teplota
- 3. Aktuálny používateľský režim / Alarm
- 4. Otáčky ventilátora

ooo – vyp., ●oo – Minimum/Nízke, ●oo – Normálne,
 ●●● – Vysoké/Maximum

- 5. Teplota prívodného vzduchu
- Relatívna vlhkosť (ak je nakonfigurovaná)
- 7. CO<sub>2</sub> hodnotu od snímača (ak je nakonfigurovaný)

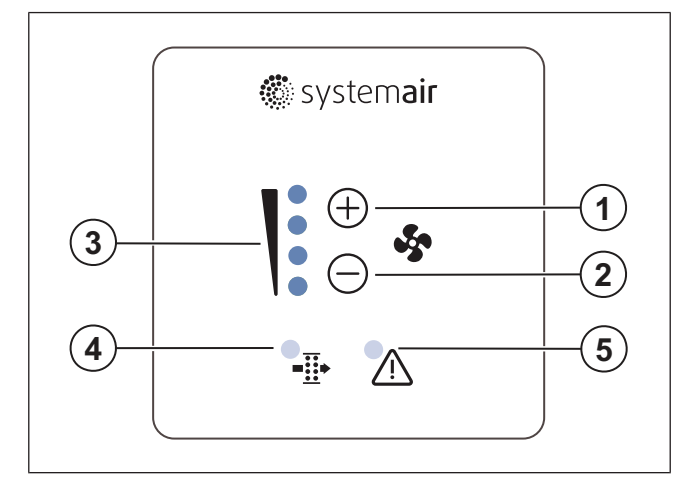

- 1. Tlačidlo na zvýšenie prietoku vzduchu
- 2. Tlačidlo na zníženie prietoku vzduchu
- 3. Aktuálna úroveň prietoku vzduchu/aktuálny režim
- 4. Alarm výmeny filtrov
- 5. Všeobecný alarm

stémové predvoľby → Nastavenia displeja → Info obrazovka.

Pre konfiguráciu obrazovky Rýchle informácie prejdite do Sy-

## 7.3 Na prevádzku SAVE LIGHT ovládací panel

SAVE LIGHT ovládací panel umožňuje meniť úrovne prietoku vzduchu a ukazuje, ak je prítomný akýkoľvek alarm.

## 7.3.1 Zmena prietoku vzduchu

- Stlačte <sup>(+)</sup> tlačidlo na zvýšenie prietoku vzduchu.
- Stlačte tlačidlo na zníženie prietoku vzduchu.

| - ~         |                               | Ventilátory sa zastavili.                                                                                                    |  |
|-------------|-------------------------------|----------------------------------------------------------------------------------------------------|--|
| 0<br>0<br>0 | Vyp.                          | Poznámka:<br>Ventilátory je možné nastaviť<br>na vypnuté, ak je funkcia Ma-<br>nuálne zastavenie ventilá-<br>tora zapnutá v menu Servis .                                         |  |
|             | Nízky                         | Otáčky ventilátora - 25 %                                                                                                    |  |
|             | Normálny                      | Otáčky ventilátora - 45 %                                                                                                    |  |
|             | Vysoký                        | Otáčky ventilátora - 70 %                                                                                                    |  |
|             | Osvieženie                    | Maximálne otáčky na 1 hodinu.<br>Výrobok sa po 1 hodine vráti do<br>predchádzajúceho režimu.                                                                                      |  |
|             |                               | Automatická regulácia prietoku<br>vzduchu: Stlačte 🕂 na 3 sek-<br>undy, aby sa zapol.                                                                                             |  |
|             | Automaticky -<br>pomaly bliká | Poznámka:<br>K dispozícii iba ak funkcie<br>Týždenný plán, Regulácia<br>podľa dopytu funkcie sú za-<br>pnuté alebo Ovládanie venti-<br>látora je nastavené na<br>Externé hodnotu. |  |

## Poznámka:

Automaticky režim a Manuálne zastavenie ventilátora funkcie je možné aktivovať na SAVE TOUCH ovládacom paneli alebo SAVE CONNECT mobilnou aplikáciou.

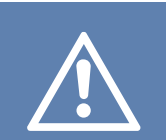

### Pozor

Ak Manuálne zastavenie ventilátorafunkcia sa používa na zastavenie ventilátorov jednotky, potom sa musia do potrubí vyfukovaného a nasávaného čerstvého vzduchu nainštalovať uzatváracie klapky, aby sa zabránilo vpádu studeného vzduchu a kondenzácii.

## 7.3.2 Zrušenie režimu spánku

Režim spánku zrušíte stlačením ľubovolného tlačidla. SAVE LIGHT ovládací panel sa vráti do režimu spánku po 3 minútach nečinnosti.

Počas režimu spánku sú kontrolky ovládacieho panela vypnuté. Režim spánku je zapnutý od 21:00 do 7:00

## 7.3.3 Potvrdenie alarmov

SAVE LIGHT ovládací panel nemôže byť použitý na potvrdenie alarmov.

Ak chcete ovládací panel SAVE TOUCH použiť na potvrdenie alarmov (7.2.8 Prevádzka alarmov) alebo kontaktujte vaše servisné stredisko.

### 7.3.4 Resetovanie času výmeny filtrov

Stlačte a podržte tlačidlá a  $\bigcirc$  na 3 sekundy pre vypnutie alarmu filtrov a resetovanie času výmeny filtrov.

### 7.3.5 Zmena adresy ovládacieho panela

Ak sa používa viac ako jeden SAVE LIGHT ovládací panel, musí sa zmeniť adresa ostatných ovládacích panelov.

- 1. Stlačte a podržte tlačidlá na 10 sekúnd, aby sa zobrazila aktuálna hodnota adresy ovládacieho panela.
- 2. Stlačte tlačidlo 🕂 na zvýšenie a tlačidlo <sup>(-)</sup> na zníženie hodnoty.

Hodnota adresy sa dá zmeniť od 6 do 10, predvolená hodnota je 10.

| Hodnota<br>adresy | Indikácia                                             |
|-------------------|-------------------------------------------------------|
| 6                 | Svieti LED kontrolka pre nízky prietok<br>vzduchu     |
| 7                 | Svietia LED kontrolky pre normálny<br>prietok vzduchu |
| 8                 | Svietia LED kontrolky pre vysoký prie-<br>tok vzduchu |
| 9                 | Svietia LED kontrolky režimu<br>obnovenia             |
| 10                | Svietia všetky LED kontrolky na                       |

## 8 Údržba

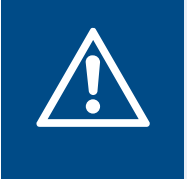

### Varovanie

Pred vykonávaním údržby alebo pred akýmkoľvek zásahom do elektrickej časti sa uistite, či je jednotka odpojená od zdroja napätia.

- Pri zasielaní objednávky náhradných dielov uveďte sériové číslo výrobku. Sériové číslo sa nachádza na štítku.
- Pre viac informácií o náhradných dieloch kontaktujte technickú podporu.
- Vždy používajte náhradné diely od Systemair.
- Ak chcete nájsť náhradné diely, pozrite si skenovateľný kód na typovom štítku.

## 8.1 Plán údržby

Intervaly sú vypočítané z nepretržitej prevádzky výrobku.

| Úkon údržby                                                                                             | Každých 6 mesiacov | Každý rok | Každé 3 roky | V prípade potreby |
|----------------------------------------------------------------------------------------------------|--------------------|-----------|--------------|-------------------|
| Vizuálne skontrolujte výro-<br>bok a jeho súčasti, či nie sú<br>poškodené, skorodované a<br>znečistené. | Х                  |           |              |                   |
| Čistenie vzduchových<br>komôr.                                                                          | Х                  |           |              |                   |
| Vymeňte filtre.                                                                                         | х                  |           |              |                   |
| Vyčistite ventilátory.                                                                                  |                    | х         |              |                   |
| Vyčistite rekuperátor.                                                                                  |                    |           | х            | х                 |
| Vymeňte remeň rotora.                                                                                   |                    |           |              | х                 |
| Vyčistite všetky žalúzie a<br>difúzory.                                                                 |                    |           |              | Х                 |
| Vyčistite potrubný systém.                                                                              |                    |           |              | Х                 |
| Vyčistite miesto nasávania<br>vonkajšieho vzduchu.                                                      |                    |           |              | Х                 |

## 8.2 Otvorenie dvierok

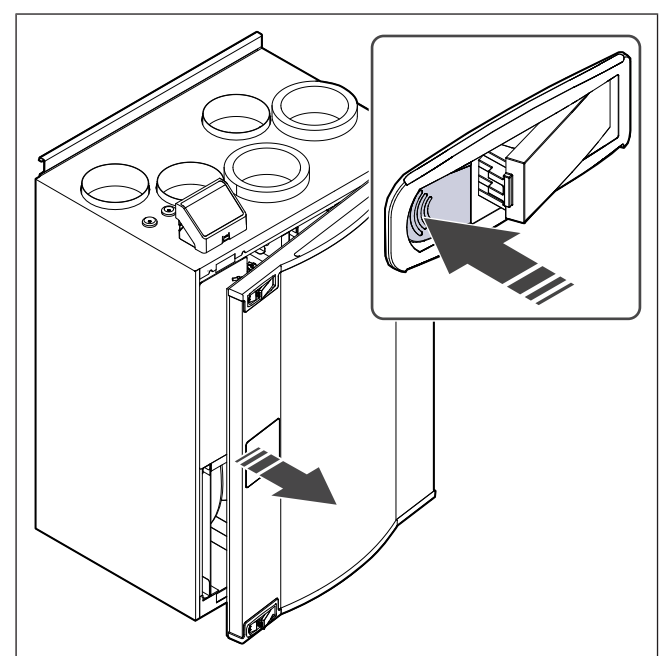

- 1. Stlačte uzamykacie tlačidlá.
- 2. Otvorte dvierka.

## 8.3 Čistenie výrobku

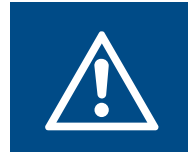

### Varovanie Pri inštalácii a údržbe používajte

Pri instalacii a udrzbe pouzivajte ochranné rukavice. Ostré hrany môžu spôsobiť poranenie.

Vo vzduchových komorách vo vnútri jednotky sa zhromažďujú nečistoty a prach.

- 1. Odpojte jednotku od napájania.
- 2. Otvorte dvierka.
- Vyčistite všetok prach a nečistoty. Použite vysávač a vlhkú handričku.
- 4. Jednotku nechajte vyschnúť.
- 5. Zatvorte a uzamknite dvierka a jednotku pripojte k napájaniu.

## 8.4 Výmena filtrov

Filtre sa nedajú čistiť a musia sa 1-2krát ročne vymeniť pre zachovanie výkonu a energetickej účinnosti výrobku.

Na displeji ovládacieho panela sa zobrazí alarm filtra, keď je potrebné vymeniť vzduchové filtre.

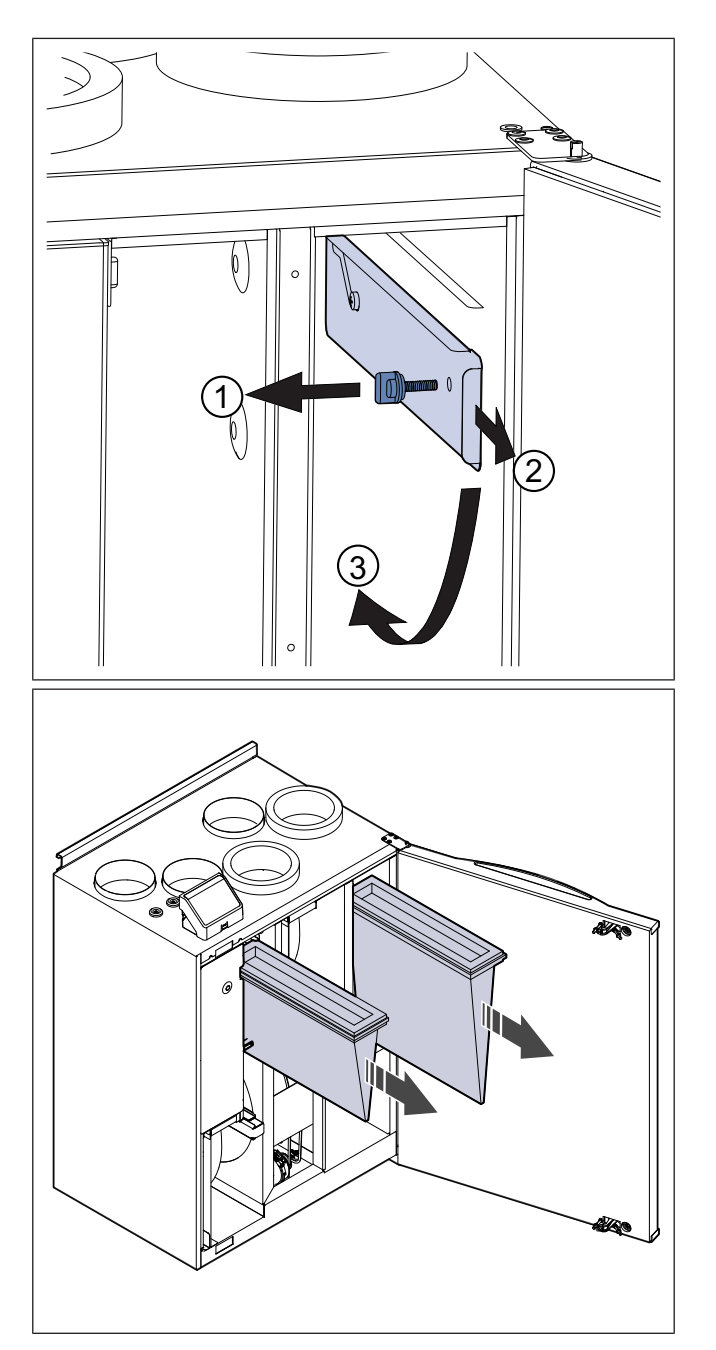

- 1. Odpojte jednotku od napájania.
- 2. Otvorte dvierka.
- 3. Odstráňte gombík z držiaka filtra privádzaného vzduchu.
- Vytiahnite filtre smerom k sebe. Môže byť potrebné použiť viac sily.
- Vložte nové filtre. Uistite sa, že sa používajú správne typy filtrov.
- 6. Nainštalujte gombík držiaka filtra privádzaného vzduchu.
- 7. Zatvorte a uzamknite predné dvierka a jednotku pripojte k napájaniu.
- 8. Resetujte čas výmeny filtrov.

### 8.4.1 Resetovanie času výmeny filtrov

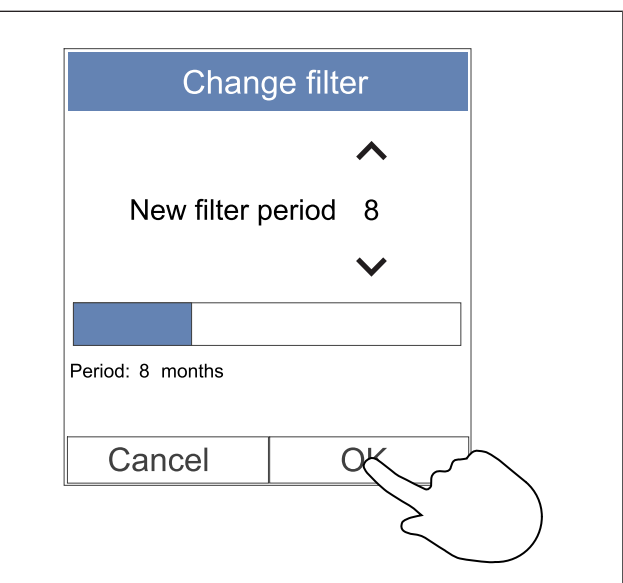

- 1. Prejdite do **Filter** alebo sa dotknite lišty alarmov na domovskej obrazovke, ak sa zobrazuje alarm.
- 2. Stlačte tlačidlo Výmena filtra .
- 4. Dotknite sa tlačidla OK a potvrďte výber.

## Poznámka:

Menu je štandardne uzamknuté. Zadajte heslo (predvolené heslo je 1111).

## 8.4.2 Voľba inej sady filtrov

### Poznámka:

Vždy používajte originálne sady filtrov od Systemair.

Systemair odporúča štandardné filtre pre oblasti s normálnou kvalitou vzduchu. Ak je vzduch silne znečistený pevnými časticami, odporúčame voliteľné sady filtrov. Ďalšie sady filtrov si môžete objednať od Systemair.

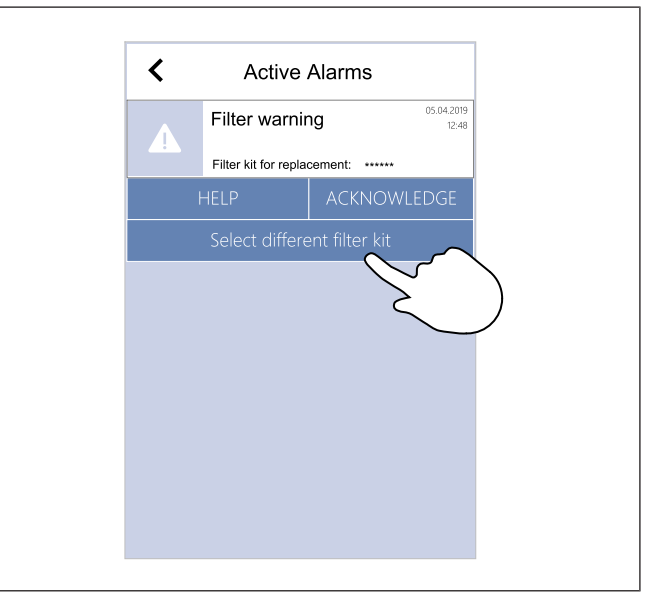

 Stlačte tlačidlo Vyberte z rôznych sád filtrov v menu alarmu.

Prípadne v menu Filter.

- 2. Vyberte sadu filtrov zo zoznamu.
- 3. Dotknite sa tlačidla OK a potvrďte výber.

## 8.5 Čistenie výmenníka

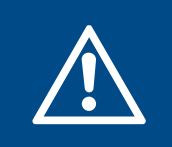

### Varovanie

Pri inštalácii a údržbe používajte ochranné rukavice. Ostré hrany môžu spôsobiť poranenie.

Rekuperátor sa musí v pravidelných intervaloch vyberať a čistiť, aby sa zachovala energetická účinnosť (pozrite si 8.1 Plán údržby).

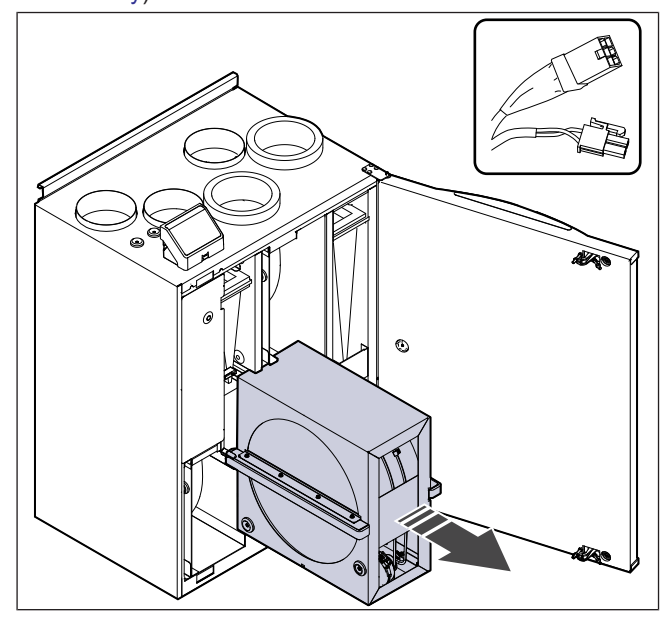

- 1. Odpojte jednotku od napájania.
- 2. Otvorte dvierka.
- 3. Odpojte kábel rekuperátora a snímač otáčania.
- Vytiahnite rekuperátor smerom k sebe. Môže byť potrebné použiť viac sily.
- 5. Rekuperátor opatrne povysávajte.

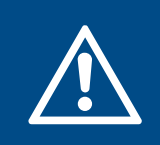

### Varovanie

Dbajte na to, aby sa rotor nenamočil.

- 6. Nainštalujte rekuperátor.
- 7. Pripojte kábel rekuperátora a snímač otáčania.
- 8. Zatvorte a uzamknite dvierka a jednotku pripojte k napájaniu.

## 8.6 Čistenie ventilátorov

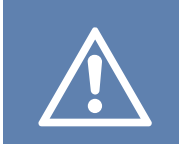

### Pozor

Pred údržbou sa uistite, že sa rotujúce časti úplne zastavili.

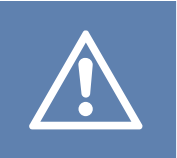

### Pozor

Pri inštalácii a údržbe používajte ochranné rukavice. Ostré hrany môžu spôsobiť poranenie.

Ventilátory je potrebné čistiť v pravidelných intervaloch, pretože lopatky ventilátora sa môžu zaniesť nečistotami (8.1 Plán údržby).

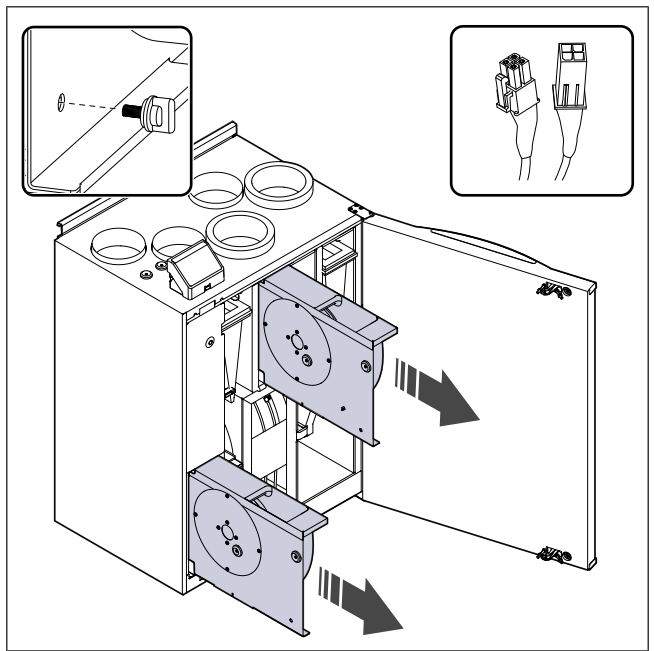

- 1. Odpojte jednotku od napájania.
- 2. Otvorte dvierka.
- Odpojte káble ventilátora. Káble sa nachádzajú vedľa ventilátorov.
- 4. Odstráňte gombíky, ktoré drží ventilátory.
- 5. Vytiahnite filtre smerom k sebe. Môže byť potrebné použiť viac sily.
- Ventilátory vyčistite handričkou alebo mäkkou kefkou. Na odstránenie odolnejších usadenín môžete použiť biely alkohol. Pred inštaláciou sa uistite, že sú ventilátory suché.

### Pozor

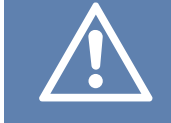

Nepoužívajte vodu.

- 7. Nainštalujte ventilátory.
- 8. Namontujte gombíky, ktoré držia ventilátory.
- 9. Pripojte káble ventilátora.
- Zatvorte a uzamknite dvierka a jednotku pripojte k napájaniu.

## 8.7 Resetovanie manuálnej ochrany pred prehriatím

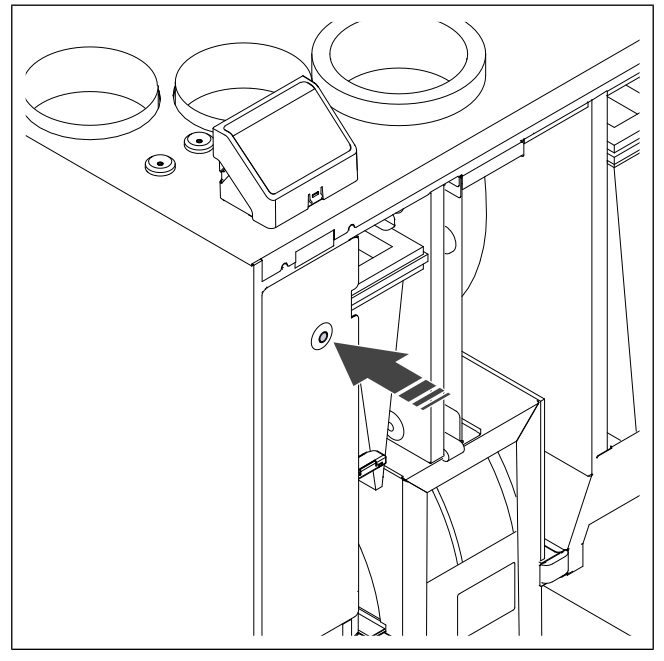

Stlačte červené tlačidlo na elektrickom ohrievači.

## 9 Riešenie problémov

## Poznámka:

Ak nenájdete riešenie svojho problému, obráťte sa na Systemair technickú podporu.

| Problém                                                                                     | Príčina                                                                                                    | Riešenie                                                                                                    |
|---------------------------------------------------------------------------------------------|----------------------------------------------------------------------------------------------------|----------------------------------------------------------------------------------------------------|
| Z jendotky nevychádza<br>vzduch.                                                            | Je zapnutý alarm.                                                                                                    | Skontrolujte na ovládacom paneli, či sú aktívne alarmy, a ak je to možné, vyriešte ich.                                                             |
|                                                                                             | Napájacie alebo ovládacie káble<br>ventilátora sú odpojené.                                                            | Skontrolujte, či sú pripojené káble ventilátora.                                                                                                    |
|                                                                                             | Nesprávne nastavenie ovládania.                                                                                        | Uistite sa, že ventilátory nie sú nastavené na <b>Vyp.</b>                                                                                          |
|                                                                                             | Filtre sú znečistené.                                                                                                  | Vymeňte filtre.                                                                                                    |
|                                                                                             | V systéme prívodu vzduchu alebo v<br>systéme potrubia je blokovanie.                                                   | Odstráňte príčinu upchatia.                                                                                                    |
|                                                                                             | V rekuperátori sú nečistoty.                                                                                           | Rekuperátor opatrne vyčistite.                                                                                                    |
| Prietok vzduchu je nízky.                                                                   | Funkcia odmrazovania je aktívna.                                                                                       | Skontrolujte, či je na obrazovke ovládacieho panela<br>viditeľná ikona funkcie odmrazovania. Počkajte, kým<br>sa neskončí cyklus odmrazovania.      |
|                                                                                             | Funkcia kompenzácie prietoku<br>vonkajšieho vzduchu je zapnutá a<br>teplota vonkajšieho vzduchu je nižšia<br>ako 0 °C. | Vypnite funkciu kompenzácie prietoku vonkajšieho<br>vzduchu alebo počkajte, kým teplota vonkajšieho<br>vzduchu stúpne.                              |
|                                                                                             | Nesprávne nastavenie ovládania.                                                                                        | Uistite sa, že nie sú nastavené príliš nízke otáčky ventilátora.                                                                                    |
|                                                                                             | Nesprávna konfigurácia týždenného<br>plánu.                                                                            | Uistite sa, že týždenný plán má správne nastavenia.                                                                                                 |
| Jendotka nereaquie na                                                                       | Softvérová chyba.                                                                                                    | Jednotku reštartujte. Odpojte jednotku od napájania<br>na 10 sekúnd.                                                                                |
| ovládanie.                                                                                  | Ovládací panel je odpojený.                                                                                            | Skontrolujte, či je ovládací panel správne pripojený k<br>jednotke a či nie je poškodený kábel.                                                     |
|                                                                                             | Je zapnutý alarm.                                                                                                    | Skontrolujte na ovládacom paneli, či sú aktívne alarmy, a ak je to možné, vyriešte ich.                                                             |
| Teplota prívodného vzduchu<br>je príliš nízka.                                              | Funkcia odmrazovania je aktívna.                                                                                       | Skontrolujte, či je na obrazovke ovládacieho panela<br>ikona funkcie odmrazovania. Počkajte, kým sa<br>neskončí cyklus odmrazovania.                |
|                                                                                             | Teplota prívodného vzduchu na<br>ovládacím paneli je nastavená príliš<br>nízko.                                        | Nastavte správnu teplotu prívodného vzduchu.                                                                                                    |
|                                                                                             | Režim úspory energie ( <b>ECO režim</b> ) je aktívny.                                                                  | Skontrolujte, či je <b>ECO režim</b> aktívny. V prípade potreby ho vypnite.                                                                         |
|                                                                                             | Ochrana proti prehriatiu je zapnutá,<br>pretože teplota elektrického<br>ohrievača je príliš vysoká.                    | Stlačte červené tlačidlo ohrievača a vypnete<br>ochranu proti prehriatiu.<br>Dbajte na dostatočný prietok vzduchu, aby sa<br>udržala nízka teplota. |
|                                                                                             | Na obežnom kolese ventilátora sú nečistoty.                                                                            | Starostlivo vyčistite obežné kolesá ventilátorov.                                                                                                   |
| Pri spúšťaní alebo<br>prevádzke výrobku<br>dochádza k nezvyčajnému<br>bluku alebo vibráciám | Antivibračné podložky nie sú<br>nainštalované.                                                                         | Uistite sa, že na montážnej konzole a na zadnej<br>strane jednotky sú nainštalované antivibračné<br>podložky.                                       |
|                                                                                             | Výrobok nie je správne nainštalovaný.                                                                                  | Skontrolujte, či je výrobok správne nainštalovaný.<br>Vykonajte kontrolu potrubného systému.                                                        |

## 10 Likvidácia

Výrobok sa riadi smernicou WEEE. Tento symbol na výrobku alebo na obale výrobku ukazuje, že tento výrobok nie je domácim odpadom. Výrobok sa musí recyklovať na schválenom mieste na likvidáciu elektrických a elektronických zariadení.

## 10.1 Demontáž a likvidácia častí výrobku

- Výrobok odpojte a demontujte v opačnom poradí ako pri elektrickom pripojení a inštalácii.
- 2 Časti výrobku a obal recyklujte na príslušnom mieste určenom na likvidáciu.
- 3 Dodržiavajte miestne a vnútroštátne požiadavky na likvidáciu.

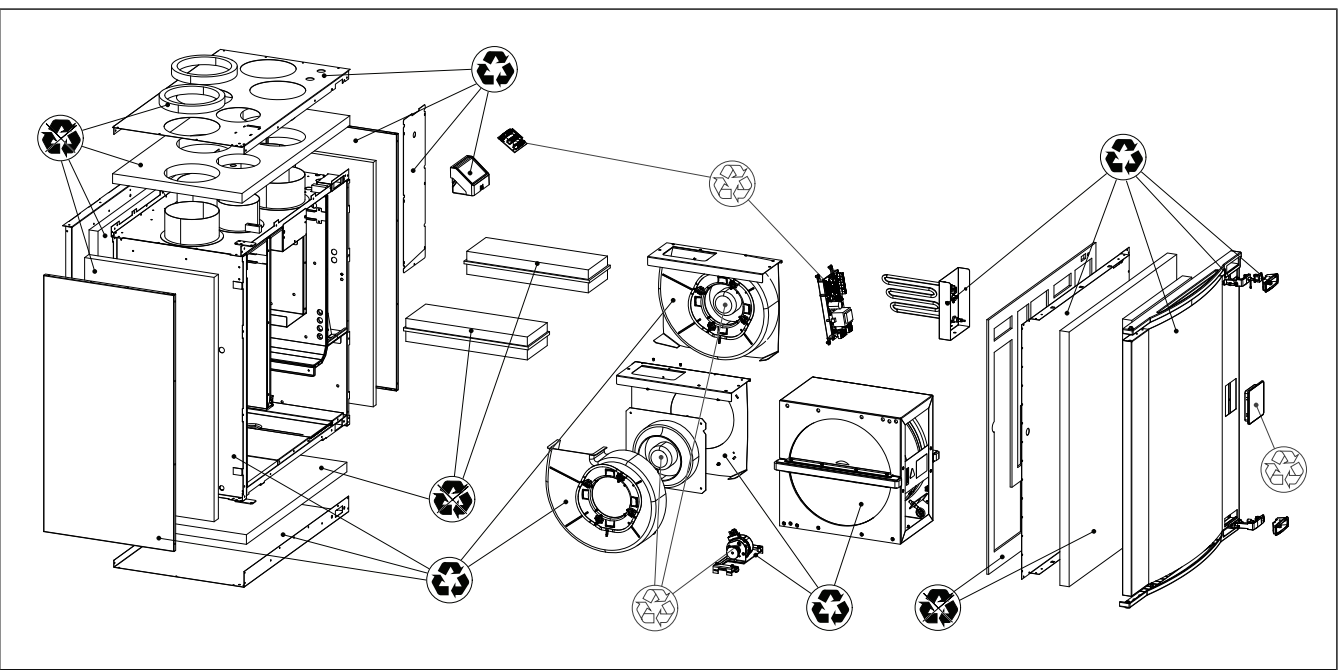

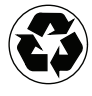

Recyklova-

teľné

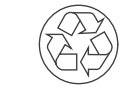

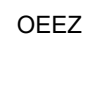

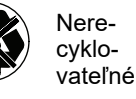

## 11 Záruka

V prípade reklamácie zašlite písomný plán údržby a správu o uvedení do prevádzky na adresu Systemair. Záruka sa vzťahuje len na tieto podmienky:

- Výrobok je správne nainštalovaný a používaný.
- Dodržiavajte pokyny v dokumentácii k výrobku.
- Dodržiavajú sa pokyny na údržbu.
- Ak výrobok nie je v prevádzke, klapky sania vonkajšieho vzduchu a klapky vyukovaného vzduchu s pružinou musia byť zatvorené.
- Na výrobku sa nesmú vykonávať žiadne úpravy bez súhlasu spoločnosti Systemair.

## 12 Technické údaje

## 12.1 Prehľad technických údajov

| Akustický tlak, dB                                            | Pozrite si technické údaje v online katalógu na www.systemair.com. |
|---------------------------------------------------------------|--------------------------------------------------------------------|
| Trieda IP                                                     |                                                                    |
| Napätie, prúd, frekvencia, príkon, trieda<br>krytia, hmotnosť | Pozrite si štítok. Pozri 1.5 Štítok .                              |
| Filtračná trieda filtra prívodného<br>vzduchu                 | ePM1 60 %                                                          |
| Filtračná trieda filtra odsávaného<br>vzduchu                 | ePM10 50 %                                                         |

## 12.2 Rozmery výrobku

### Poznámka:

Ak nie je sú uvedené jednotky, rozmery sa uvádzajú v milimetroch.

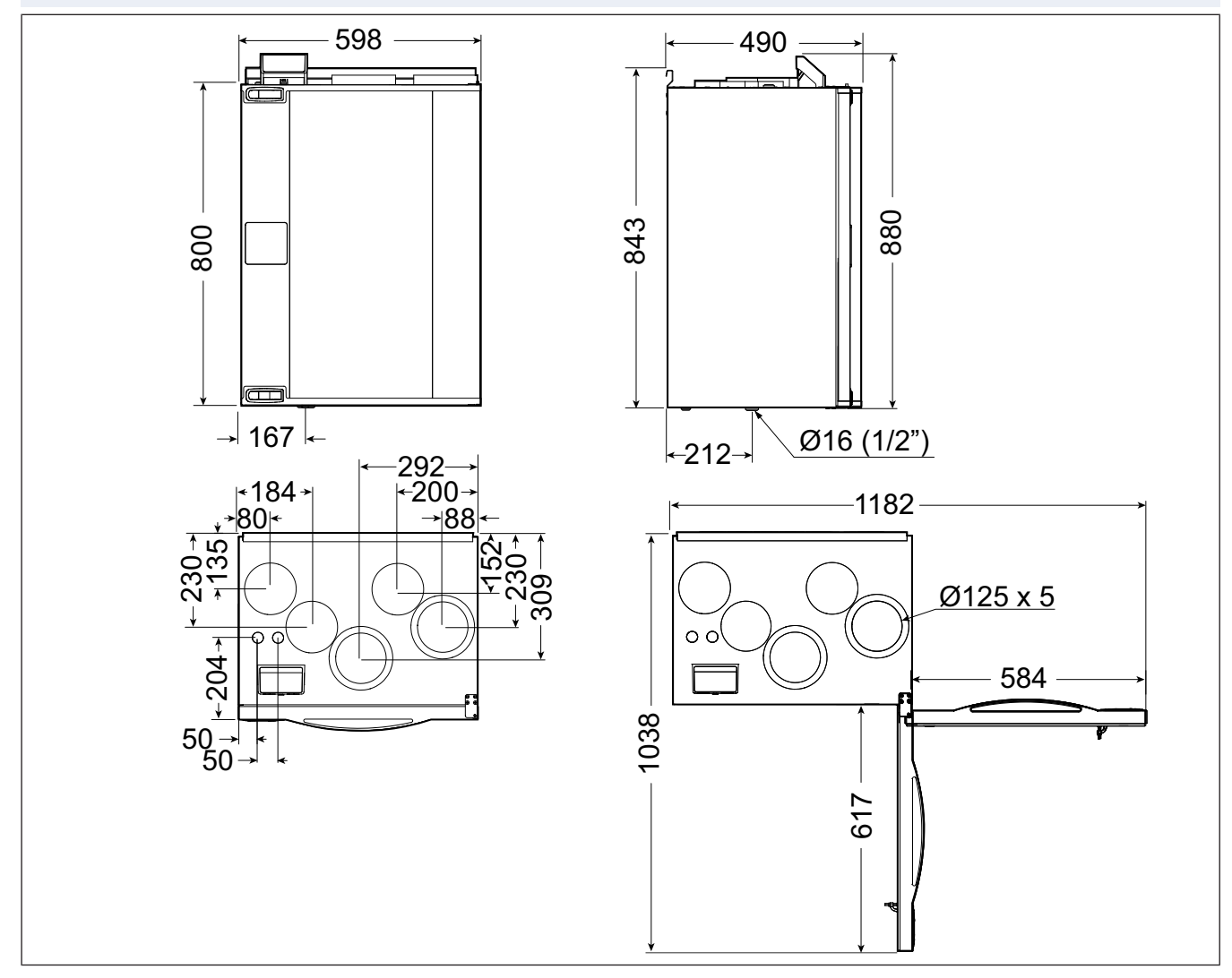

Post. 1 Ľavý model (pripojenie prívodného vzduchu na ľavej strane)

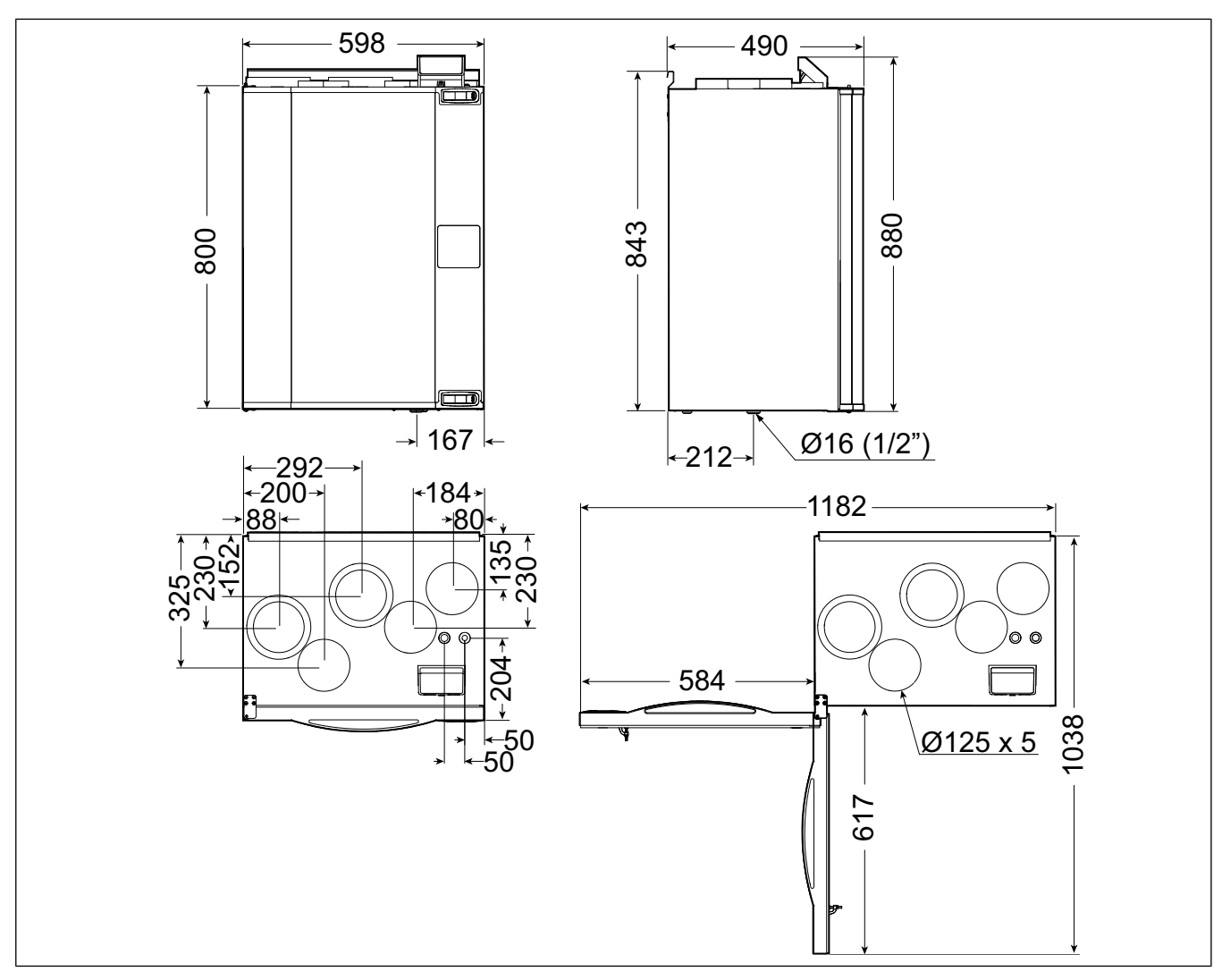

Post. 2 Pravý model (pripojenie prívodného vzduchu na pravej strane)

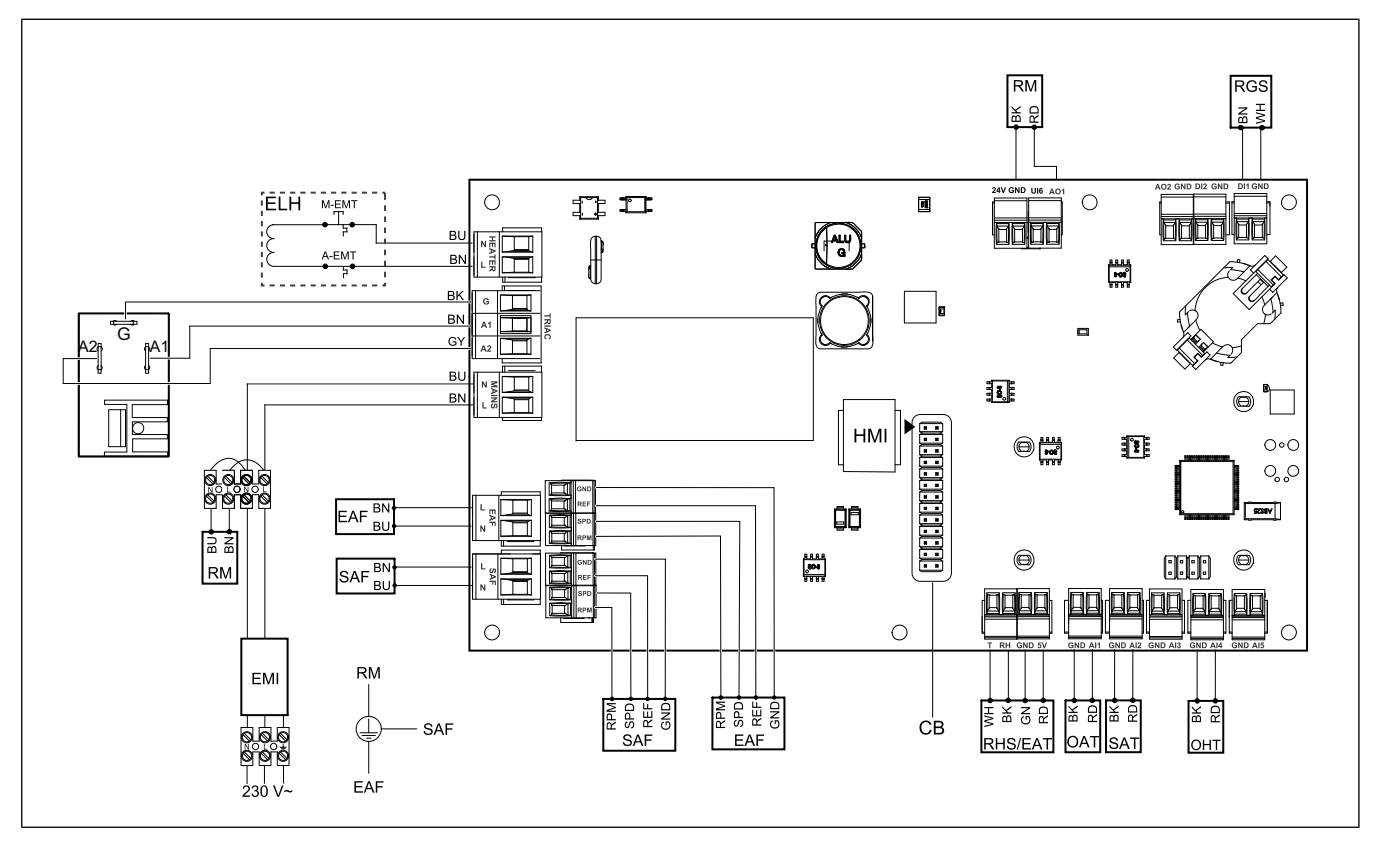

## 12.3 Schémy zapojenia

| Symbol  | Popis                                                                      |
|---------|----------------------------------------------------------------------------|
| SAF     | Prívodný ventilátor                                                        |
| EAF     | Odvodný ventilátor                                                         |
| SAT     | Snímač teploty privádzaného vzduchu                                        |
| OAT     | Snímač teploty vonkajšieho-čerstvého<br>vzduchu                            |
| RHS/EAT | Snímač relatívnej vlhkosti / teploty od-<br>vodného vzduchu                |
| ELH     | Elektrický ohrievač                                                        |
| OHT     | Snímač ochrany proti prehriatiu                                            |
| M-EMT   | Havarijný termostat, ručný reset 120 °C<br>(normálne zopnutý kontakt)      |
| A-EMT   | Havarijný termostat, automatický reset<br>60 °C (normálne zopnutý kontakt) |
| RM      | Riadenie motora rotora                                                     |
| RGS     | Snímač kontroly otáčania rotora                                            |
| СВ      | Zástrčka pripojovacej dosky                                                |
| EMI     | Filter elektromagnetickej interferencie<br>pre 230 V AC                    |
| А       | Napájanie                                                                  |
| BN      | Hnedý                                                                      |
| ВК      | Čierny                                                                     |
| BU      | Modrý                                                                      |
| RD      | Červený                                                                    |
| YE      | Žltý                                                                       |
| GY      | Sivý                                                                       |
| WH      | Biely                                                                      |
| GN      | Zelená                                                                     |

## 13 Vyhlásenie o zhode EÚ

### My, výrobca

| Spoločnosť | Systemair UAB                            |
|------------|------------------------------------------|
| Adresa     | Linų g. 101<br>LT–20174 Ukmergė<br>LITVA |

### vyhlasujeme na vlastnú zodpovednosť, že výrobok

| Označenie<br>výrobku | Rezidenčná vetracia jednotka |
|----------------------|------------------------------|
| Typ/Model            | SAVE VTR 250/B               |

### spĺňa príslušné ustanovenia nasledujúcich smerníc a noriem

Smernica o EN ISO 12100:2013 strojových Bezpečnosť strojov – Všeobecné zariadeniach zásady navrhovania strojov a 2006/42/EC znižovania rizík EN 60204-1:2019-06 Bezpečnosť strojov – Elektrické príslušenstvo strojov - časť 1: Všeobecné požiadavky EN 13857:2019 Bezpečnosť strojov – Bezpečné vzdialenosti na zamedzenie dosiahnutia nebezpečných miest hornými alebo dolnými končatinami. Smernica o EN 60335-1:2012 nízkonapäťových Elektrické spotrebiče pre zariadeniach č. domácnosť a na podobné účely -2014/35/ES Bezpečnosť Časť 1: Všeobecné požiadavky. EN 60335-2-40 Bezpečnosť elektrických spotrebičov pre domácnosť a na podobné účely - časť 2-40: Špeciálne požiadavky na elektrické tepelné čerpadlá, klimatizačné jednotky a odvlhčovače. EN 50106 Bezpečnosť elektrických spotrebičov pre domácnosť a na podobné účely – Osobitné pravidlá pre kusové skúšky zariadení, ktoré sú predmetom noriem EN 60 335-1. EN 60529 Stupne ochrany poskytované krytmi (kód IP). EN 62233 Metódy merania elektromagnetických polí domácich spotrebičov a podobných zariadení so zreteľom na expozíciu osôb.

| elektromagnetic-<br>kej kompatibilite<br>(EMK) 2014/30/EÚ | Elektromagnetická kompatibilita<br>(EMK) – Časť 6-2: Všeobecné<br>normy – Odolnosť v priemyselných<br>prostrediach.<br><b>DIN EN IEC 61000-6-3:2020</b><br>Elektromagnetická kompatibilita<br>(EMK) – Časť 6-3: Všeobecné<br>normy – Emisné normy pre obytné<br>a komerčné priestory a priestory<br>ľahkého priemyslu. |
|-----------------------------------------------------------|----------------------------------------------------------------------------------------------------|
| RoHS smernica                                             | IEC 63000:2018                                                                                                    |
| 2011/65/EÜ, 2015/<br>863/EÚ                               | Technická dokumentácia na<br>bodnotenie elektrických a                                                                                                    |
|                                                           | elektronických výrobkov z hľadiska                                                                                                    |
|                                                           |                                                                                                    |
| Smernica 2009/                                            | 2009/125/EC                                                                                                    |
| 125/ES 0                                                  |                                                                                                    |
| 125/ES o<br>Ekodizajne                                    | 327/2011 Požiadavky na ventilátory<br>s výkonnom vyšším ako 125 W                                                                                                    |
| 125/ES o<br>Ekodizajne                                    | 327/2011 Požiadavky na ventilátory<br>s výkonnom vyšším ako 125 W<br>1253/2014 Požiadavky na vetracie<br>jednotky                                                                                                    |
| 125/ES o<br>Ekodizajne                                    | 327/2011 Požiadavky na ventilátory<br>s výkonnom vyšším ako 125 W<br>1253/2014 Požiadavky na vetracie<br>jednotky<br>1254/2014 Označovanie vetracích<br>jednotiek pre bytové priestory<br>energetickými štítkami                                                                                                    |
| 125/ES o<br>Ekodizajne                                    | 327/2011 Požiadavky na ventilátory<br>s výkonnom vyšším ako 125 W<br>1253/2014 Požiadavky na vetracie<br>jednotky<br>1254/2014 Označovanie vetracích<br>jednotiek pre bytové priestory<br>energetickými štítkami<br>EN 13142                                                                                           |
| 125/ES o<br>Ekodizajne                                    | 327/2011 Požiadavky na ventilátory<br>s výkonnom vyšším ako 125 W<br>1253/2014 Požiadavky na vetracie<br>jednotky<br>1254/2014 Označovanie vetracích<br>jednotiek pre bytové priestory<br>energetickými štítkami<br>EN 13142                                                                                           |

DIN EN IEC 61000-6-2:2019

Osoba oprávnená zostaviť technický súbor:

2440eb

### Nerijus Lapackas

Smernica o

Technický manažér

Toto vyhlásenie sa vzťahuje výlučne na strojové zariadenie v stave, v akom bolo uvedené na trh, a nezahŕňa súčasti, ktoré sú pridané a/alebo operácie vykonané následne konečným používateľom.

Ukmergė, Litva 2024-07-10

Mindaugas Martišius Generálna riaditeľka

## 14 UK Declaration of conformity

### We, the manufacturer

| Company | Systemair UAB                                |
|---------|----------------------------------------------|
| Address | Linų g. 101<br>LT–20174 Ukmergė<br>LITHUANIA |

### declare under our sole responsibility that the product

| Product designation | Residential ventilation unit |
|---------------------|------------------------------|
| Type/Model          | SAVE VTR 250/B               |

fulfils the relevant provisions of following directives and standards

| Supply of<br>Machinery<br>(Safety)<br>Regulations 2008 | EN ISO 12100:2013<br>Safety of machinery - General<br>principles for design Risk<br>assessment and risk reduction<br>EN 60204-1:2019-06<br>Safety of machinery - Electrical<br>equipment of machines - Part 1:<br>General requirements<br>EN 13857:2019 |
|--------------------------------------------------------|----------------------------------------------------------------------------------------------------|
|                                                        | Safety of machinery – Safety<br>distances to prevent hazard zones<br>being reached by upper or lower<br>limbs.                                                                                                    |
| Electrical                                             | EN 60335-1:2012                                                                                                    |
| Equipment<br>(Safety)<br>Regulations 2016              | Household and similar electrical appliances – Safety Part 1: General requirements.                                                                                                    |
|                                                        | EN 60335-2-40                                                                                                    |
|                                                        | Safety of household and similar<br>electrical appliances - Part 2-40:<br>Particular requirements for electrical<br>heat pumps, air-conditioners and<br>dehumidifiers.                                                                                   |
|                                                        | EN 50106                                                                                                    |
|                                                        | Safety of household and similar<br>appliances – Particular rules for<br>routine tests referring to appliances<br>under the scope of EN 60 335-1.                                                                                                    |

### EN 60529

Degrees of protection provided by enclosures (IP Code).

### EN 62233

Measurement methods for electromagnetic fields of household appliances and similar apparatus with regard to human exposure.

| Electromagnetic<br>Compatibility<br>Regulations 2016                                                                                    | DIN EN IEC 61000-6-2:2019<br>Electromagnetic compatibility<br>(EMC) – Part 6-2: Generic<br>standards – Immunity for industrial<br>environments.<br>DIN EN IEC 61000-6-3:2020<br>Electromagnetic compatibility<br>(EMC) – Part 6-3: Generic<br>standards – Emission standards for<br>residential, commercial and light-<br>industrial environments. |
|----------------------------------------------------------------------------------------------------|----------------------------------------------------------------------------------------------------|
| The Restriction of<br>the Use of Certain<br>Hazardous<br>Substances in<br>Electrical and<br>Electronic<br>Equipment<br>Regulations 2012 | IEC 63000:2018                                                                                                    |
|                                                                                                    | Technical documentation for the<br>assessment of electrical and<br>electronic products with respect to<br>the restriction of hazardous<br>substances                                                                                                    |
| The Ecodesign for<br>Energy-Related<br>Products and<br>Energy<br>Information<br>(Amendment) (EU<br>Exit) Regulations<br>2019            | 2009/125/EC                                                                                                    |
|                                                                                                    | 327/2011 Requirements for fans above 125 W                                                                                                    |
|                                                                                                    | 1253/2014 Requirements for<br>ventilation units                                                                                                    |
|                                                                                                    | 1254/2014 Energy labelling of<br>residential ventilation units                                                                                                    |
|                                                                                                    | EN 13142                                                                                                    |
|                                                                                                    | Ventilation for buildings.<br>Components/products for<br>residential ventilation. Required and<br>optional performance<br>characteristics                                                                                                    |
| Person authorized to compile the technical file:                                                                                        |                                                                                                    |

Cypert

### Nerijus Lapackas

**Technical Manager** 

This declaration relates exclusively to the machinery in the state in which it was placed on the market and excludes components which are added and/or operations carried out subsequently by the final user.

Ukmergė, Lithuania 2024-07-10

Mindaugas Martišius Managing Director

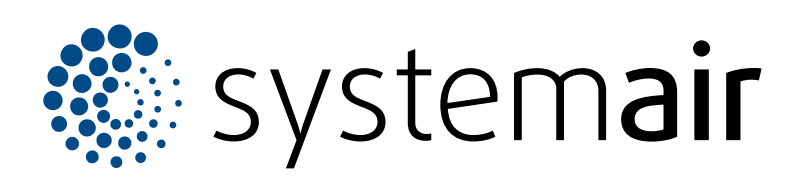

Systemair UAB Linų st. 101 LT–20174 Ukmergė, LITVA

Tel +370 340 60165 Fax +370 340 60166 info@systemair.lt

www.systemair.com

Odborárska 52 831 02 Bratislava SLOVENSKO info@systemair.sk www.systemair.sk +421 2 49 205 311

Systemair a.s.

© Copyright Systemair AB Všetky práva vyhradené EOE

Spoločnosť Systemair AB si vyhradzuje právo zmeniť svoje produkty bez oznámenia. To platí aj pre objednané výrobky, pokiaľ to nemá vplyv na vopred dohodnuté špecifikácie.